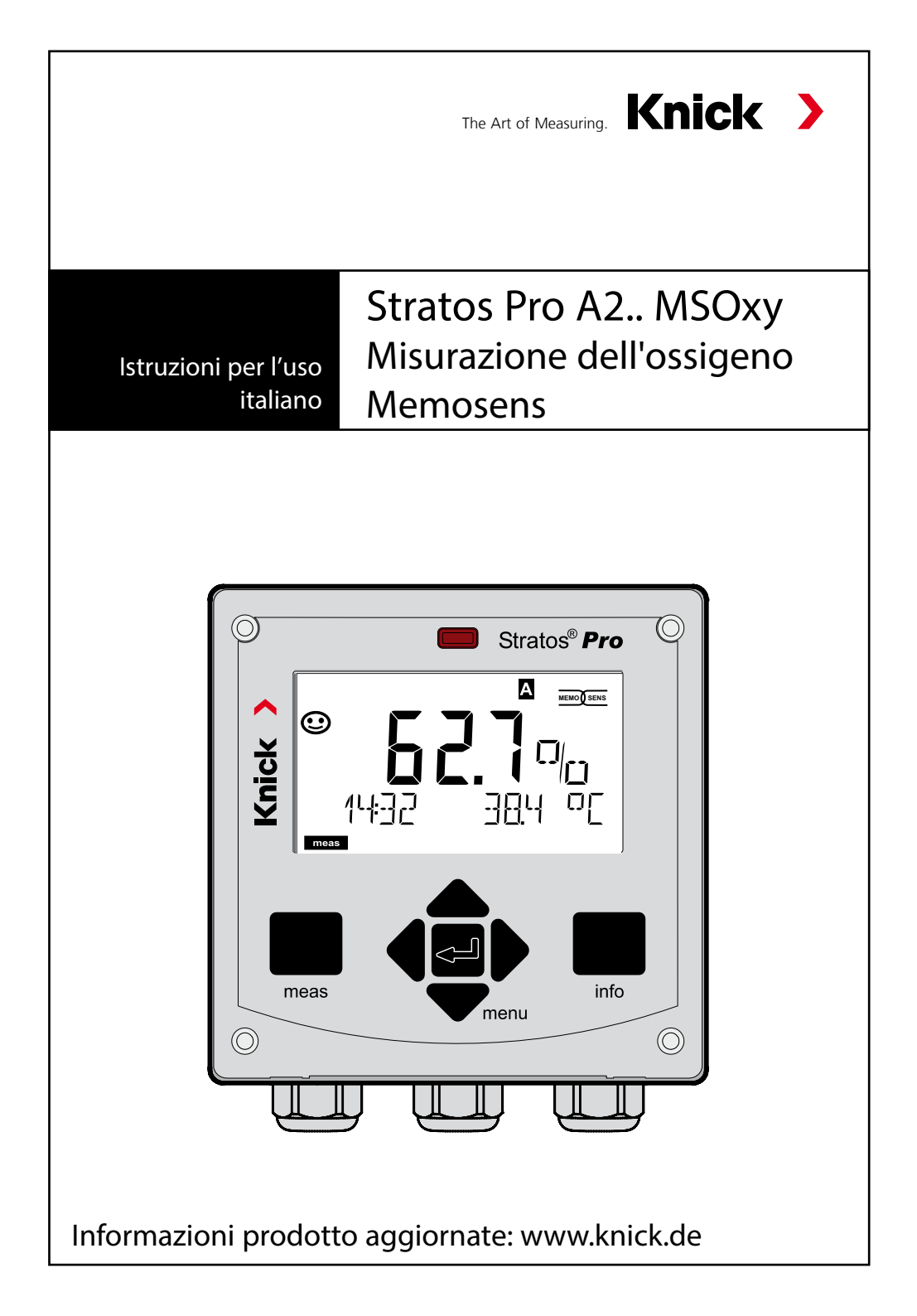

Con riserva di modifiche.

#### Restituzione in caso di garanzia

In caso di garanzia, siete pregati di contattare il servizio di assistenza tecnica. L'apparecchio dovrà essere inviato dopo accurata pulizia all'indirizzo indicatovi. Qualora sia venuto a contatto con un liquido di processo, l'apparecchio dovrà essere decontaminato o disinfettato prima di essere spedito. In questo caso, vi preghiamo di allegare alla spedizione la rispettiva dichiarazione per evitare di esporre i collaboratori del servizio di assistenza ed eventuali pericoli.

#### Smaltimento

Per lo smaltimento di "apparecchiature elettriche ed elettroniche usate" si devono osservare scrupolosamente le norme vigenti in materia nei rispettivi paesi di utilizzo.

#### Informazioni su queste istruzioni per l'uso

Queste istruzioni devono fungere da "opera di consultazione sull'apparecchio"– Non è necessario leggere l'intero volume dall'inizio alla fine. Basta cercare nell'*Indice* o nel *Sommario* la funzione che interessa. L'argomento si sviluppa sulla pagina doppia aperta e passo passo viene spiegato come impostare la funzione desiderata. I numeri di pagina ben leggibili e i titoli delle colonne aiuteranno ad accedere rapidamente alle informazioni:

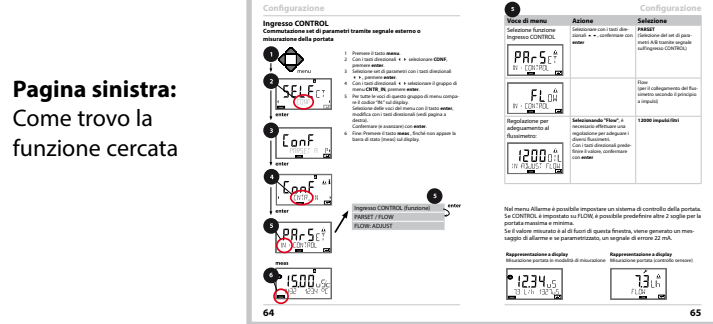

**Pagina destra:** Cosa è possibile impostare per questa funzione

#### Avvertenze sulla sicurezza

Nelle lingue ufficiali UE e altre

### Guide brevi all'uso

Installazione e primi passi:

- Comando
- Struttura menu
- Calibrazione
- Indicazioni di gestione in caso di messaggi di errore

#### Certificati di collaudo

#### **Documentazione elettronica**

Manuali + Software

Apparecchi Ex

#### **Control Drawings**

#### Dichiarazioni di conformità UE

Documentazione attuale in Internet:

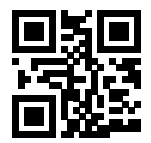

www.knick.de

# Sommario

| Contenuto della documentazione                           | 3  |
|----------------------------------------------------------|----|
| Introduzione                                             | 7  |
| Utilizzo secondo destinazione                            | 7  |
| Avvertenze sulla sicurezza                               | 10 |
| Panoramica dello Stratos Pro A2 MSOXY                    | 11 |
| Montaggio                                                | 12 |
| Contenuto della fornitura                                | 12 |
| Schema di montaggio, dimensioni                          | 13 |
| Montaggio su palo, tettoia di protezione                 | 14 |
| Montaggio su quadro elettrico                            | 15 |
| Installazione                                            | 16 |
| Avvertenze per l'installazione                           | 16 |
| Targhette di identificazione / Disposizione dei morsetti | 16 |
| Cablaggio Stratos Pro A2 MSOXY                           | 17 |
| Il cavo Memosens: Colori fili                            | 18 |
| Esempio di configurazione                                | 19 |
| Collegamento del sensore Memosens                        | 20 |
| Interfaccia utente, Tastiera                             | 21 |
| Display                                                  | 22 |
| Colori del segnale (retroilluminazione display)          | 22 |
| Modalità operativa Misurazione                           | 23 |
| Selezione modalità operativa / inserimento valori        | 24 |
| Comando utente colorato                                  | 26 |
| Le modalità operative                                    | 27 |
| Struttura menu modalità operative, funzioni              | 28 |
| Lo stato operativo HOLD                                  | 29 |
| Allarme                                                  | 30 |
| Messaggi di allarme e HOLD                               | 31 |
| Configurazione                                           | 32 |
| Struttura del menu di configurazione                     | 32 |
| Commutazione manuale del set di parametri A/B            | 34 |
| Configurazione (modello da copiare)                      | 42 |

# Sommario

| Sensore                                           | 44  |
|---------------------------------------------------|-----|
| Controllo sensore (TAG, GROUP)                    | 52  |
| Uscita corrente 1                                 | 54  |
| Uscita corrente 2                                 | 62  |
| Correzione                                        | 64  |
| Ingresso CONTROL                                  | 66  |
| Allarme                                           | 68  |
| Impostazioni di allarme                           | 70  |
| Ora e data                                        | 72  |
| Denominazione stazioni di misurazione (TAG/GROUP) | 72  |
| Sensori digitali                                  | 74  |
| Sensori Memosens:                                 |     |
| Calibrazione e manutenzione in laboratorio        | 74  |
| Sensori Memosens: configurazione dell'apparecchio | 75  |
| Sostituzione sensore                              | 76  |
| Calibrazione                                      | 78  |
| Selezione modalità di calibrazione                | 79  |
| Calibrazione dello zero                           | 80  |
| Calibrazione prodotto                             | 82  |
| Calibrazione della pendenza (mezzo: acqua)        | 84  |
| Calibrazione della pendenza (mezzo: aria)         | 85  |
| Compensazione della sonda termometrica            | 86  |
| Misurazione                                       | 87  |
| Diagnosi                                          |     |
| Service                                           | 93  |
| Stati operativi                                   | 96  |
| A2X: Alimentatori e collegamento                  | 97  |
| Elenco fornitura e accessori                      | 98  |
| Dati tecnici                                      | 99  |
| Gestione degli errori                             | 104 |
| Messaggi di errore                                | 105 |
| Sensoface                                         | 108 |

# Sommario

| FDA 21 CFR Parte 11                        |     |
|--------------------------------------------|-----|
| Electronic Signature – Codici di accesso   |     |
| Audit Trail                                |     |
| Indice                                     | 112 |
| Terminologia tutelata dai diritti d'autore | 119 |
| Codici di accesso                          | 120 |

### Utilizzo secondo destinazione

Lo Stratos Pro A2... MSOXY è un apparecchio a 2 fili che serve a misurare l'ossigeno disciolto e la temperatura nella biotecnologia, nell'industria farmaceutica, nonché nel settore industriale, ecologico, dei generi alimentari e delle acque reflue con sensori Memosens. Come optional è disponibile anche la misurazione di tracce di ossigeno.

#### Contenitore e possibilità di montaggio

- Il robusto contenitore in materiale plastico è pensato per il tipo di protezione IP 67/NEMA 4X outdoor ed è realizzato in PBT rinforzato con fibra di vetro, PC, con le seguenti dimensioni h 148 mm, l 148 mm, p 117 mm. Le aperture già presenti nel contenitore consentono:
- il montaggio a parete (con tappi di tenuta per il montaggio ermetico del contenitore), vedi pagina 13
- il montaggio su tubo (Ø 40 ... 60 mm, □ 30 ... 45 mm) vedi pagina 14
- il montaggio su quadro elettrico (foratura 138 mm x 138 mm a norma DIN 43700), vedi pagina 15

•

### Tettoia di protezione contro le intemperie (accessorio)

La tettoia di protezione disponibile come accessorio offre un'ulteriore protezione contro l'azione diretta delle intemperie e i danni di natura meccanica, vedi pagina 14.

#### Collegamento dei sensori, uscite dei cavi

Per l'uscita dei cavi, il contenitore dispone di

- 3 aperture per pressacavi a vite M20x1,5
- 2 aperture per NPT 1/2" o Rigid Metallic Conduit

Per installazioni quasi stazionarie con sensori Memosens si raccomanda di utilizzare, al posto di un collegamento a vite per cavi, l'accessorio presa per apparecchio M12 (ZU 0822) che consente di sostituire il cavo del sensore senza aprire l'apparecchio.

### Sensori

L'apparecchio è progettato per sensori Memosens standard, nonché per sensori Memosens tracce (opzionali).

## Introduzione

#### Display

Le indicazioni con testo in chiaro nel grande display a cristalli liquidi retroilluminato permettono un comando intuitivo. L'utente è in grado di determinare quali valori devono essere visualizzati nella modalità di misurazione standard ("Main Display", vedi pagina 25).

#### Comando utente colorato

Grazie alla retroilluminazione colorata del display vengono segnalati diversi stati operativi (ad es. allarme: rosso, stato HOLD: arancione, vedi pagina 26).

#### Funzioni di diagnosi

"Sensocheck" e "Sensoface" offrono funzioni di diagnosi per il controllo e la rappresentazione panoramica dello stato del sensore, vedi pagina 108.

#### Datalogger

Il log book interno (TAN SW-A002) può gestire fino a 100 voci – con Audit-Trail (TAN SW-A003) fino a 200, vedi pagina 91.

#### 2 set di parametri A, B

L'apparecchio offre due set di parametri commutabili via input di controllo o manualmente per diversi adattamenti di processo o diverse condizioni di processo.

Panoramica set di parametri (modello da copiare) vedi pagina 42.

#### Password di protezione

È possibile configurare una password di protezione (codice di accesso) per assegnare diritti di accesso per il comando, vedi pagina 95.

#### Correzione

Qui è possibile adattare l'apparecchio alle condizioni di processo in merito a correzione sale e correzione pressione e/o tramite un ingresso di corrente esterno (opzione, attivabile tramite TAN), vedi pagina 64.

#### Ingressi di comando

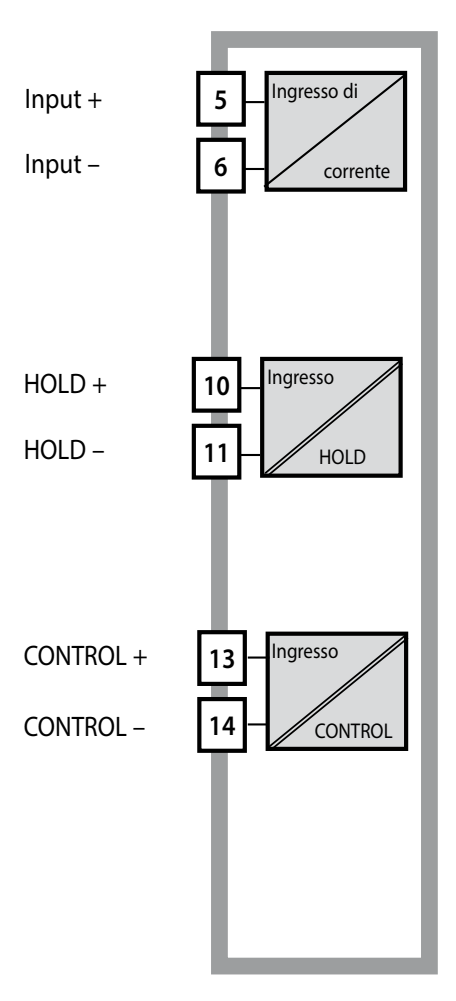

#### Input I

L'ingresso di corrente analogico (0) 4 ... 20 mA può essere utilizzato per una compensazione di pressione esterna (TAN necessario). Vedi pagina 64.

#### HOLD

(ingresso di comando digitale a potenziale zero) L'ingresso HOLD può essere utilizzato per l'attivazione esterna dello stato HOLD, vedi pagina 30.

#### CONTROL

(ingresso di comando digitale a potenziale zero) A scelta è possibile utilizzare l'ingresso "Control" per la commutazione set parametri (A/B) o per controllare la portata, vedi pagina 66.

#### Uscite del segnale

Sul lato di uscita, l'apparecchio dispone di due uscite di corrente (per il trasferimento di dati quali valore misurato e temperatura).

### Opzioni

Funzioni aggiuntive possono essere attivare tramite TAN (pag. 95).

## Avvertenze sulla sicurezza

Avvertenze sulla sicurezza, da leggere e osservare assolutamente!

L'apparecchio è stato costruito conformemente alle ultime conoscenze tecniche ed alle regole riconosciute per la sicurezza tecnica. Durante l'impiego, tuttavia, in alcuni casi possono sussistere pericoli per l'operatore e per l'apparecchio stesso.

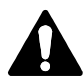

Per l'impiego in ambienti a rischio di esplosione osservare i dati degli schemi di controllo (Control Drawing).

# ATTENZIONE!

L'apparecchio deve essere messo in esercizio da personale specializzato autorizzato dal produttore. Se non è possibile escludere tutti i rischi, allora l'apparecchio non deve essere attivato oppure deve essere spento secondo le istruzioni e protetto affinché non possa essere inavvertitamente riattivato. I motivi possono essere:

- danni visibili sull'apparecchio
- guasto delle funzioni elettriche
- lungo periodo di conservazione a temperature inferiori a -30°C e/o superiori a 70°C
- difficili condizioni di trasporto

Prima di rimettere in funzione l'apparecchio, è necessario effettuare una verifica regolamentare professionale. Questa verifica deve essere eseguita presso lo stabilimento del produttore.

### Nota:

Prima della messa in esercizio è necessario dimostrare l'affidabilità dei collegamenti con gli altri mezzi d'esercizio.

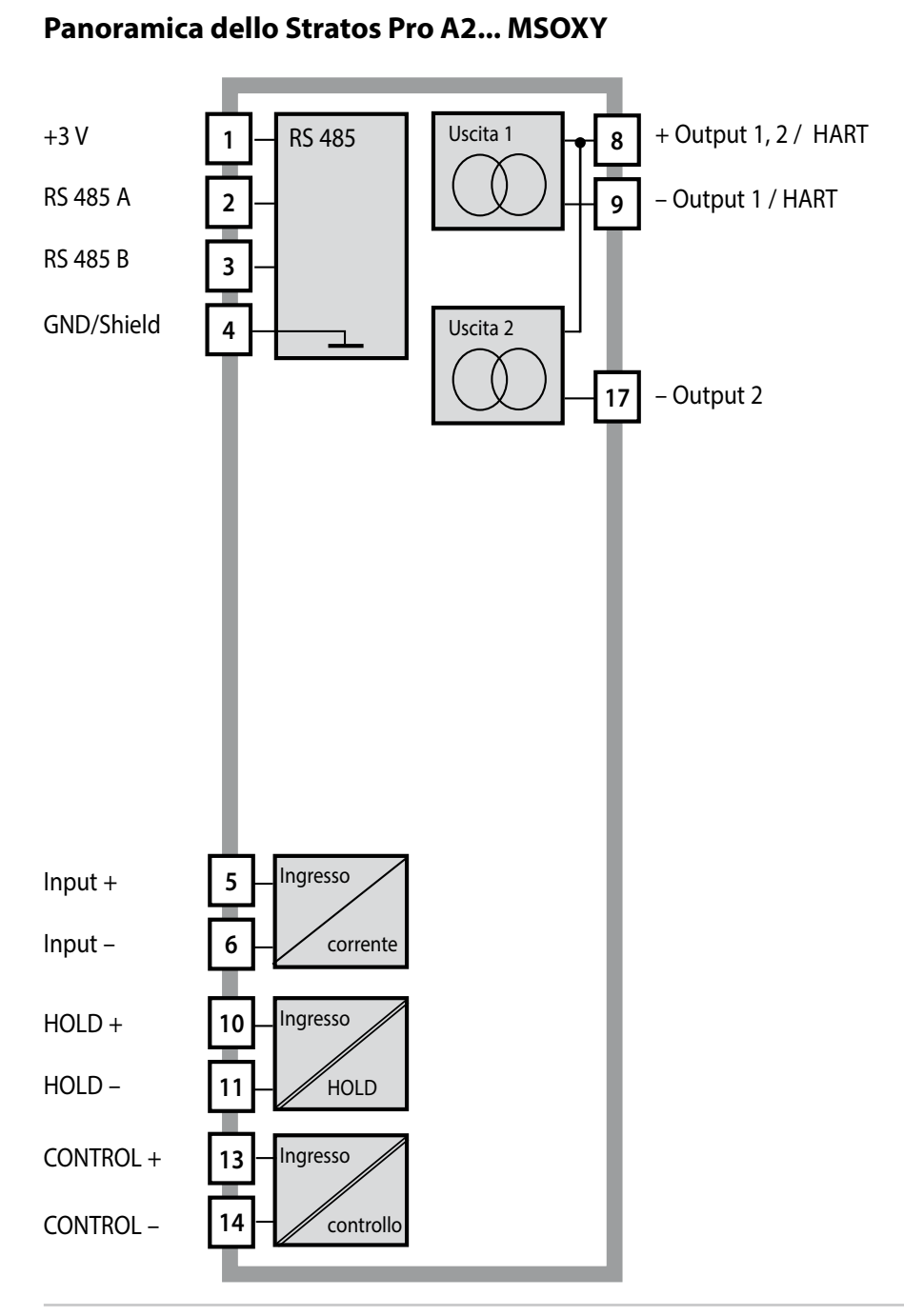

# Montaggio

### Contenuto della fornitura

Assicuratevi che la confezione non sia stata danneggiata durante il trasporto e sia completa!

#### La fornitura comprende:

- Unità frontale, contenitore inferiore, sacchetto minuteria
- Certificato di collaudo del costruttore
- Documentazione (cfr. pagina 3)

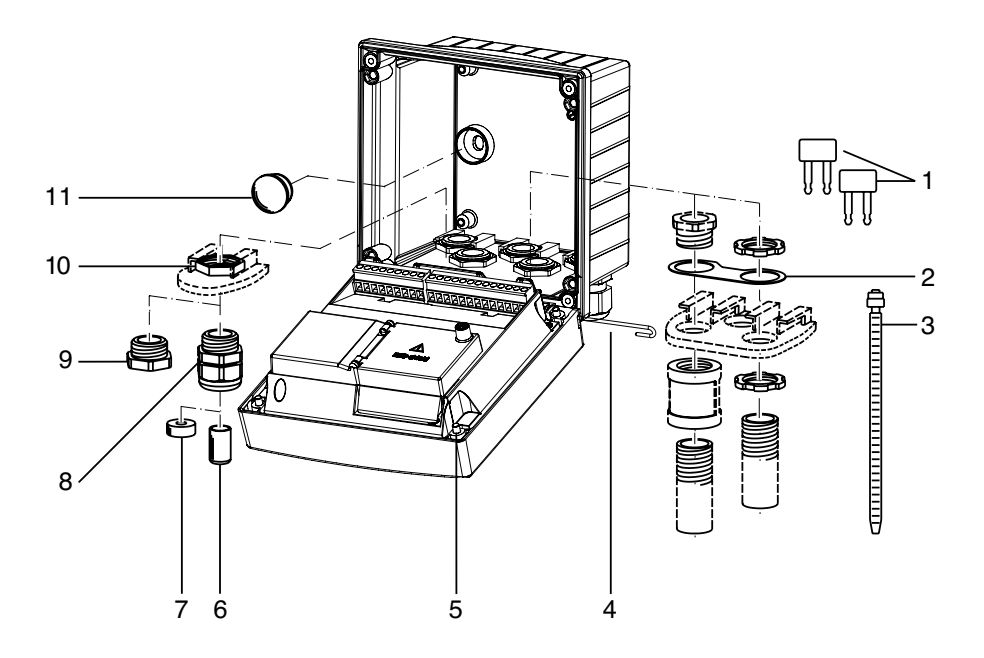

Fig.: Montaggio dei componenti del contenitore

- 1) Ponticello di circuito chiuso (3 pezzi)
- 2) Rondella (1 pezzo) per il montaggio di Conduit: rondella tra contenitore e dado
- 3) Fascetta serracavo (3 pezzi)
- 4) Perno della cerniera (1 pezzo), inseribile da entrambi i lati
- 5) Viti di fissaggio (4 pezzi)

- 6) Tappo (1 pezzo)
- 7) Riduttore in gomma (1 pezzo)
- 8) Pressacavi a vite (3 pezzi)
- 9) Tappi di chiusura (3 pezzi)
- 10) Dadi esagonali (5 pezzi)
- 11) Tappi di tenuta (2 pezzi) per il montaggio ermetico a parete

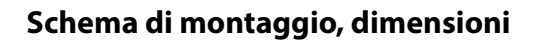

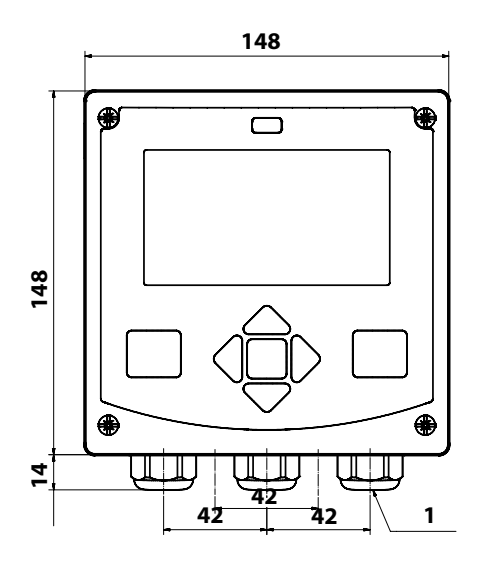

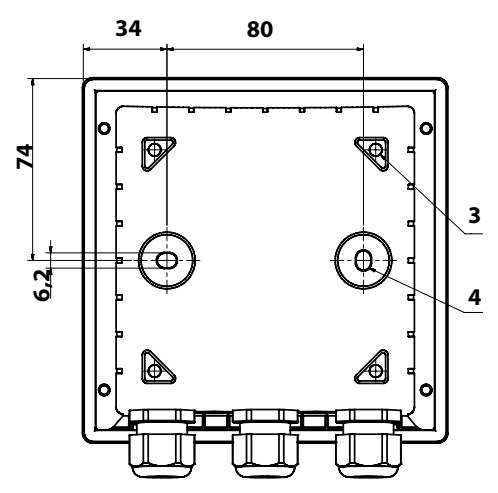

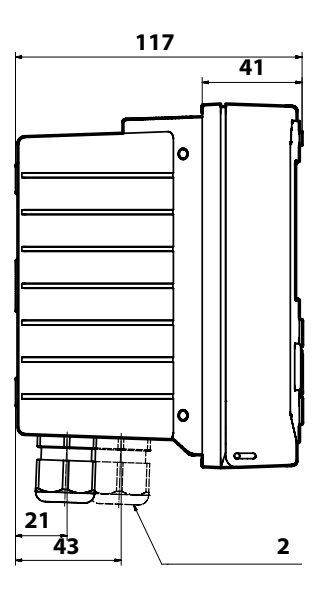

- 1) Pressacavi a vite (3 pezzi)
- 2) Fori per i collegamenti a vite per cavi o Conduit ½",
   Ø 21,5 mm (2 fori)
- l collegamenti a vite Conduit non sono compresi nella fornitura!
- 3) Fori per il montaggio su tubo (4 fori)
- 4) Fori per il montaggio a parete (2 fori)

Fig.: Schema di fissaggio

### Montaggio su palo, tettoia di protezione

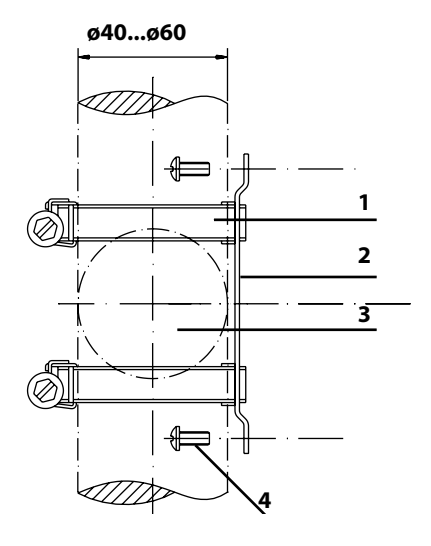

- 1) Fascette stringitubo a vite senza fine a norma DIN 3017 (2 pezzi)
- 2) Piastra di montaggio su tubo (1 pezzo)
- 3) Tubo verticale o orizzontale, a scelta
- 4) Viti autofilettanti (4 pezzi)

Fig.: Kit per montaggio su palo, accessorio ZU 0274

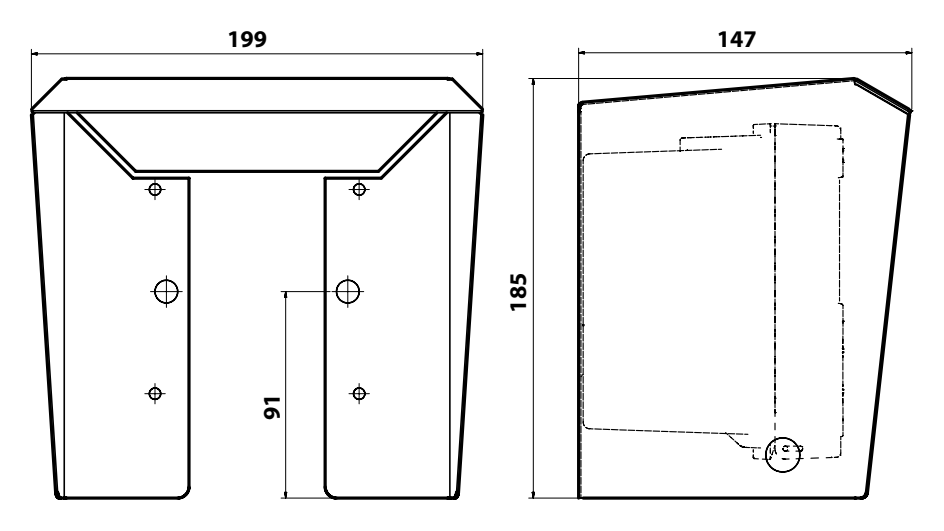

Fig.: Tettoia di protezione (accessorio ZU 0737) per il montaggio a parete e su tubo

### Montaggio su quadro elettrico

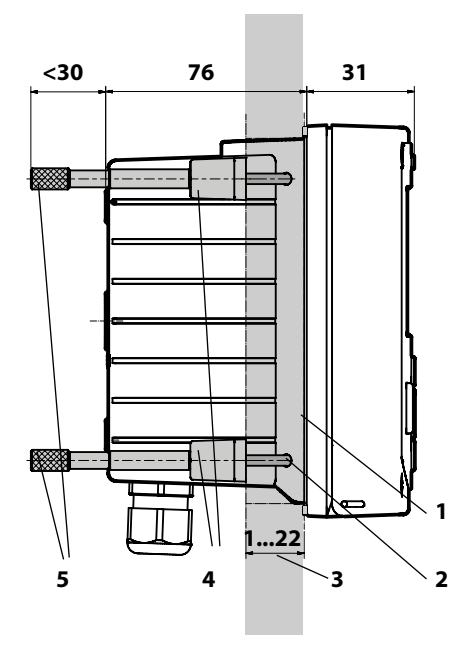

- 1) Guarnizione circolare (1 pezzo)
- 2) Viti (4 pezzi)
- 3) Posizione del quadro elettrico
- 4) Staffa (4 pezzi)
- 5) Manicotti filettati (4 pezzi)

Incavo del quadro elettrico 138 x 138 mm (DIN 43700)

Fig.: Kit di montaggio su quadro elettrico, accessorio ZU 0738

### Avvertenze per l'installazione

- L'apparecchio deve essere installato unicamente da personale tecnico specializzato nell'osservanza delle norme vigenti in materia e delle istruzioni per l'uso!
- Durante l'installazione si devono osservare i dati tecnici ed i valori di allacciamento!
- Fare attenzione a non fare delle tacche sui fili quando si spellano!
- La corrente alimentata deve essere separata galvanicamente, Altrimenti si deve installare un modulo di separazione a monte.
- Alla messa in esercizio, il sistema dovrà essere completamente configurato dagli specialisti del sistema!

### Morsetti:

per fili singoli e cavetti fino a 2,5 mm<sup>2</sup>.

### Targhette di identificazione / Disposizione dei morsetti

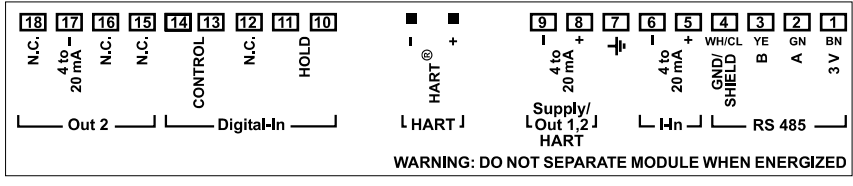

Fig.: Disposizione dei morsetti Stratos Pro A2...

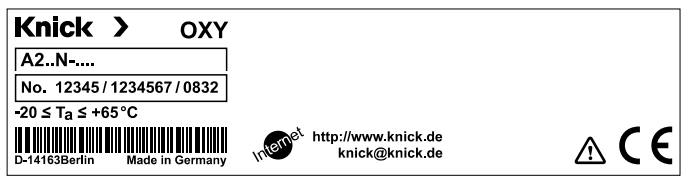

Fig.: Targhetta di identificazione Stratos Pro A2...N esterna sulla parte frontale in basso

### Cablaggio Stratos Pro A2... MSOXY

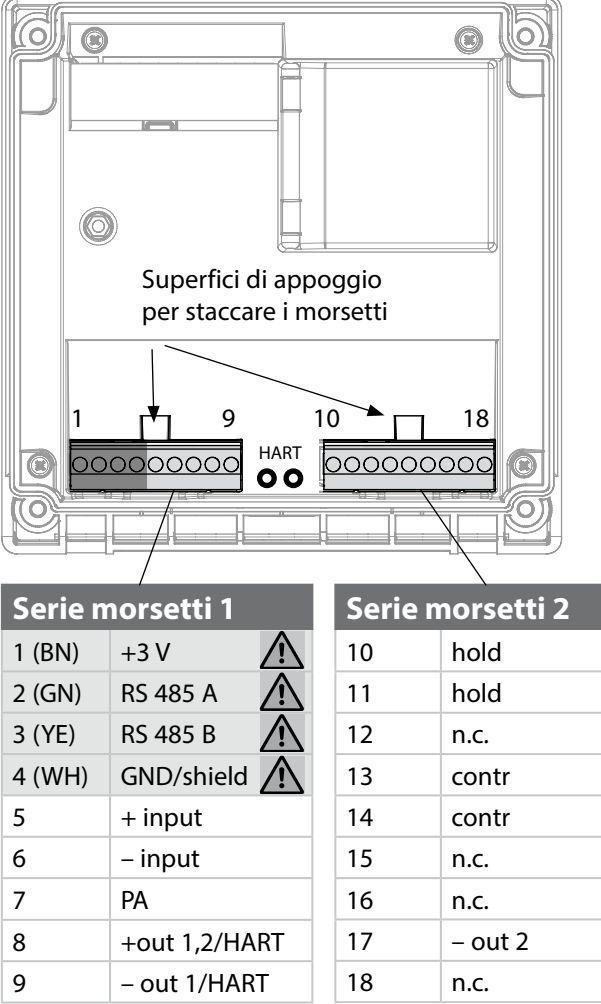

#### inoltre:

2 perni HART (tra le serie morsetti 1 e 2)

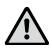

### Collegamento RS-485 per sensore Memosens

Fig.: Morsetti, apparecchio aperto, retro dell'unità frontale

## Il cavo Memosens: Colori fili

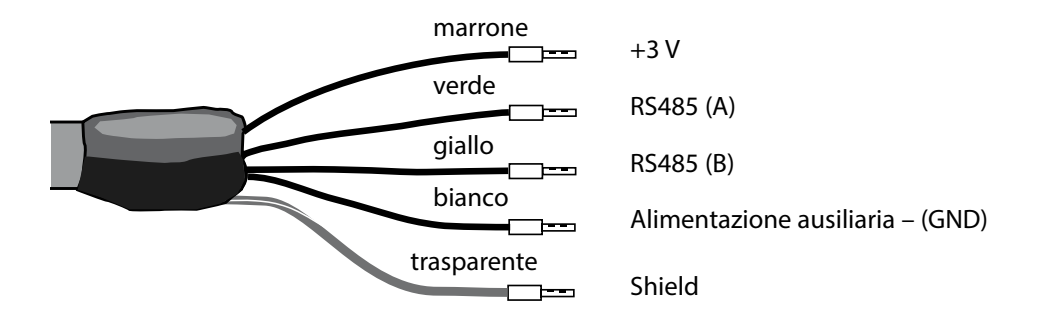

Task di misurazione: Sensori (esempio): Cavo (esempio): Ossigeno standard SE 706-NMSN (Knick) CA/MS-003NAA (Knick)

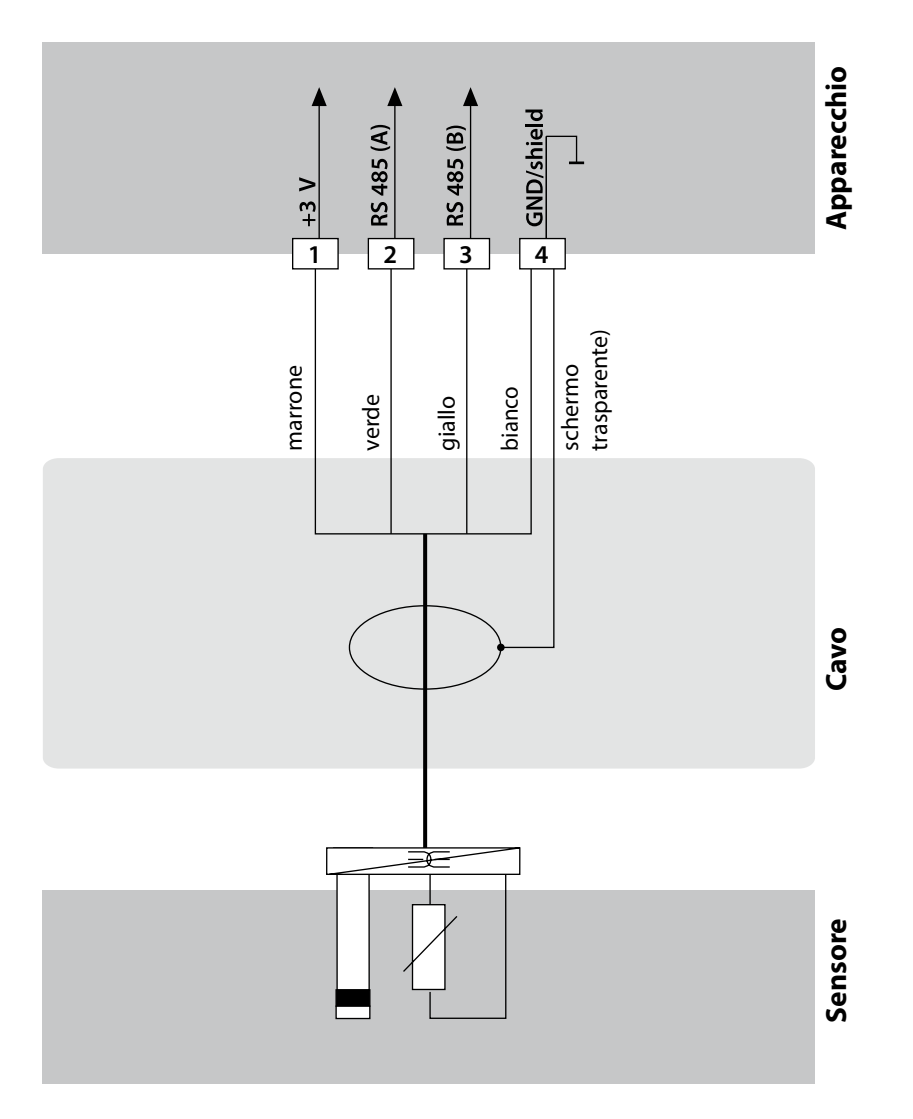

### Collegamento del sensore Memosens

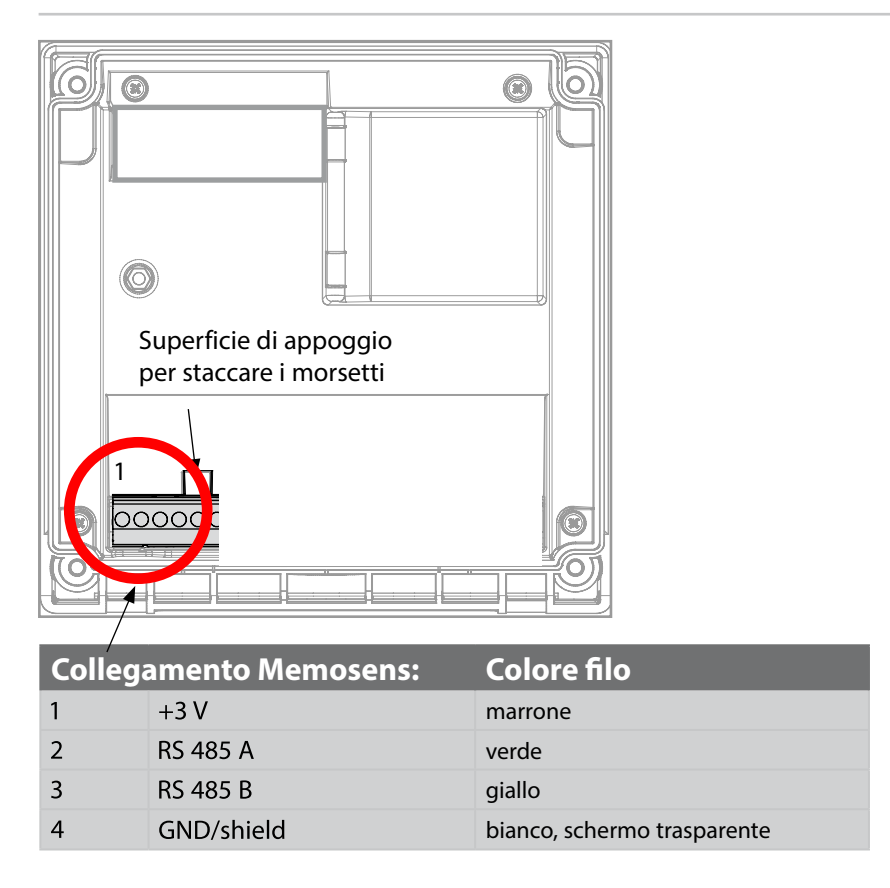

Il sensore Memosens attraverso il cavo Memosens CA/MS... viene collegato all'interfaccia RS-485 dell'apparecchio di misurazione. Durante la selezione del sensore nel menu Configurazione come dati di calibrazione vengono presi i valori di default che potranno essere modificati successivamente tramite una calibrazione.

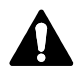

#### Attenzione!

#### Non deve essere installato alcun modulo di misurazione!

Stratos Pro A2... MSOxy è idoneo per il collegamento di un sensore Memosens attraverso l'interfaccia RS-485 e non dispone di un modulo di misurazione.

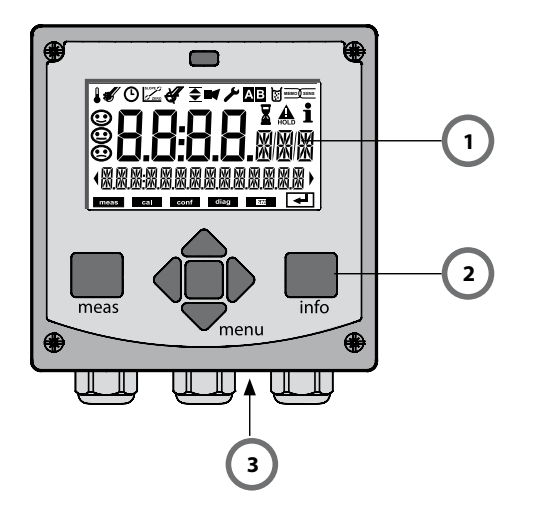

- 1 Display
- 2 Tastiera
- 3 Targhetta di identificazione (sotto)

| Tasto                                | Funzione                                                                                                    |
|--------------------------------------|----------------------------------------------------------------------------------------------------|
| meas                                 | <ul> <li>Indietro di un livello nel menu</li> <li>Direttamente nella modalità di misurazione<br/>(premere per &gt; 2 sec.)</li> <li>Modalità di misurazione: altre schermate del<br/>display</li> </ul> |
| info                                 | <ul><li>Visualizzazione informazioni</li><li>Visualizzazione messaggi di errore</li></ul>                                                                                                    |
| enter                                | <ul> <li>Configurazione: conferma inserimenti,<br/>fase di configurazione successiva</li> <li>Calibrazione:<br/>proseguimento procedura di programmazione</li> </ul>                                    |
| menu                                 | Modalità di misurazione: apertura menu                                                                                                    |
| Tasti direzionali<br>su/giù          | <ul><li>Menu: aumento/diminuzione valore numerico</li><li>Menu: selezione</li></ul>                                                                                                    |
| Tasti direzionali<br>sinistra/destra | <ul> <li>Menu: gruppo menu precedente/successivo</li> <li>Inserimento numerico: posizione verso sinistra/<br/>destra</li> </ul>                                                                         |

# Display

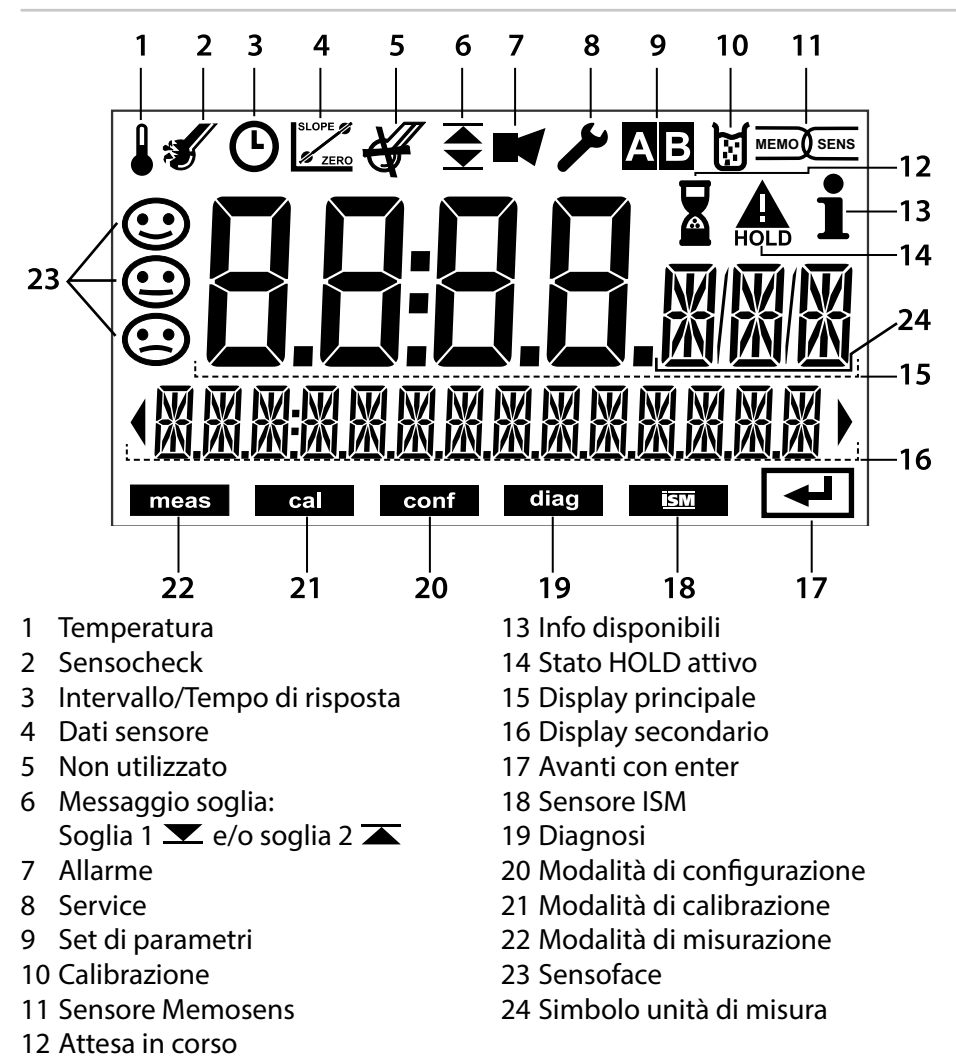

### Colori del segnale (retroilluminazione display)

| Rosso        | Allarme (in caso di errore: valori lampeggianti)   |
|--------------|----------------------------------------------------|
| Luce rossa   | Immissione errata: valore non consentito e/o       |
| lampeggiante | codice d'accesso errato                            |
| Arancio      | Stato HOLD (calibrazione, configurazione, Service) |
| Turchese     | Diagnosi                                           |
| Verde        | Info                                               |
| Magenta      | Messaggio Sensoface                                |

Dopo aver inserito la tensione d'esercizio, l'apparecchio passa automaticamente in modalità operativa "Misurazione". Avvio della modalità operativa 'Misurazione' da un'altra modalità (es. Diagnosi, Service): Premere a lungo il tasto **meas** (> 2 s).

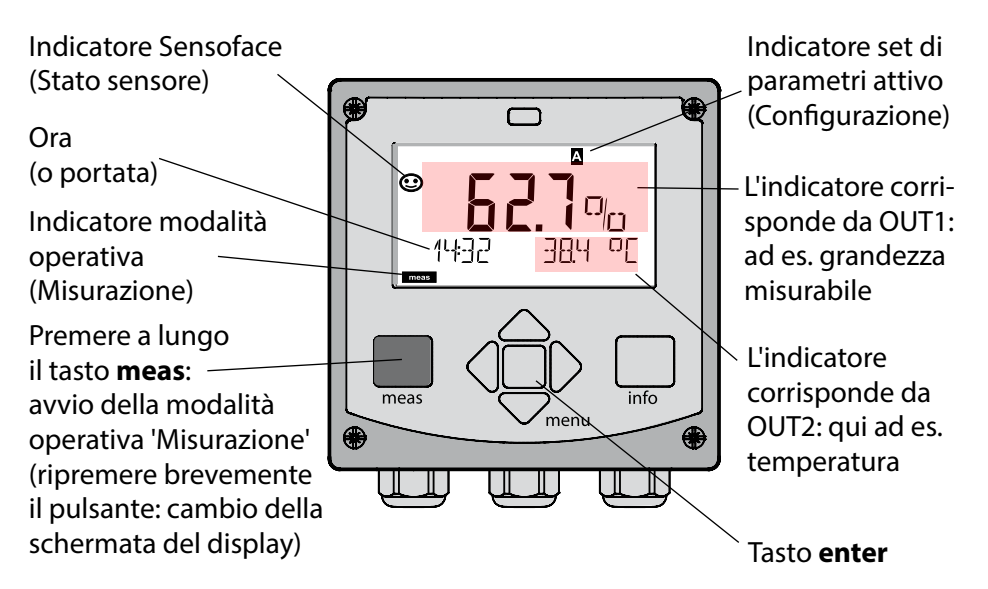

In base alla configurazione è possibile impostare i seguenti indicatori come display standard per la modalità operativa "Misurazione" (vedi pagina 25):

- Valore misurato, ora e temperatura (preimpostazione)
- Valore misurato e selezione del set di parametri A/B e/o portata Valore misurato e denominazione stazioni di misurazione ("TAG")
- Ora e data

**Nota:** premendo il tasto **meas** in modalità operativa "Misurazione", è possibile visualizzare le schermate del display temporaneamente per ca. 60 s.

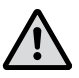

Per adattare l'apparecchio al task di misurazione, occorre configurarlo!

# Selezione modalità operativa / inserimento valori

#### Selezione modalità operativa:

- Premere a lungo il tasto **meas** (> 2 sec.) (direttamente alla modalità operativa Misurazione)
- 2) Premere il tasto menu per visualizzare il menu di selezione
- 3) Selezione della modalità operativa mediante tasto direzionale sinistra/ destra
- 4) Confermare la modalità operativa selezionata con enter

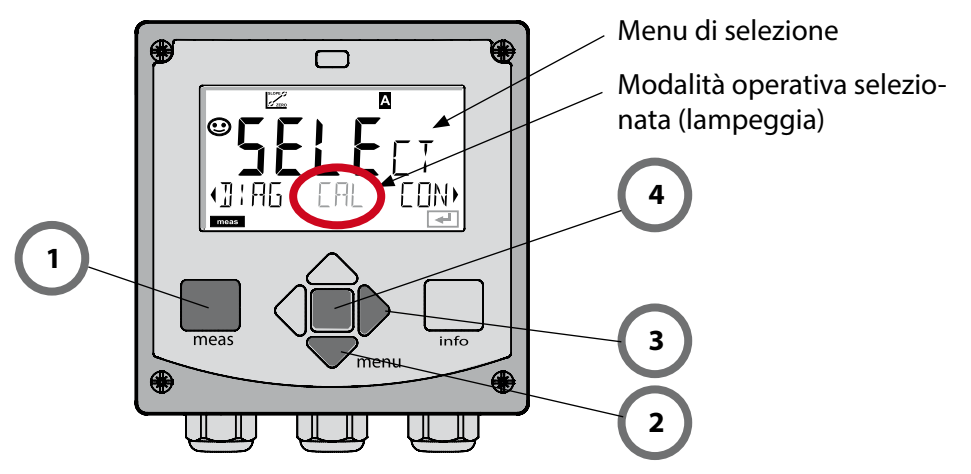

#### Inserimento valori:

- 5) Selezione posizione numerica: tasto direzionale sinistra/destra
- 6) Modifica valore numerico: tasto direzionale su/giù
- 7) Confermare l'inserimento con enter

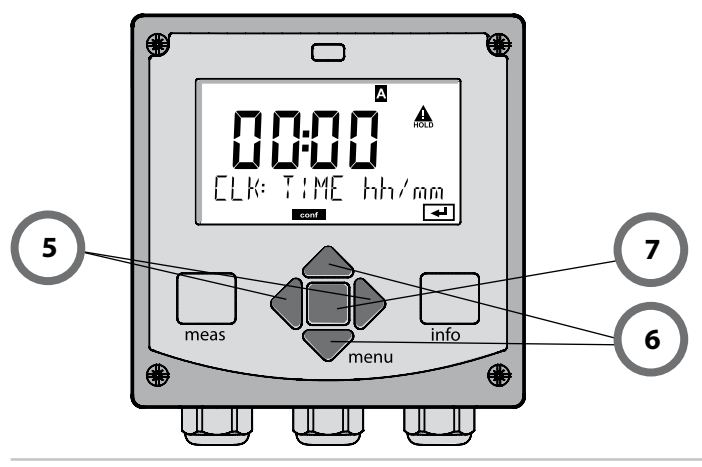

# Schermata del display in modalità di misurazione

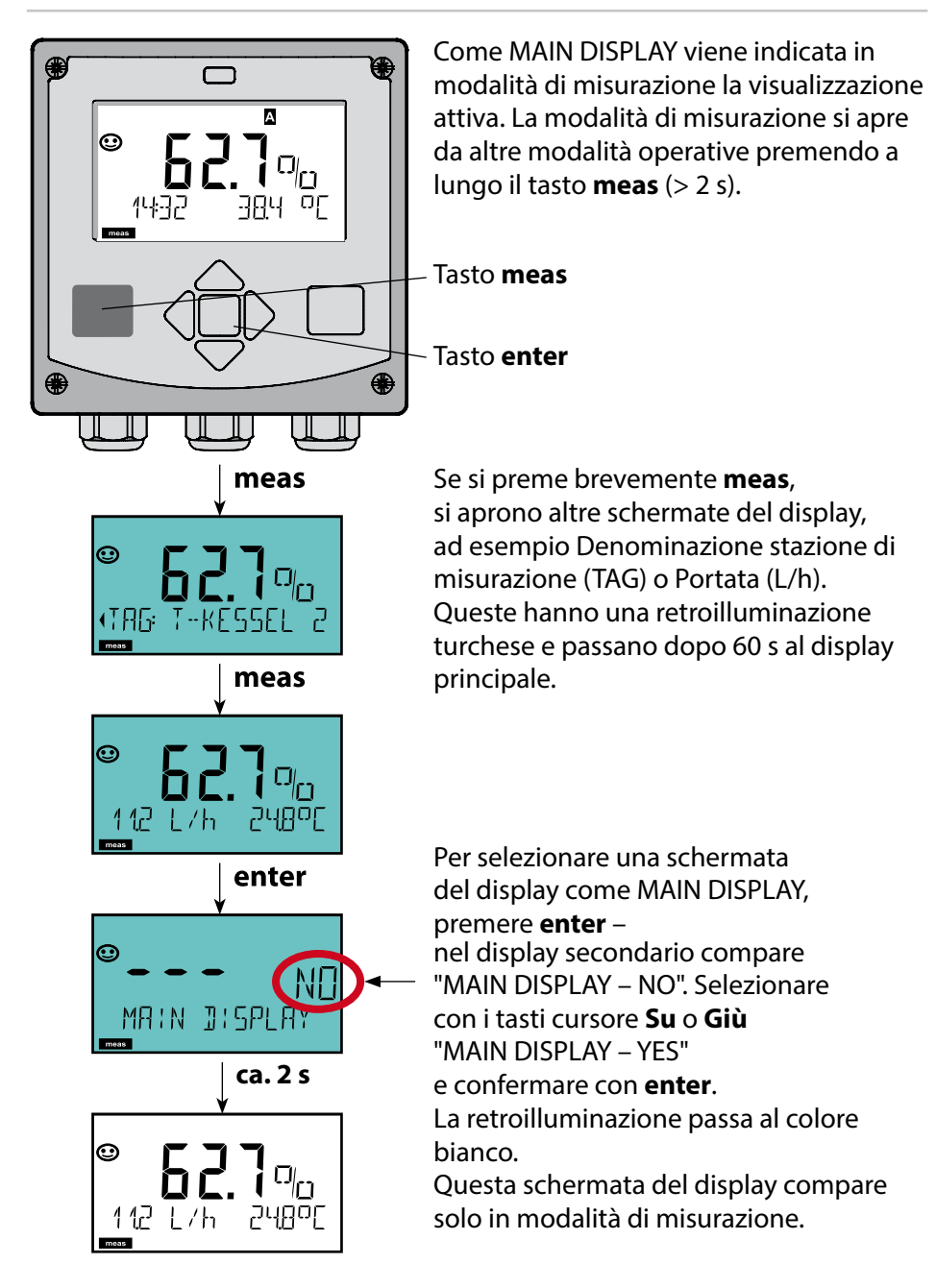

# Comando utente colorato

Il comando utente colorato garantisce una maggiore sicurezza di utilizzo e segnala gli stati operativi in modo particolarmente evidente.

La normale modalità di misurazione è in bianco, mentre le visualizzazioni nella modalità informativa in verde e il menu Diagnostica in turchese. Lo stato HOLD arancione, ad es. durante le calibrazioni, è altresì visibile come il magenta utilizzato per sottolineare visivamente messaggi di Asset-Management per una diagnostica preventiva – come ad es. necessità di manutenzione, preallarme e sensore usurato.

Lo stato di allarme stesso ha un colore rosso del display che richiama l'attenzione e viene anche segnalato da valori lampeggianti. Inserimenti non consentiti o codici di accesso errati fanno lampeggiare in rosso tutto il display, così da ridurre notevolmente gli errori di comando.

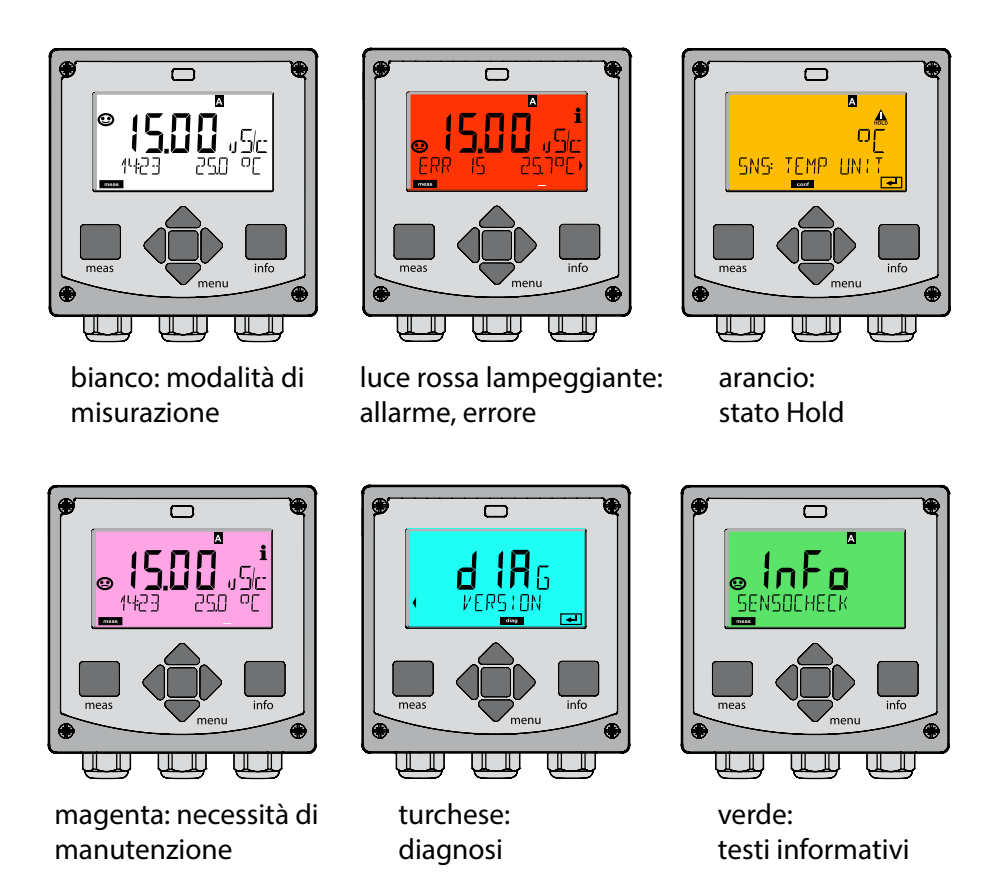

#### Diagnosi

Visualizzazione dei dati di calibrazione, visualizzazione dei dati sensore, esecuzione di un autotest dell'apparecchio, richiamo delle voci del log book e visualizzazione della versione hardware/software dei singoli componenti. Il log book può comprendere 100 voci (00...99), consultabili direttamente sull'apparecchio. Mediante un TAN (opzionale) il log book può essere ampliato a 200 voci.

### HOLD

Avvio manuale dello stato operativo HOLD, es. per la sostituzione dei sensori digitali. Le uscite del segnale assumono uno stato definito.

#### Calibrazione

Ogni sensore ha caratteristiche tecniche tipiche che cambiano nel corso del tempo di esercizio. Per poter fornire un valore misurato corretto è necessario eseguire una calibrazione, durante la quale l'apparecchio verifica quale valore il sensore invia durante la misurazione in un mezzo noto. Se c'è una deviazione, allora l'apparecchio può essere "regolato". In questo caso l'apparecchio mostra il valore "reale" e corregge internamente l'errore di misurazione del sensore. La calibrazione deve essere ripetuta ciclicamente. Gli intervalli tra i cicli di calibrazione dipendono dal carico del sensore. Durante la calibrazione ne, l'apparecchio possa allo stato operativo HOLD.

Per la calibrazione l'apparecchio rimane in modalità calibrazione finché l'operatore non ne esce.

#### Configurazione

Per adattare l'apparecchio al task di misurazione, occorre configurarlo. Nella modalità operativa "Configurazione" si imposta quale sensore è stato collegato, quale campo di misura è stato trasferito e quando dovrebbero scattare i messaggi di avvertimento o allarme. Durante la configurazione, l'apparecchio passa allo stato operativo HOLD.

La modalità di configurazione si chiude automaticamente 20 minuti dopo l'ultimo azionamento dei tasti. L'apparecchio si porta in modalità di misurazione.

#### Service

Funzioni di manutenzione (controllo, generatore di corrente), assegnazione codici di accesso, ripristino impostazioni di default, abilitazione opzioni (TAN).

## Struttura menu modalità operative, funzioni

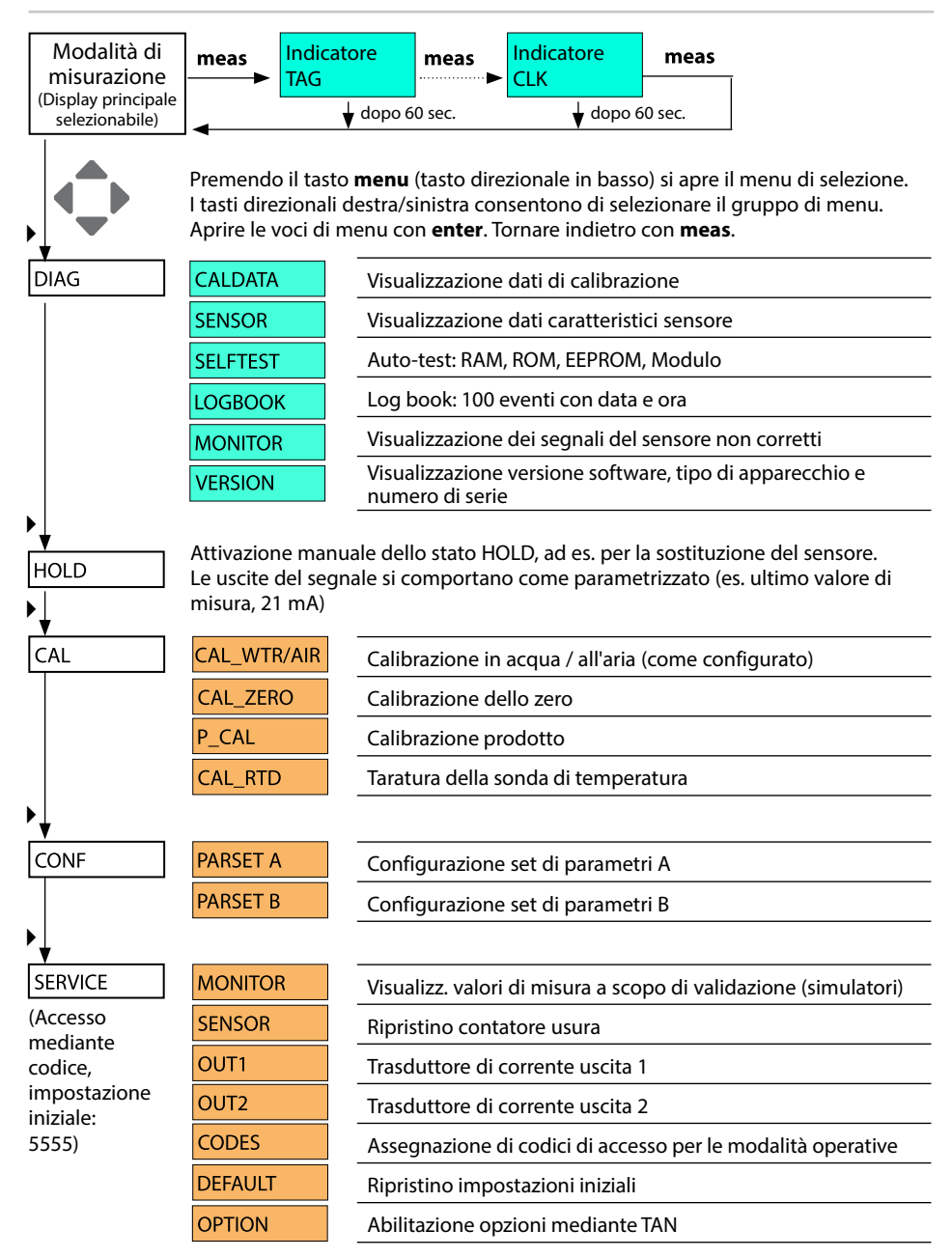

Lo stato HOLD è uno stato di sicurezza durante la configurazione e la calibrazione. La corrente di uscita è congelata (LAST) oppure impostata su un valore fisso (FIX).

Durante lo stato HOLD, la retroilluminazione del display è arancione.

Stato HOLD, visualizzazione sul display:

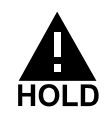

#### Comportamento del segnale di uscita

- Last: la corrente di uscita viene congelata sull'ultimo valore. Si consiglia per una configurazione corta. Il processo non deve variare eccessivamente durante la configurazione. In questa impostazione non si notano le variazioni!
- **Fix:** la corrente di uscita viene impostata su un valore completamente diverso da quello di processo per segnalare al sistema di controllo che si sta lavorando sull'apparecchio.

#### Segnale di uscita con HOLD:

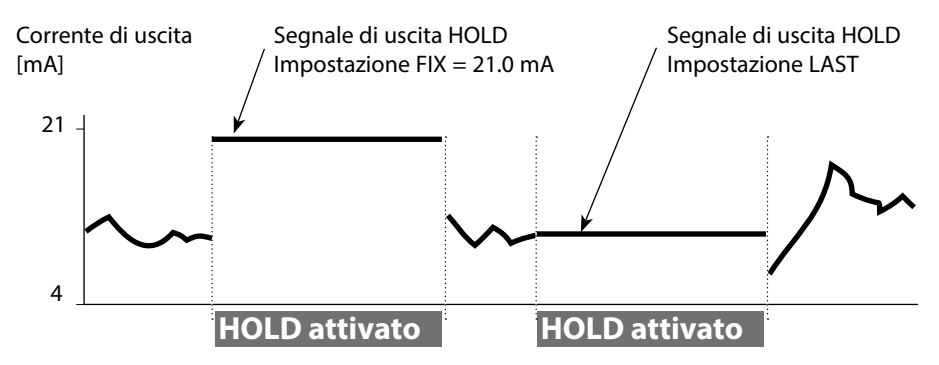

#### Uscita dallo stato operativo HOLD

Lo stato HOLD viene chiuso passando alla modalità di misurazione (tenere premuto a lungo il tasto **meas**). Sul display appare "Good Bye", e HOLD viene annullato.

Annullando la calibrazione viene visualizzata una richiesta di sicurezza per verificare che la stazione di misurazione sia nuovamente operativa (es.: il sensore è stato reinstallato, è nel processo).

# Allarme

#### Attivazione esterna HOLD (SW-A005)

Lo stato operativo HOLD può essere attivato in modo mirato dall'esterno con un segnale sull'ingresso Hold (per es. con il sistema di controllo del processo).

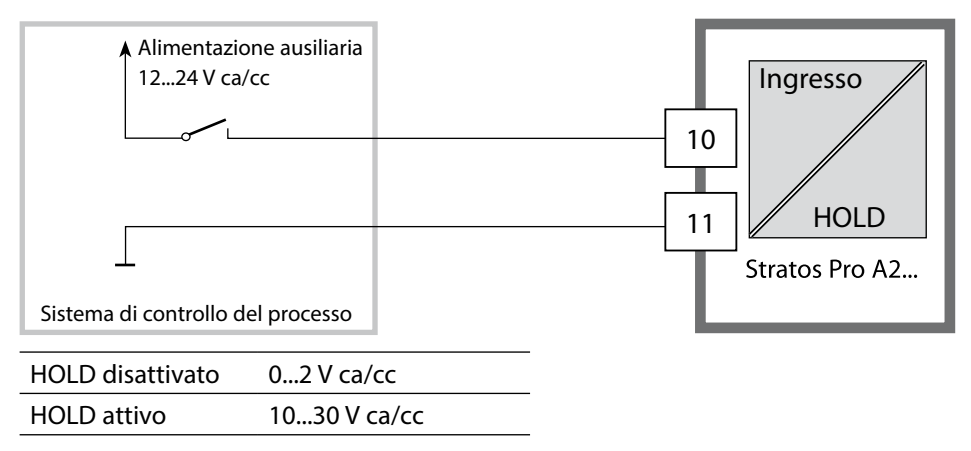

#### **Attivazione manuale HOLD**

Lo stato operativo HOLD può essere attivato manualmente dal menu HOLD. In questo modo è possibile per esempio controllare o sostituire sensori senza attivare reazioni involontarie sulle uscite.

Ritorno al menu di selezione con il tasto meas.

## Allarme

Se si verifica un errore viene subito visualizzato il messaggio **Err xx** sul display.

Solo al termine di un ritardo parametrizzabile l'allarme viene registrato e viene creata una voce nel log book.

In caso di allarme, il display dell'apparecchio lampeggia e il colore della retroilluminazione diventa **rosso**.

I messaggi di errore possono essere segnalati anche con un segnale da 22 mA tramite corrente di uscita (vedi Configurazione) Dopo l'eliminazione degli eventi di errore, lo stato di allarme viene cancellato

dopo ca. 2 ore.

| Messaggio  | Elemento di attivazione | Causa                        |
|------------|-------------------------|------------------------------|
| Allarme    | Sensocheck              | Polarizzazione / cavo        |
| (22 mA)    | Messaggi di errore      | Flusso (ingresso CONTROL)    |
| HOLD       | HOLD                    | HOLD tramite menu o ingresso |
| (Last/Fix) | CONF                    | Configurazione               |
|            | CAL                     | Calibrazione                 |
|            | SERVICE                 | Service                      |

#### Visualizzazione messaggio tramite ingresso CONTROL (Portata min. / Portata max.):

In base alla preimpostazione nel menu "Configurazione", l'ingresso CONTROL può essere utilizzato per la commutazione set parametri e/o per la misurazione della portata (principio a impulsi).

Con la preimpostazione su misurazione della portata

### CONF/CNTR\_IN/CONTROL = FLOW

è possibile generare un allarme in caso di superamento della portata minima e/o massima:

#### CONF/ALA/FLOW CNTR = ON CONF/ALA/FLOW min

(immettere il valore, la preimpostazione è di 5 litri/h)

#### **CONF/ALA/FLOW** max

(immettere il valore, la preimpostazione è di 25 litri/h)

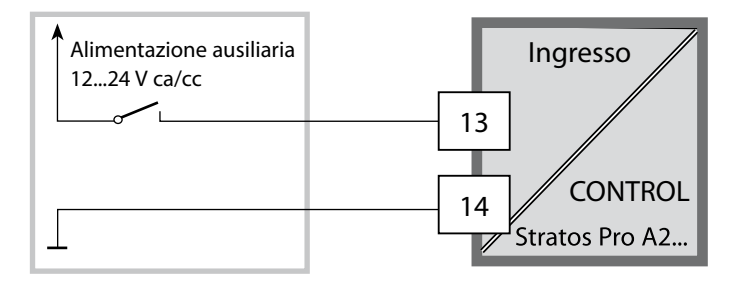

### Struttura del menu di configurazione

L'apparecchio ha 2 set di parametri "A" e "B". Grazie alla commutazione dei set di parametri, l'apparecchio può per esempio essere adattato a due situazioni di misurazione. Il set di parametri "B" permette solo di impostare parametri relativi al processo.

Le fasi di configurazione sono raggruppate in gruppi di menu. Utilizzare i tasti direzionali sinistra/destra per passare al gruppo di menu precedente/successivo.

Ciascun gruppo contiene voci di menu per l'impostazione dei parametri.

Aprire le voci di menu con **enter**. Modificare i valori con i tasti direzionali e confermare/rilevare le impostazioni con **enter**.

Indietro alla misurazione: Premere a lungo il tasto meas (> 2 sec.).

| Selezione grup-<br>po di menu | Gruppo di menu                                                                       | Codice    | Display | Selezione gruppo<br>di menu |
|-------------------------------|--------------------------------------------------------------------------------------|-----------|---------|-----------------------------|
|                               | Selezione sensore                                                                    | SNS:      |         | enter                       |
|                               |                                                                                      | Voce di m | nenu 1  | < enter                     |
|                               |                                                                                      |           | :       | enter                       |
|                               |                                                                                      | Voce di m | ienu    |                             |
|                               | Uscita corrente 1                                                                    | OT1:      |         | enter                       |
|                               | Uscita corrente 2                                                                    | OT2:      |         |                             |
|                               | Compensazione                                                                        | COR:      |         |                             |
|                               | Ingresso di commuta-<br>zione (set di parametri<br>e/o misurazione della<br>portata) | IN:       |         |                             |
|                               | Modalità allarme                                                                     | ALA:      |         | ₹) ↓                        |
| • (                           | Impostazione ora                                                                     | CLK:      |         |                             |
|                               | Denominazione delle<br>stazioni di misurazione                                       | TAG:      |         |                             |

#### Set di parametri A/B: gruppi di menu configurabili

L'apparecchio ha 2 set di parametri "A" e "B". Grazie alla commutazione dei set di parametri, l'apparecchio può per esempio essere adattato a due situazioni di misurazione. Il set di parametri "B" permette solo di impostare parametri relativi al processo.

| Gruppo di menu | Set parametri A                      | Set parametri B   |
|----------------|--------------------------------------|-------------------|
| SENSOR         | Selezione sensore                    |                   |
| OUT1           | Uscita corrente 1                    | Uscita corrente 1 |
| OUT2           | Uscita corrente 2                    | Uscita corrente 2 |
| CORRECTION     | Compensazione                        | Compensazione     |
| CNTR_IN        | Ingresso di commutazione             |                   |
| ALARM          | Modalità allarme                     | Modalità allarme  |
| PARSET         | Commutazione<br>set parametri        |                   |
| CLOCK          | Impostazione ora                     |                   |
| TAG            | Stazione di misurazione              |                   |
| GROUP          | Gruppo di stazioni di<br>misurazione |                   |

#### Commutazione del set di parametri A/B dall'esterno

Il set di parametri A/B può essere commutato su un segnale esterno all'ingresso CONTROL (Configurazione: CNTR-IN – PARSET).

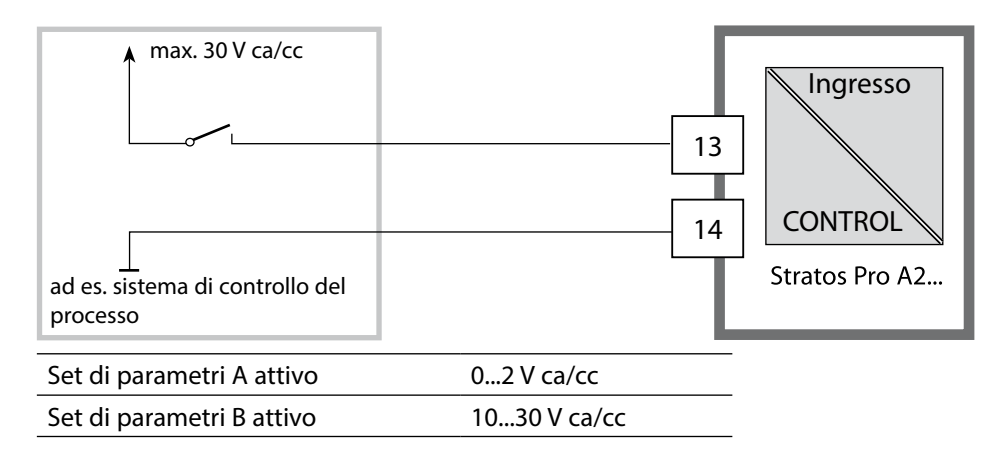

## Commutazione manuale del set di parametri A/B

| Display                                            | Azione                                                                                                    | Osservazioni                                                                                                    |
|----------------------------------------------------|----------------------------------------------------------------------------------------------------|----------------------------------------------------------------------------------------------------|
|                                                    | Commutazione manua-<br>le dei set di parametri:<br>premere <b>meas</b>                                     | La commutazione manuale<br>dei set di parametri deve<br>essere selezionata prima in<br>CONFIG. Il set di parametri<br>impostato in fabbrica è fisso<br>A.<br>I parametri errati modificano<br>le caratteristiche di misura-<br>zione! |
| ♥ <b>62.</b> <sup>©</sup> <sup>i</sup><br>PARSET 3 | Nella riga inferiore lam-<br>peggia PARSET.<br>Con i tasti ∢ e ► sele-<br>zionare il set di para-<br>metri |                                                                                                    |
| <b>62.</b><br>, parset a ,                         | Selezione<br>PARSET A / PARSET B                                                                           |                                                                                                    |
|                                                    | Confermare con <b>enter</b><br>Nessuna conferma con<br><b>meas</b>                                         |                                                                                                    |

| Configura  | zione                                                                                                    |                 |            | Selezione                                                        | Valore pre-<br>impostato |
|------------|----------------------------------------------------------------------------------------------------|-----------------|------------|------------------------------------------------------------------|--------------------------|
| Sensore (S | ENSOR)                                                                                                    |                 |            |                                                                  |                          |
| SNS:       | (Selezione rig                                                                                                    | ga di testo)    |            | MEMOSENS<br>STANDARD* <sup>)</sup><br>TRACES* <sup>)</sup> (TAN) | MEMOSENS                 |
|            | *) Questi sensori compaiono nel menù di scelta, ma non possono essere<br>messi in funzione senza il modello di misurazione. Stratos Pro A2 MSOXY è<br>idoneo per il collegamento di un sensore Memosens attraverso l'interfaccia<br>RS-485 e non dispone di un modulo di misurazione.<br>È possibile richiedere al produttore le informazioni sulle successive possibili-<br>tà di installazione e sui costi (vedere il retro di guesto manuale d'uso). |                 |            |                                                                  |                          |
|            | MEAS MODE                                                                                                    |                 |            | dO %<br>dO mg/l<br>dO ppm<br>GAS %                               | dO %                     |
|            | TEMP UNIT                                                                                                    |                 |            | °C / °F                                                          | °C                       |
|            | CAL MODE                                                                                                    |                 |            | CAL AIR<br>CAL WTR                                               | CAL AIR                  |
|            | CALTIMER                                                                                                    |                 |            | ON/OFF                                                           | OFF                      |
|            | ON                                                                                                    | CAL-0           | CYCLE      | 09999 h                                                          | 0168 h                   |
|            | Memosens                                                                                                    | CIP COUNT       |            | ON/OFF                                                           | OFF                      |
|            |                                                                                                    | ON              | CIP CYCLES | 09999 CYC                                                        | 0025 CYC                 |
|            |                                                                                                    | SIP COUNT       |            | ON/OFF                                                           | OFF                      |
|            |                                                                                                    | ON              | SIP CYCLES | 09999 CYC                                                        | 0025 CYC                 |
|            |                                                                                                    | AUTOCLAVE       |            | ON / OFF                                                         | OFF                      |
|            |                                                                                                    | CHECK TAG/GROUP |            | ON / OFF                                                         | OFF                      |

| Configurazione |              |                   | Selezione       | Valore pre-<br>impostato |
|----------------|--------------|-------------------|-----------------|--------------------------|
| Uscita         | 1 (OUT1, n   | essuna misurazion | e tracce)       |                          |
| OT1:           | CHANNEL      |                   | OXY/TMP         | OXY                      |
|                | OXY dO %     | BEGIN 4mA         | 000.0600.0 %    | 000.0 %                  |
|                |              | END 20 mA         | 0.000600.0 %    | 600.0 %                  |
|                | OXY dO       | BEGIN 4mA         | 00.0099.99 mg/l |                          |
|                | mg/l         | END 20 mA         | 00.0099.99 mg/l |                          |
|                | OXY dO       | BEGIN 4mA         | 00.0099.99 ppm  |                          |
|                | ppm          | END 20 mA         | 00.0099.99 ppm  |                          |
|                | OXY GAS<br>% | BEGIN 4mA         | 00.0099.99 %    |                          |
|                |              | END 20 mA         | 00.0099.99 %    |                          |
|                | TMP °C       | BEGIN 4mA         | –20150 °C       |                          |
|                |              | END 20 mA         | –20150 °C       |                          |
|                | TMP °F       | BEGIN 4mA         | –4302 °F        |                          |
|                |              | END 20 mA         | –4302 °F        |                          |
|                | FILTERTIME   |                   | 0120 SEC        | 0000 SEC                 |
|                | 22mA FAIL    |                   | ON/OFF          | OFF                      |
|                | 22mA FACE    |                   | ON/OFF          | OFF                      |
|                | HOLD MODE    |                   | LAST/FIX        | LAST                     |
|                | FIX          | HOLD-FIX          | 422 mA          | 021.0 mA                 |
| Config                                                                                                    | gurazione     |           | Selezione           | Valore pre-<br>impostato |
|----------------------------------------------------------------------------------------------------|---------------|-----------|---------------------|--------------------------|
| <b>Uscita 1 (OUT1)</b><br><b>Misurazione tracce, tipo sensore 01, TAN nec.</b><br>I valori vengono predefiniti dal sensore tracce Memosens. |               |           |                     |                          |
| OT1:                                                                                                    | CHANNEL       |           | OXY/TMP             | OXY                      |
|                                                                                                    | OXY dO %      | BEGIN 4mA | 000.0150.0 %        | 000.0 %                  |
|                                                                                                    |               | END 20 mA | 000.0150.0 %        | 150.0 %                  |
|                                                                                                    | OXY dO        | BEGIN 4mA | 0000 μg/l20.00 mg/l |                          |
|                                                                                                    | mg/l          | END 20 mA | 0000 µg/l20.00 mg/l |                          |
|                                                                                                    | OXY dO<br>ppm | BEGIN 4mA | 0000 ppb20.00 ppm   |                          |
|                                                                                                    |               | END 20 mA | 0000 ppb20.00 ppm   |                          |
|                                                                                                    | OXY GAS<br>%  | BEGIN 4mA | 0000 ppm 50.00 %    |                          |
|                                                                                                    |               | END 20 mA | 0000 ppm 50.00 %    |                          |
|                                                                                                    | TMP °C        | BEGIN 4mA | –20150 °C           |                          |
|                                                                                                    |               | END 20 mA | –20150 °C           |                          |
|                                                                                                    | TMP °F        | BEGIN 4mA | –4302 °F            |                          |
|                                                                                                    |               | END 20 mA | –4302 °F            |                          |
|                                                                                                    | FILTERTIME    |           | 0120 SEC            | 0000 SEC                 |
|                                                                                                    | 22mA FAIL     |           | ON/OFF              | OFF                      |
|                                                                                                    | 22mA FACE     |           | ON/OFF              | OFF                      |
|                                                                                                    | HOLD MOD      | E         | LAST/FIX            | LAST                     |
|                                                                                                    | FIX           | HOLD-FIX  | 422 mA              | 021.0 mA                 |

| Configurazione   |                          |                     | Selezione             | Valore pre-<br>impostato |
|------------------|--------------------------|---------------------|-----------------------|--------------------------|
| Uscita<br>Misura | 1 (OUT1)<br>azione trace | ce, tipo sensore 00 | 1, TAN nec.           |                          |
| OT1:             | CHANNEL                  |                     | OXY/TMP               | OXY                      |
|                  | OXY dO %                 | BEGIN 4mA           | 000.0150.0 %          | 000.0 %                  |
|                  |                          | END 20 mA           | 000.0150.0 %          | 150.0 %                  |
|                  | OXY dO                   | BEGIN 4mA           | 000.0 μg/l 20.00 mg/l |                          |
|                  | mg/l                     | END 20 mA           | 000.0 μg/l 20.00 mg/l |                          |
|                  | OXY dO                   | BEGIN 4mA           | 000.0 ppb 20.00 ppm   |                          |
|                  | ppm                      | END 20 mA           | 000.0 ppb 20.00 ppm   |                          |
|                  | OXY GAS<br>%             | BEGIN 4mA           | 0000 ppb50 %          |                          |
|                  |                          | END 20 mA           | 0000 ppb50 %          |                          |
|                  | TMP °C                   | BEGIN 4mA           | –20150 °C             |                          |
|                  |                          | END 20 mA           | –20150 °C             |                          |
|                  | TMP °F                   | BEGIN 4mA           | –4302 °F              |                          |
|                  |                          | END 20 mA           | –4302 °F              |                          |
|                  | FILTERTIME               |                     | 0120 SEC              | 0000 SEC                 |
|                  | 22mA FAIL                |                     | ON/OFF                | OFF                      |
|                  | 22mA FACE                |                     | ON/OFF                | OFF                      |
|                  | HOLD MODE                |                     | LAST/FIX              | LAST                     |
|                  | FIX                      | HOLD-FIX            | 422 mA                | 021.0 mA                 |

| Configurazione  |              |            |                               | Selezione              | Valore pre-<br>impostato |
|-----------------|--------------|------------|-------------------------------|------------------------|--------------------------|
| Uscita          | a 2 (OUT2)   |            |                               |                        |                          |
| OT2:            | CHANNEL      |            |                               | OXY/TMP                | TMP                      |
|                 | altrimenti o | come uscit | a 1                           |                        |                          |
| Comp            | ensazione    | salinità   | e/o pression                  | e (CORRECTION)         |                          |
| COR:            | SALINITY     |            | 00.0045.00 ppt                | 00.00 ppt              |                          |
|                 | PRESSURE U   | INIT       |                               | BAR/KPA/PSI            | BAR                      |
|                 | PRESSURE     |            |                               | MAN/EXT *)             |                          |
|                 | MAN          | BAR        |                               | 0.0009.999 BAR         | 1.013 BAR                |
|                 |              | KPA        |                               | 000.0999.9 KPA         |                          |
|                 |              | PSI        |                               | 000.0145.0 PSI         |                          |
|                 | EXT          | l-Inpu     | ıt                            | OFF/4(0)20 mA          | 420 mA                   |
|                 |              | BAR        | BEGIN 4mA<br>(0 mA)           | 0.0009.999 BAR         | 0.000 BAR                |
|                 |              |            | END 20 mA                     | 0.0009.999 BAR         | 9.999 BAR                |
|                 |              | KPA        | BEGIN 4mA<br>(0 mA)           | 000.0999.9 KPA         |                          |
|                 |              |            | END 20 mA                     | 000.0999.9 KPA         |                          |
|                 |              | PSI        | BEGIN 4mA<br>(0 mA)           | 000.0145.0 PSI         |                          |
|                 |              |            | END 20 mA                     | 000.0145.0 PSI         |                          |
| Ingre           | sso di comr  | nutazior   | ne (CNTR_IN                   | )                      |                          |
| IN:             | CONTROL      |            |                               | PARSET, FLOW           | PARSET                   |
|                 | FLOW         | FLOW A     | DJUST                         | 12000<br>impulsi/litri | 0 20000<br>impulsi/litri |
| Allarme (ALARM) |              |            |                               |                        |                          |
| ALA:            | DELAYTIME    |            |                               | 0600 SEC               | 0010 SEC                 |
|                 | SENSOCHECK   |            |                               | ON/OFF                 | OFF                      |
|                 | FLOW CNTR    |            | INI **)                       | ON/OFF                 | OFF                      |
|                 | UN           |            | IIN <sup>~~</sup> )<br>A V**) | 005.0 L/N              | 0 99.9 L/h               |
|                 |              | FLOW M     | AN /                          | 025.0 L/II             | 0 99.9 L/II              |

\*) appare solo se abilitato

\*\*) isteresi fissa 5 % del valore di soglia

| Config                                                                                    | urazione                                                                                                    |                    | Selezione                               | Valore pre-<br>impostato                   |
|-------------------------------------------------------------------------------------------|----------------------------------------------------------------------------------------------------|--------------------|-----------------------------------------|--------------------------------------------|
| Set para                                                                                  | ametri (PARS                                                                                                    | ET)                |                                         |                                            |
| PAR:                                                                                      | Selezione set parametri fisso (A)<br>o commutazione A/B tramite<br>ingresso Control o manualmente<br>in modalità misurazione |                    | PARSET FIX A/<br>CNTR INPUT /<br>MANUAL | PARSET FIX A<br>(set parametri fisso<br>A) |
| Orologi                                                                                   | o tempo real                                                                                                    | e (CLOCK)          |                                         |                                            |
| CLK:                                                                                      | FORMAT                                                                                                    |                    | 24 h / 12 h                             |                                            |
|                                                                                           | 24 h                                                                                                    | TIME hh/mm         | 0023:0059                               |                                            |
|                                                                                           | 12 h                                                                                                    | TIME hh/mm         | 00 12:59 AM /<br>01 11:59 PM            |                                            |
|                                                                                           | DAY/MONTH                                                                                                    |                    | 0131/0112                               |                                            |
|                                                                                           | YEAR                                                                                                    |                    | 20002099                                |                                            |
| Denominazione stazione di misurazione (TAG),<br>gruppo di stazioni di misurazione (GROUP) |                                                                                                    |                    |                                         |                                            |
| TAG:                                                                                      | (immissione ne                                                                                                    | lla riga di testo) | AZ, 09, - + < ><br>? / @                |                                            |
| GROUP:                                                                                    | (immissione ne                                                                                                    | lla riga di testo) | 00009999                                | 0000                                       |

Due set completi di parametri sono archiviati nella EEPROM. Alla consegna, i due set sono uguali ma possono essere successivamente modificati.

#### Nota:

Registrate i vostri dati di configurazione nelle pagine seguenti oppure usate come modello.

# Configurazione (modello da copiare)

| Parametri                               | Set parametri A | Set parametri B |
|-----------------------------------------|-----------------|-----------------|
| SNS: tipo sensore                       |                 | *)              |
| SNS: modalità di misurazione            |                 | *)              |
| SNS: unità di temperatura               |                 | *)              |
| SNS: modalità di calibrazione           |                 | *)              |
| SNS: timer di calibrazione              |                 | *)              |
| SNS: ciclo calibrazione                 |                 | *)              |
| SNS: contatore CIP                      |                 | *)              |
| SNS: contatore SIP                      |                 | *)              |
| SNS: contatore di<br>autoclavaggio      |                 | *)              |
| SNS: CHECK TAG                          |                 | *)              |
| SNS: CHECK GROUP                        |                 |                 |
| OT1: grandezza                          |                 |                 |
| OT1: inizio corrente                    |                 |                 |
| OT1: fine corrente                      |                 |                 |
| OT1: durata del filtro                  |                 |                 |
| OT1: FAIL 22 mA<br>(messaggi di errore) |                 |                 |
| OT1: FACE 22 mA<br>(messaggi Sensoface) |                 |                 |
| OT1: stato HOLD                         |                 |                 |
| OT1: corrente HOLD-FIX                  |                 |                 |
| OT2: grandezza                          |                 |                 |
| OT2: inizio corrente                    |                 |                 |
| OT2: fine corrente                      |                 |                 |
| OT2: durata del filtro                  |                 |                 |
| OT2: FAIL 22 mA<br>(messaggi di errore) |                 |                 |
| OT2: FACE 22 mA<br>(messaggi Sensoface) |                 |                 |
| OT2: stato HOLD                         |                 |                 |
| OT2: corrente HOLD-FIX                  |                 |                 |

#### **Configurazione (modello da copiare)**

| Parametri                                         | Set parametri A | Set parametri B |
|---------------------------------------------------|-----------------|-----------------|
| COR: salinità (ppt)                               |                 |                 |
| COR: unità di misura pressione<br>(BAR, KPA, PSI) |                 |                 |
| COR: pressione (MAN/EXT)                          |                 |                 |
| COR: ingresso corrente est.<br>(opzione)          |                 |                 |
| IN: set di parametri A/B<br>o portata             |                 |                 |
| IN: (flussimetro)<br>adeguamento impulsi/litri    |                 |                 |
| ALA: ritardo                                      |                 |                 |
| ALA: Sensocheck on/off                            |                 |                 |
| ALA: controllo portata<br>FLOW CNTR on/off        |                 |                 |
| ALA: portata minima<br>(isteresi fissa 5%)        |                 |                 |
| ALA: portata massima<br>(isteresi fissa 5%)       |                 |                 |
| PAR: commutazione set di<br>parametri             |                 | *)              |
| CLK: formato ora                                  |                 | *)              |
| CLK: orario hh/mm                                 |                 | *)              |
| CLK: giorno/mese                                  |                 | *)              |
| CLK: anno                                         |                 | *)              |
| TAG: stazione di misurazione                      |                 |                 |
| GROUP: gruppo di stazioni di misurazione          |                 |                 |

# \*) Questi parametri non sono impostabili nel set di parametri B, valori identici al set di parametri A

#### Sensore Scelta: Tipo sensore, modalità di misurazione

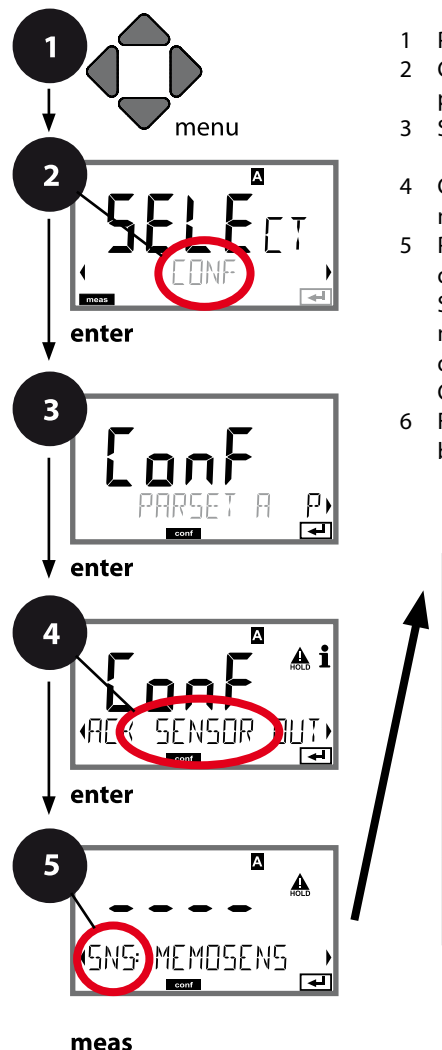

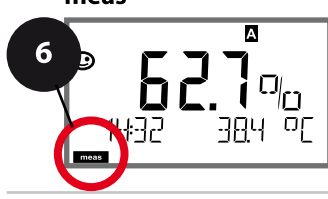

- 1 Premere il tasto menu.
- 3 Selezione set di parametri con i tasti direzionali
- 4 Con i tasti direzionali **( )** selezionare il gruppo di menu **SENSOR**, premere **enter**.
- 5 Per tutte le voci di questo gruppo di menu sul display compare il codice "SNS:" sul display. Selezione delle voci del menu con il tasto **enter**, modifica con i tasti direzionali (vedi pagina a destra).

Confermare (e avanzare) con enter.

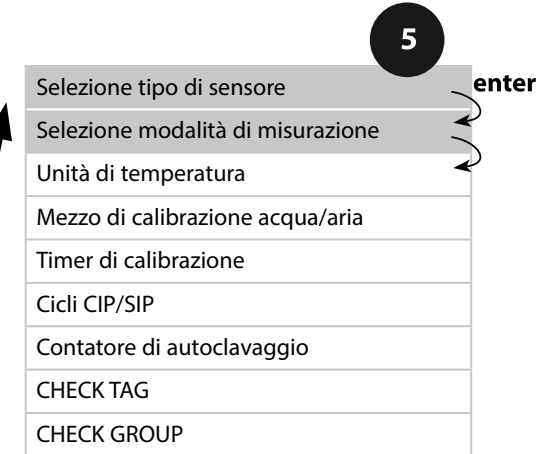

|                                      |                                                                                                    | 9                                               |
|--------------------------------------|----------------------------------------------------------------------------------------------------|-------------------------------------------------|
| Voce di menu                         | Azione                                                                                                    | Selezione                                       |
| Selezione tipo di<br>sensore         | Con i tasti direzionali ▲ ▼<br>selezionare il tipo di sensore<br>utilizzato.<br>Confermare con <b>enter</b>                                                                        | <b>MEMOSENS</b><br>STANDARD<br>TRACES (con TAN) |
| Selezione modalità di<br>misurazione | Con i tasti direzionali ▲ ▼<br>selezionare la modalità di<br>misurazione utilizzata.<br>DO:<br>Misurazione in liquidi<br>GAS:<br>Misurazione in gas<br>Confermare con <b>enter</b> | <b>dO %,</b><br>dO mg/l<br>dO ppm<br>GAS %      |

#### Sensore Scelta: Unità di temperatura, mezzo acqua/aria, timer di calibrazione

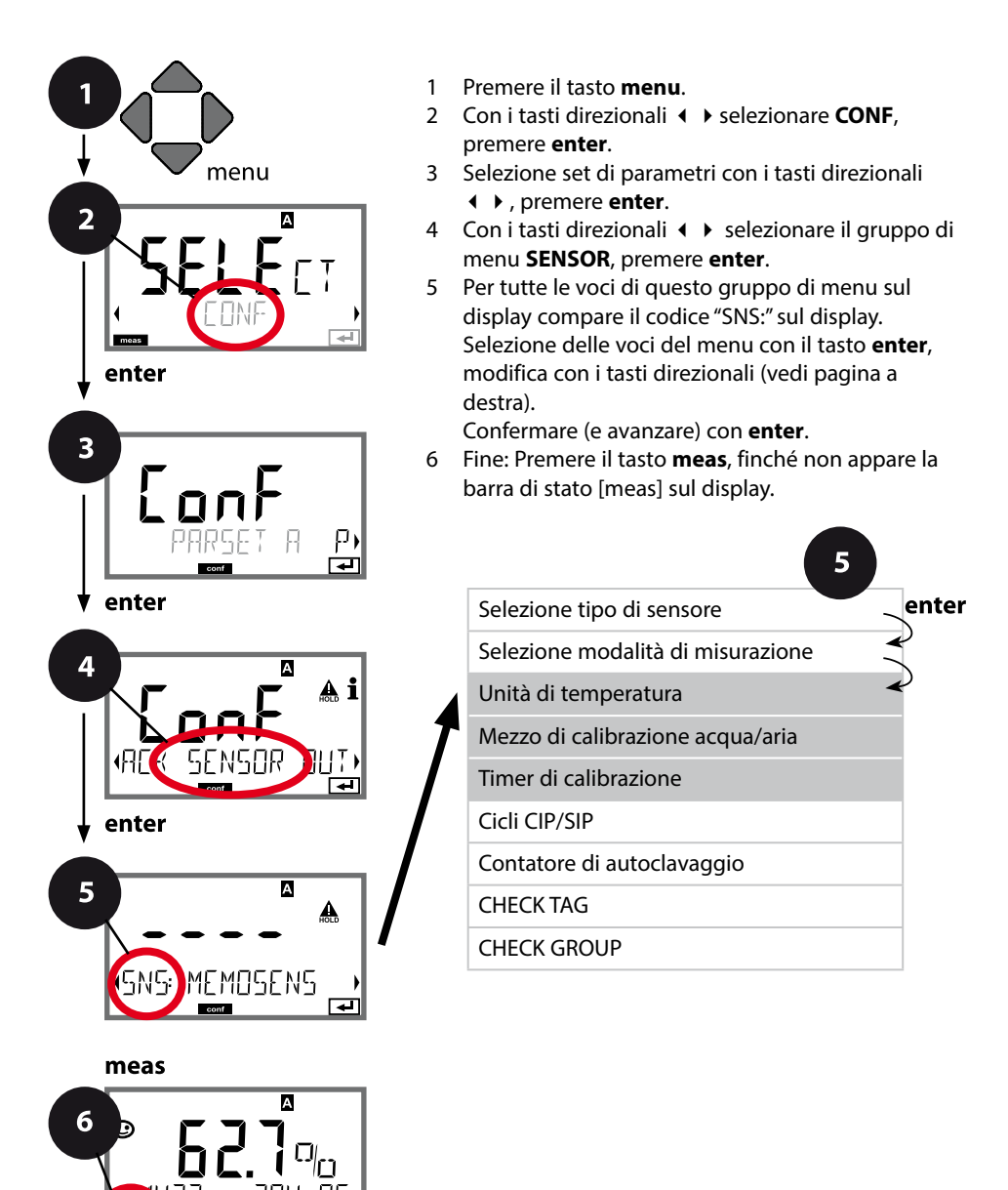

| Voce di menu             | Azione                                                                                                    | Selezione                 |
|--------------------------|----------------------------------------------------------------------------------------------------|---------------------------|
| Unità di temperatura     | Con i tasti direzionali ▲ ▼<br>selezionare l'unità di tempe-<br>ratura.<br>Confermare con <b>enter</b>                                                                                                    | ° <b>C</b><br>°F          |
| Mezzo aria/acqua         | Con i tasti direzionali ▲ ▼<br>selezionare il mezzo di cali-<br>brazione.<br>AIR:<br>Mezzo di calibrazione aria<br>WTR:<br>Mezzo di calibrazione acqua<br>satura d'ossigeno<br>Confermare con <b>enter</b> | <b>CAL_AIR</b><br>CAL_WTR |
| Timer di calibrazione    | Con i tasti direzionali ▲ ▼<br>attivare/disattivare il timer di<br>calibrazione<br>Confermare con <b>enter</b>                                                                                             | OFF<br>ON                 |
| (ON: Ciclo calibrazione) | Con i tasti direzionali ▲ ▼                                                                                                    | 09999 h<br><b>0168 h</b>  |

#### Indicazioni sul timer di calibrazione:

5

Una volta attivato Sensocheck nel gruppo di menu Configurazione > Allarme, il decorso dell'intervallo di calibrazione viene visualizzato sul display tramite Sensoface (simbolo bicchiere di misurazione e smiley).

Le impostazioni del timer di calibrazione si eseguono contemporaneamente per i set di parametri A e B. Il tempo che rimane fino alla successiva calibrazione può essere consultato nella diagnosi (vedi "Diagnosi").

#### Sensore Impostazione: Cicli di pulizia CIP, cicli di sterilizzazione SIP

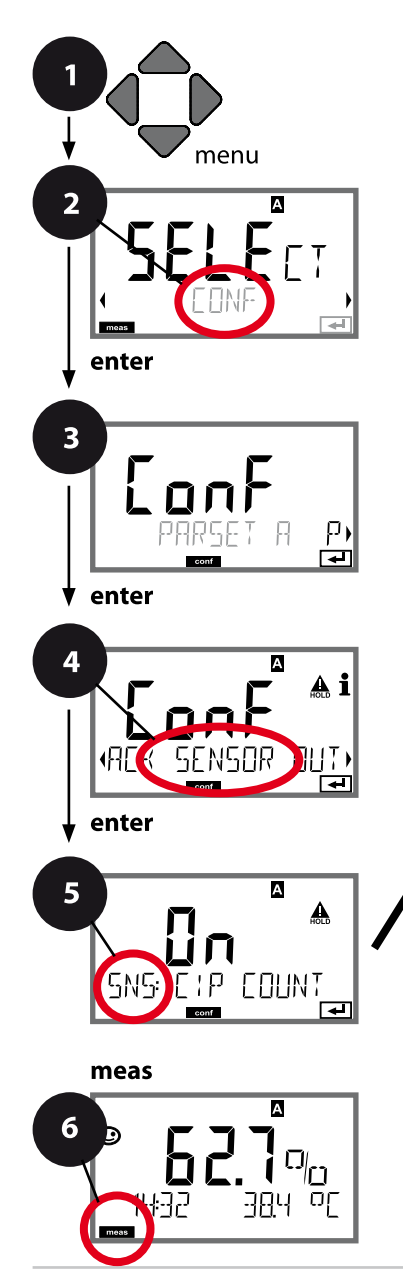

- 1 Premere il tasto menu.

- 4 Con i tasti direzionali **→** selezionare il gruppo di menu **SENSOR**, premere **enter**.
- 5 Per tutte le voci di questo gruppo di menu sul display compare il codice "SNS:" sul display. Selezione delle voci del menu con il tasto **enter**, modifica con i tasti direzionali (vedi pagina a destra).

Confermare (e avanzare) con enter.

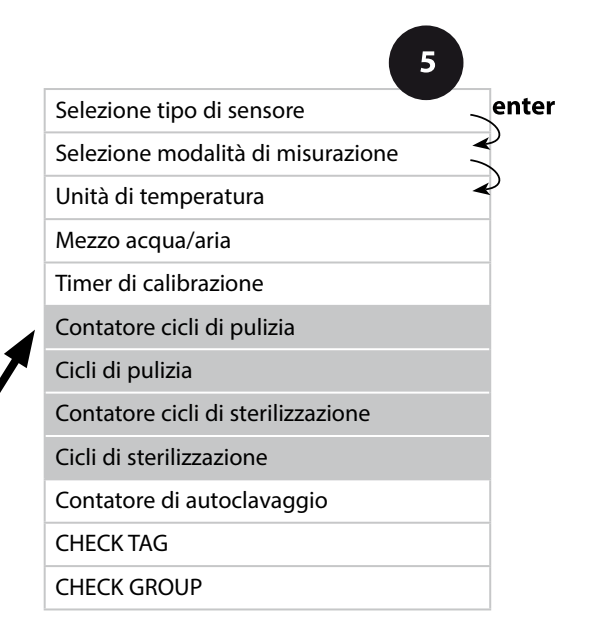

|               |                                                                                                    | 9                                |
|---------------|----------------------------------------------------------------------------------------------------|----------------------------------|
| Voce di menu  | Azione                                                                                                    | Selezione                        |
| Contatore CIP | Con i tasti direzionali ▲ ▼<br>impostare il contatore CIP:<br>OFF: nessun contatore<br>ON: ciclo di pulizia fisso<br>(impostare nella prossima<br>fase)<br>Confermare con <b>enter</b>             | OFF/ON                           |
| Cicli CIP     | Solo con CIP COUNT ON:<br>Con i tasti direzionali ▲ ▼<br>↓ immettere il numero<br>massimo di cicli di pulizia<br>Confermare con <b>enter</b>                                                       | 09999 CYC<br>( <b>0025 CYC</b> ) |
| Contatore SIP | Con i tasti direzionali ▲ ▼<br>impostare il contatore SIP:<br>OFF: nessun contatore<br>ON: max. cicli di sterilizza-<br>zione (impostare come per<br>contatore CIP)<br>Confermare con <b>enter</b> | OFF/ON                           |

La registrazione dei cicli di pulizia e sterilizzazione nel sensore montato concorre alla misurazione del carico del sensore. Praticabile per impieghi bio (temperatura di processo ca. 0 ... 50 °C,

temperatura CIP > 55 °C, temperatura SIP > 115 °C).

#### Nota:

La registrazione dei cicli CIP e SIP nel log book avviene solo dopo due ore dall'avvio, per garantire che si tratti di un ciclo indipendente. Con Memosens la registrazione avviene anche nel sensore.

#### Sensore Impostazione: Contatore di autoclavaggio

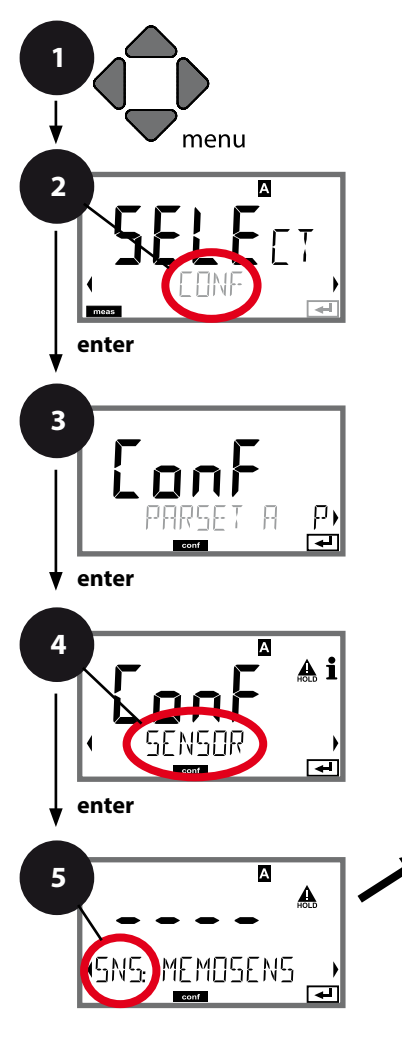

- 1 Premere il tasto menu.
- Selezione set di parametri con i tasti direzionali

   , premere enter.
- 4 Con i tasti direzionali **∢ >** selezionare il gruppo di menu **SENSOR**, premere **enter**.
- 5 Per tutte le voci di questo gruppo di menu sul display compare il codice "SNS:" sul display. Selezione delle voci del menu con il tasto **enter**, modifica con i tasti direzionali (vedi pagina a destra).

Confermare (e avanzare) con **enter**.

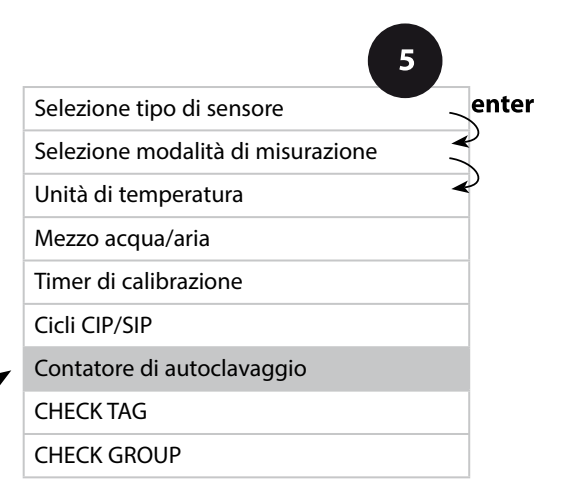

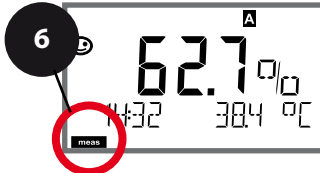

#### Contatore di autoclavaggio

AUTOELAVE +1

5

Allo scadere del valore limite impostato il contatore di autoclavaggio genera un messaggio Sensoface. Non appena viene raggiunto lo stato del contatore di autoclavaggio impostato, Sensoface diventa "triste". Il testo "AUTOCLAVE CYCLES OVERRUN" richiamabile con il tasto Info rimanda alla causa del messaggio Sensoface e ricorda che sono stati raggiunti i cicli di autoclavaggio massimi consentiti per il sensore. A tal scopo il contatore di autoclavaggio deve essere incrementato manualmente sull'apparecchio dopo ogni autoclavaggio nel menu Service SENSOR. L'apparecchio conferma con il messaggio "INCREMENT AUTOCLAVE CYCLE". Le uscite di corrente possono essere configurate in modo che un messaggio Sensoface generi un segnale di errore 22 mA, ved. pagina 59.

| Voce di menu                                                                                                    | Azione                                                                                                    | Selezione |  |  |
|----------------------------------------------------------------------------------------------------|----------------------------------------------------------------------------------------------------|-----------|--|--|
| Contatore di<br>autoclavaggio<br>SNS: AUTOELAVE<br>SNS: AUTOELAVE                                                                              | Selezione con i tasti<br>direzionali ▲ ▼ :<br>ON:<br>Impostazione manuale dei<br>cicli (0 9999)<br>Confermare con <b>enter</b>                                                                                                    | OFF/ON    |  |  |
| Se il contatore di autoclavaggio è acceso, lo stato del contatore deve<br>essere incrementato dopo ogni autoclavaggio nel menu SERVICE/SENSOR/ |                                                                                                    |           |  |  |
| Incrementare il conta-<br>tore di autoclavaggio<br>(Menu SERVICE)                                                                              | Dopo l'autoclavaggio lo<br>stato del contatore di auto-<br>clavaggio deve essere incre-<br>mentato nel menu SERVICE /<br>SENSOR/ AUTOCLAVE.<br>A tal scopo è necessario<br>selezionare " <b>YES</b> " confer-<br>mando con <b>enter</b> . | NO / YES  |  |  |

#### Sensore Memosens Controllo sensore (TAG, GROUP)

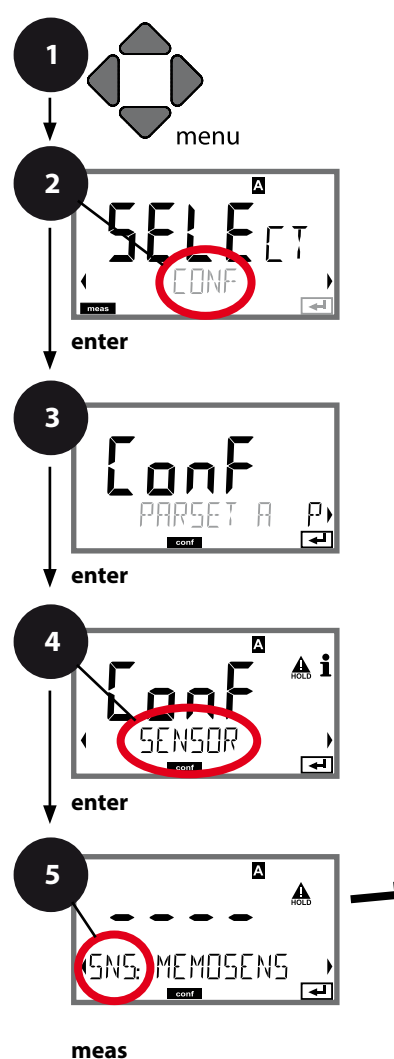

А

- 1 Premere il tasto menu.
- 2 Con i tasti direzionali ► selezionare CONF, premere enter.
- 3 Selezione set di parametri con i tasti direzionali, premere ◀ ▶ enter.
- 4 Con i tasti direzionali **∢ >** selezionare il gruppo di menu **SENSOR**, premere **enter**.
- 5 Per tutte le voci di questo gruppo di menu sul display compare il codice "SNS:". Selezione delle voci del menu con il tasto **enter**, modifica con i tasti direzionali (vedere pagina a destra).

Confermare (e avanzare) con **enter**.

6 Fine: premere il tasto **meas** finché non appare la barra di stato [meas] sul display.

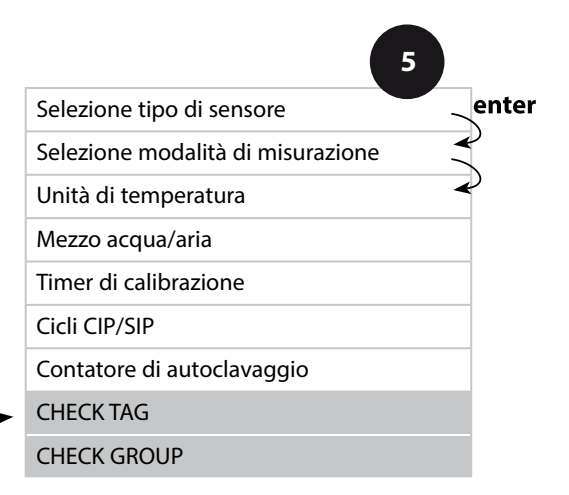

6

|              |                                                                                                    | 5              |
|--------------|----------------------------------------------------------------------------------------------------|----------------|
| Voce di menu | Azione                                                                                                    | Selezione      |
| TAG          | Con i tasti direzionali ▲ ▼<br>selezionare ON o OFF.<br>Confermare con <b>enter</b><br>Se attiva, la registrazione per<br>"TAG" nel sensore Memosens<br>viene confrontata con la<br>registrazione nello strumen-<br>to di misura.<br>Se le registrazioni non coin-<br>cidono viene generato un<br>messaggio. | ON/ <b>OFF</b> |
| GROUP        | Con i tasti direzionali ▲ ▼<br>selezionare ON o OFF.<br>Confermare con <b>enter</b><br>Per le funzioni vedere sopra.                                                                                                    | ON/ <b>OFF</b> |

#### Controllo sensore (TAG, GROUP)

Se i sensori Memosens vengono calibrati in laboratorio, spesso è sensato, e a volte obbligaSe i sensori Memosens vengono calibrati in laboratorio, spesso è sensato, e a volte obbligatorio, che tali sensori vengano messi nuovamente in esercizio presso lo stesso o un definito gruppo di stazioni di misurazione. A tale scopo nel sensore possono essere registrati la stazione di misurazione (TAG) e il gruppo di stazioni di misurazione (GROUP). TAG e GROUP possono essere preimpostati dallo strumento di calibrazione o riportati automaticamente dal trasmettitore. Con il collegamento di un sensore MS al trasmettitore può essere verificato se il sensore contiene la TAG giusta o se appartiene al giusto GROUP, altrimenti viene generato un messaggio e la Sensoface diventa triste, lo sfondo del display si colora in porpora. Sensoface "triste" può essere attivato, nella configurazione, a due livelli come TAG o GROUP.

Se nel sensore non è registrata alcuna stazione di misurazione / alcun gruppo delle stazioni di misurazione, ad es. con un nuovo sensore, Stratos riporta la propria TAG e il proprio GROUP. Con controllo del sensore spento, Stratos scrive sempre nel sensore la propria stazione di misurazione ed il proprio gruppo di stazioni di misurazione, una TAG / un GROUP già presente viene sovrascritta/o.

#### Uscita corrente 1 Grandezza misurabile. Inizio corrente. Fine corrente.

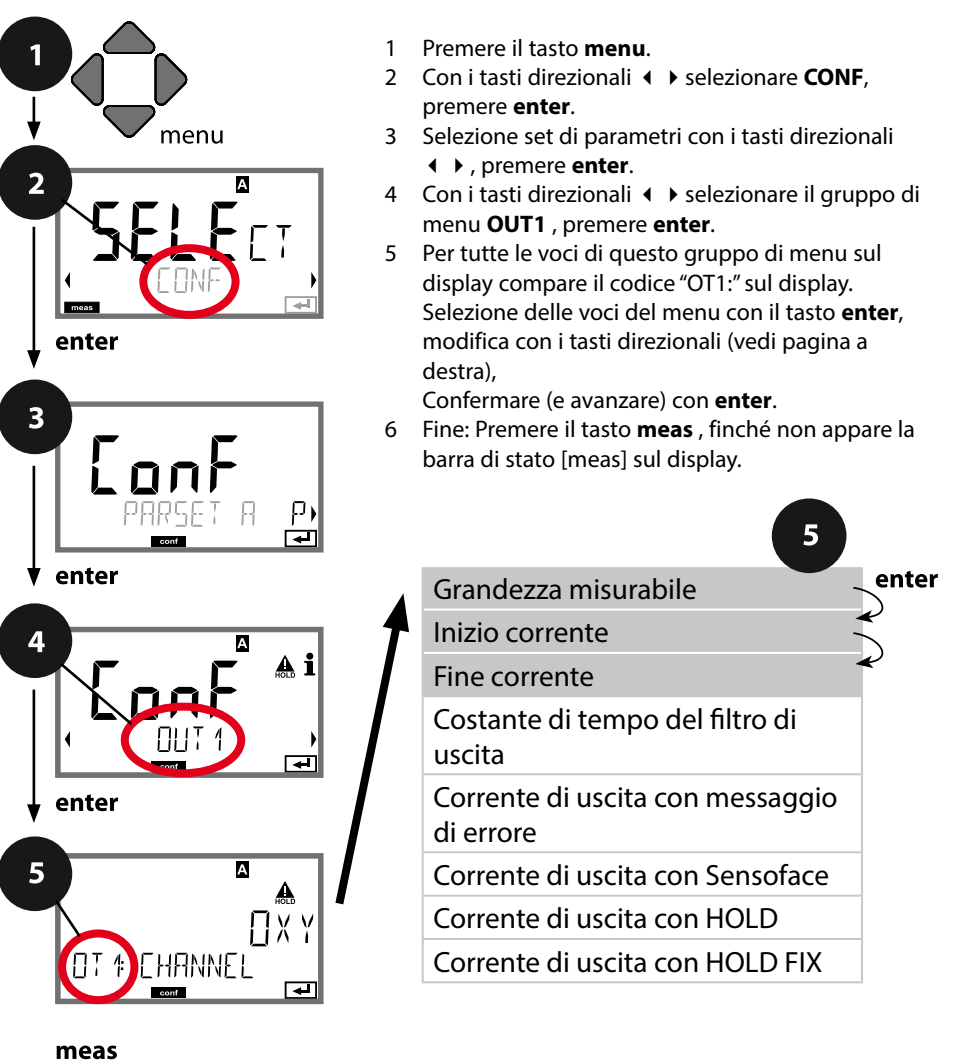

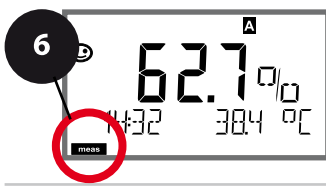

|                          |                                                                                                    | 9                                                                                        |
|--------------------------|----------------------------------------------------------------------------------------------------|------------------------------------------------------------------------------------------|
| Voce di menu             | Azione                                                                                                    | Selezione                                                                                |
| Grandezza misurabile     | Selezionare con i tasti dire-<br>zionali ▲ ▼ :<br>OXY: Valore oxy<br>TMP: Temperatura<br>Confermare con <b>enter</b>                                          | OXY/TMP                                                                                  |
| Inizio,<br>fine corrente | Con i tasti direzionali ▲ ▼<br>modificare la posizione,<br>con i tasti direzionali ◀ ▶<br>selezionare un'altra posi-<br>zione.<br>Confermare con <b>enter</b> | 000.00600% (OXY)<br>0.0000150% (OXY,<br>opzione Tracce)<br>–20150 °C /<br>–4302 °F (TMP) |

Con le **grandezze su molte decadi**, è possibile spostare punto decimale e dimensione per la selezione dell'area con i tasti cursore **4 b**.

Infine con (su/giù) e  $\checkmark$  viene inserito il valore numerico desiderato. Nelle misurazioni nei gas (GAS), la concentrazione in volume può così essere commutata tra la dimensione ppm e % (10000 ppm = 1 %).

#### Assegnazione dei valori misurati: inizio corrente e fine corrente

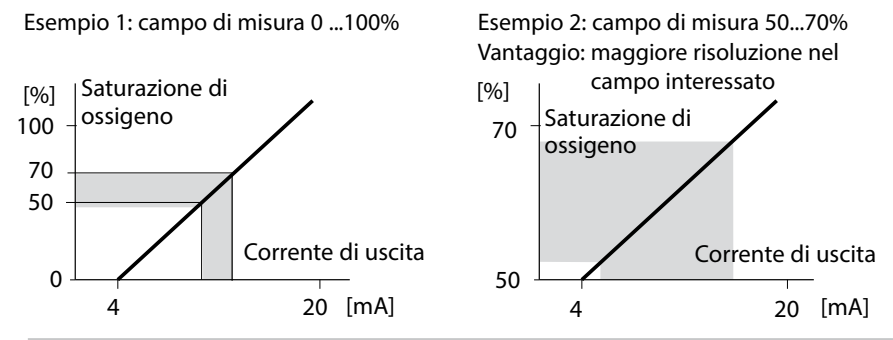

#### Uscita corrente 1 Costante di tempo Impostazione del filtro di uscita

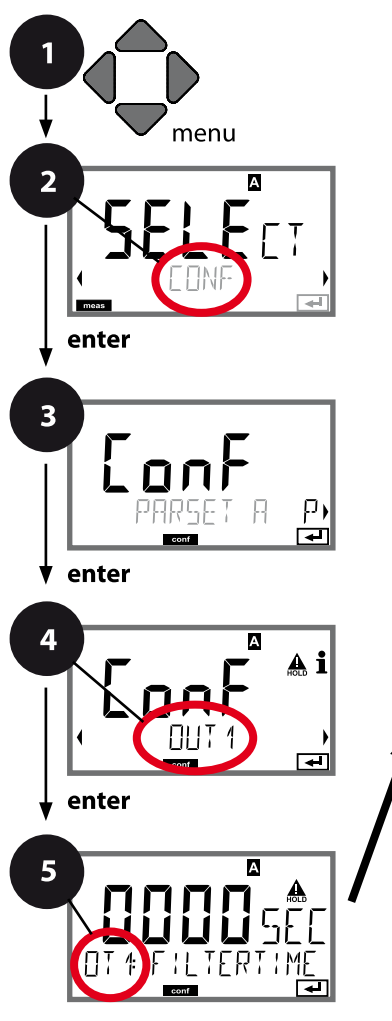

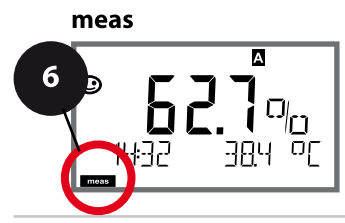

- 1 Premere il tasto menu.
- 3 Selezione set di parametri con i tasti direzionali
- 5 Per tutte le voci di questo gruppo di menu sul display compare il codice "OT1:" sul display. Selezione delle voci del menu con il tasto **enter**, modifica con i tasti direzionali (vedi pagina a destra).

Confermare (e avanzare) con enter.

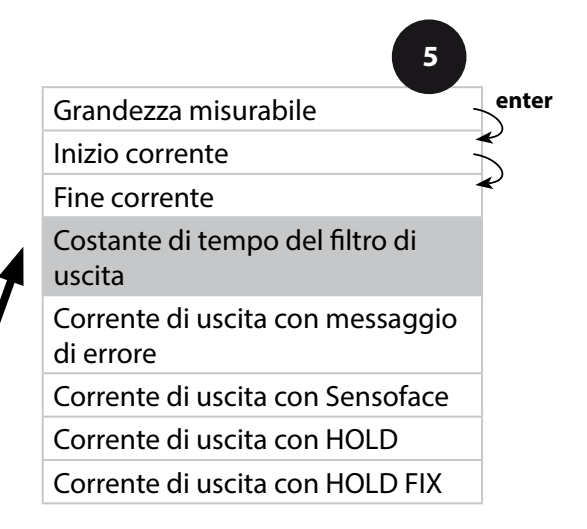

|                                           |                             | 9                               |
|-------------------------------------------|-----------------------------|---------------------------------|
| Voce di menu                              | Azione                      | Selezione                       |
| Costante di tempo del<br>filtro di uscita | Con i tasti direzionali ▲ ▼ | 0120 SEC<br>( <b>0000 SEC</b> ) |
|                                           | Confermare con <b>enter</b> |                                 |

#### Costante di tempo del filtro di uscita

Per stabilizzare l'uscita di corrente si può attivare un filtro passa-basso con una costante di tempo regolabile. In caso di salto all'ingresso (100%), una volta raggiunta la costante di tempo l'uscita presenta un livello del 63%. La costante di tempo è regolabile in un campo compreso tra 0 e 120 s. Se viene impostata su 0 s, l'uscita di corrente segue direttamente l'ingresso.

#### Nota:

Il filtro agisce soltanto sull'uscita di corrente e non sul display, sui soglie e sul regolatore!

Per la durata di HOLD il calcolo del filtro viene sospeso in modo da evitare salti all'uscita.

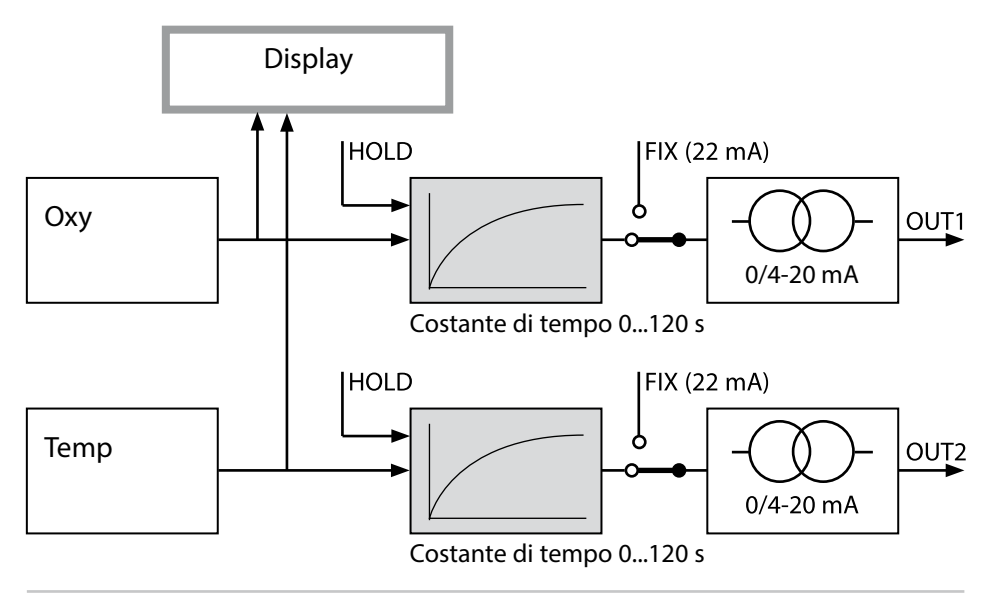

#### Uscita corrente 1 Corrente di uscita con messaggio di errore e indicazione Sensoface

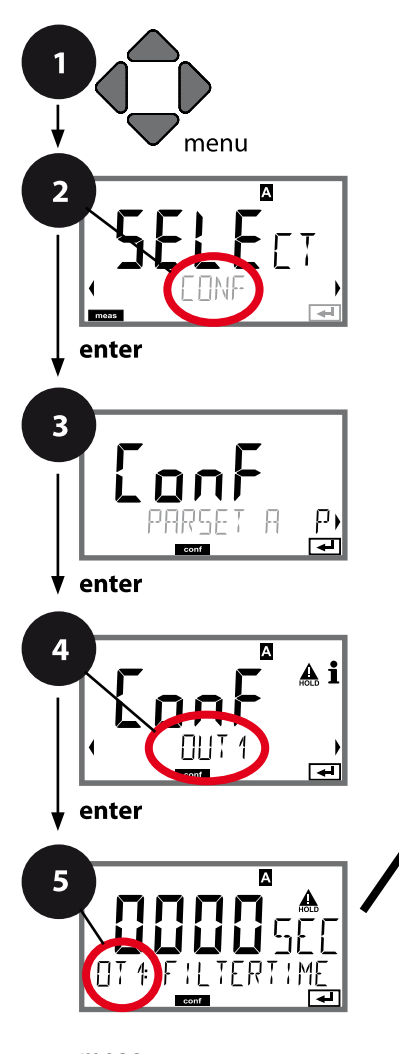

- 1 Premere il tasto **menu**.
- 3 Selezione set di parametri con i tasti direzionali
- 4 Con i tasti direzionali **( )** selezionare il gruppo di menu **OUT1**, premere **enter**.
- 5 Per tutte le voci di questo gruppo di menu sul display compare il codice "OT1:" sul display. Selezione delle voci del menu con il tasto **enter**, modifica con i tasti direzionali (vedi pagina a destra).

Confermare (e avanzare) con enter.

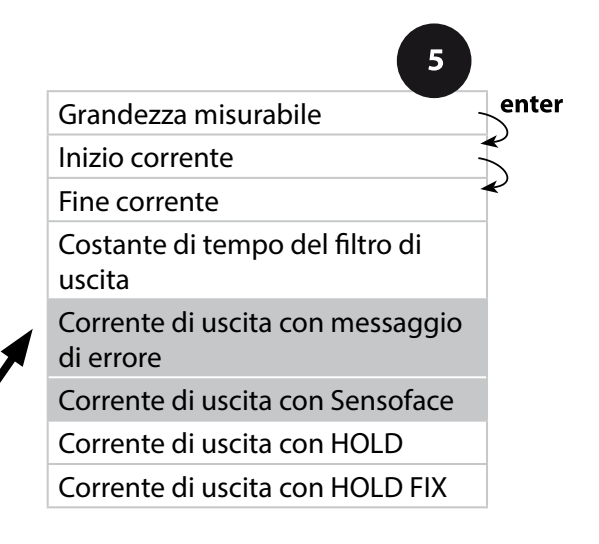

|                                                         |                                                                                                  | 9              |
|---------------------------------------------------------|--------------------------------------------------------------------------------------------------|----------------|
| Voce di menu                                            | Azione                                                                                           | Selezione      |
| Corrente di uscita con<br>messaggio di errore<br>(FAIL) | In caso di errore (FAIL) la<br>corrente di uscita viene<br>impostata su 22 mA.                   | ON/ <b>OFF</b> |
|                                                         | Con i tasti direzionali selezio-<br>nare ▲ ▼ ON o OFF.<br>Confermare con <b>enter</b>            |                |
| Corrente di uscita con<br>Sensoface (FACE)              | In caso di indicazione<br>Sensoface (FACE) la corrente<br>di uscita viene impostata su<br>22 mA. | ON/ <b>OFF</b> |
|                                                         | Con i tasti direzionali selezio-<br>nare ▲ ▼ ON o OFF.<br>Confermare con <b>enter</b>            |                |

5

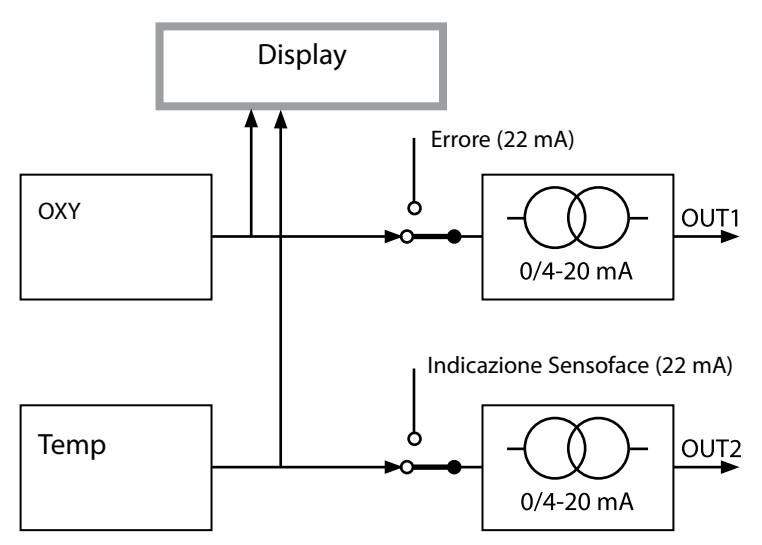

Le indicazioni di errore e Sensoface possono essere impostate separatamente per entrambe le uscite di corrente. Così è possibile ad es. impostare sull'uscita di corrente 1 solo messaggi di errore e sull'uscita di corrente 2 solo indicazioni Sensoface.

#### Uscita corrente 1 Corrente di uscita con HOLD.

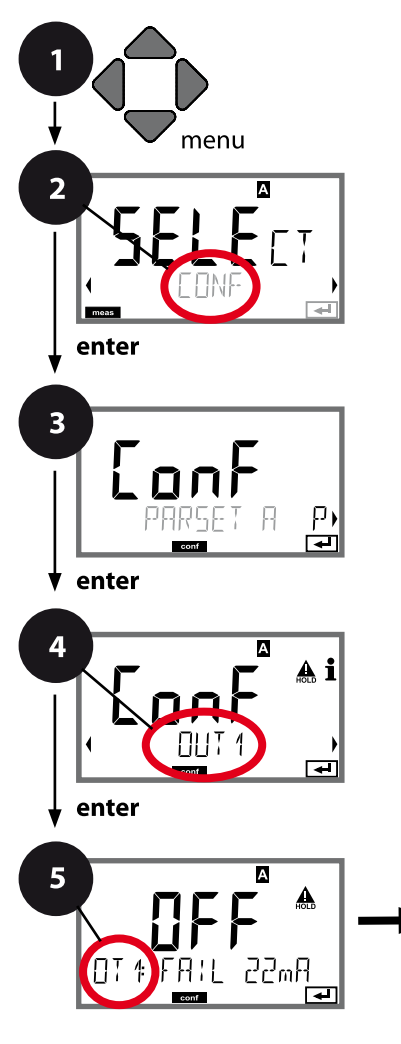

- 1 Premere il tasto **menu**.
- 3 Selezione set di parametri con i tasti direzionali
- 4 Con i tasti direzionali **( )** selezionare il gruppo di menu **OUT1**, premere **enter**.
- 5 Per tutte le voci di questo gruppo di menu sul display compare il codice "OT1:" sul display. Selezione delle voci del menu con il tasto **enter**, modifica con i tasti direzionali (vedi pagina a destra).

Confermare (e avanzare) con enter.

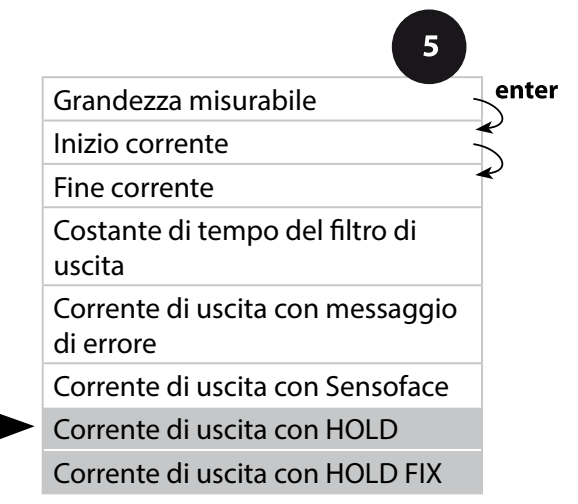

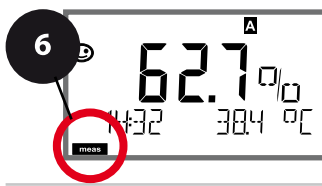

|                                    |                                                                                                    | 0                                |
|------------------------------------|----------------------------------------------------------------------------------------------------|----------------------------------|
| Voce di menu                       | Azione                                                                                                    | Selezione                        |
| Corrente di uscita con<br>HOLD     | LAST: con HOLD viene man-<br>tenuto sull'uscita l'ultimo<br>valore misurato.<br>FIX: con HOLD viene mante-<br>nuto sull'uscita un valore<br>(da preimpostare).<br>Selezione con ▲ ▼<br>Confermare con <b>enter</b> | LAST/FIX                         |
| Corrente di uscita con<br>HOLD FIX | Solo se è stato selezionato<br>FIX:<br>Immissione della corrente<br>che deve passare all'uscita<br>con HOLD<br>Con i tasti direzionali ▲ ▼<br>◀ ▶ immettere il valore<br>Confermare con <b>enter</b>               | 00.4022.00 mA<br><b>21.00 mA</b> |

#### Segnale di uscita con HOLD:

5

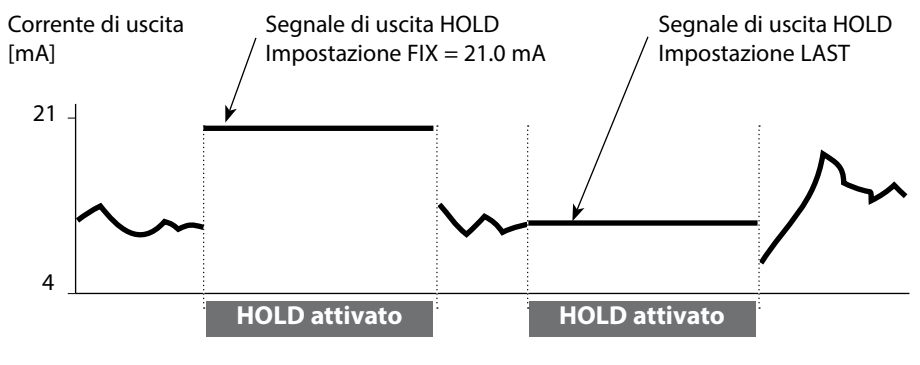

#### Uscita corrente 2 Grandezza misurabile. Inizio corrente. Fine corrente ...

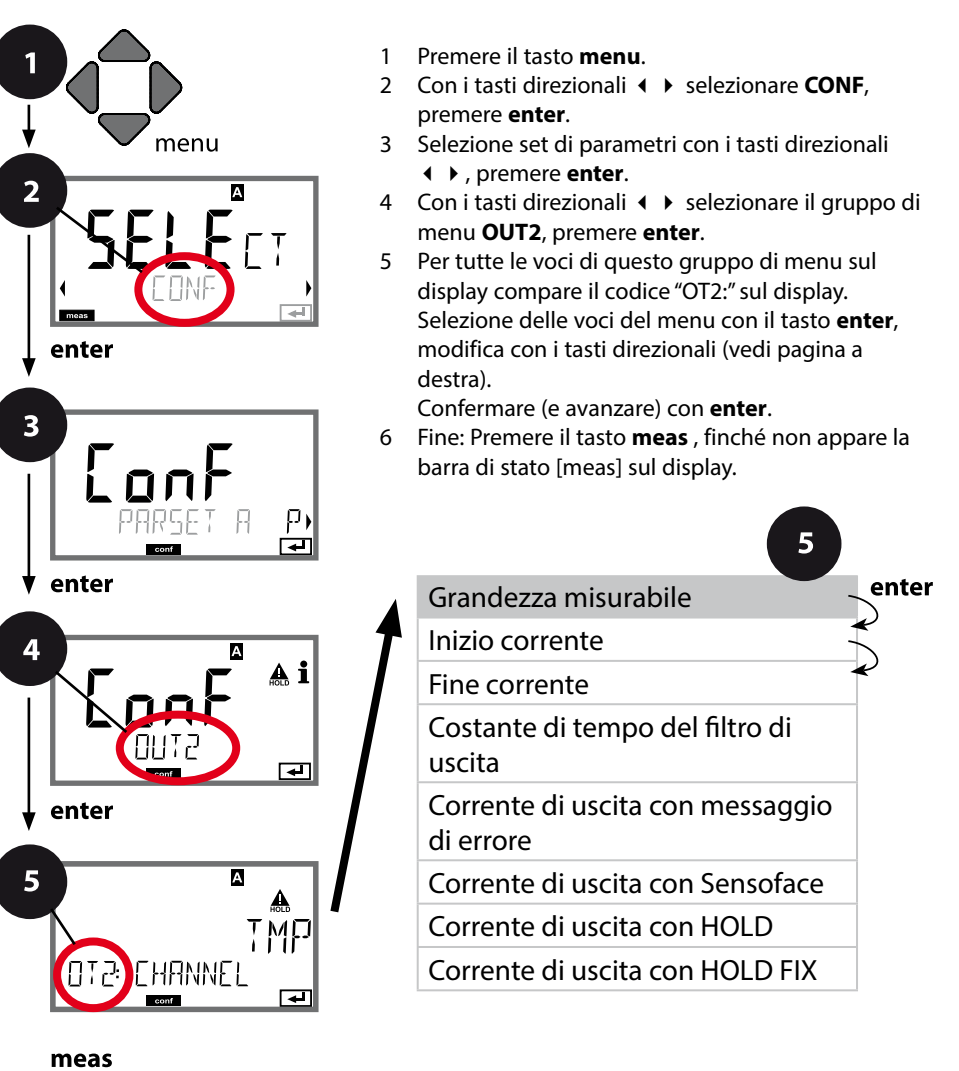

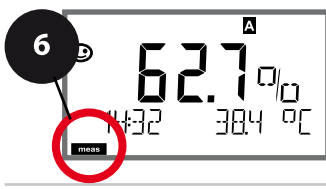

| Voce di menu         | Azione                                                                                                    | Selezione       |
|----------------------|----------------------------------------------------------------------------------------------------|-----------------|
| Grandezza misurabile | Selezionare con i tasti dire-<br>zionali ▲ ▼ :<br>OXY: Valore oxy<br>TMP: Temperatura<br>Confermare con <b>enter</b> | ΟΧΥ/ <b>ΤΜΡ</b> |
| •                    |                                                                                                    |                 |

# Tutte le altre impostazioni come per l'uscita di corrente 1 (vedi sezione corrispondente)!

5

#### **Correzione** Correzione sale. Correzione pressione. Ingresso corrente.

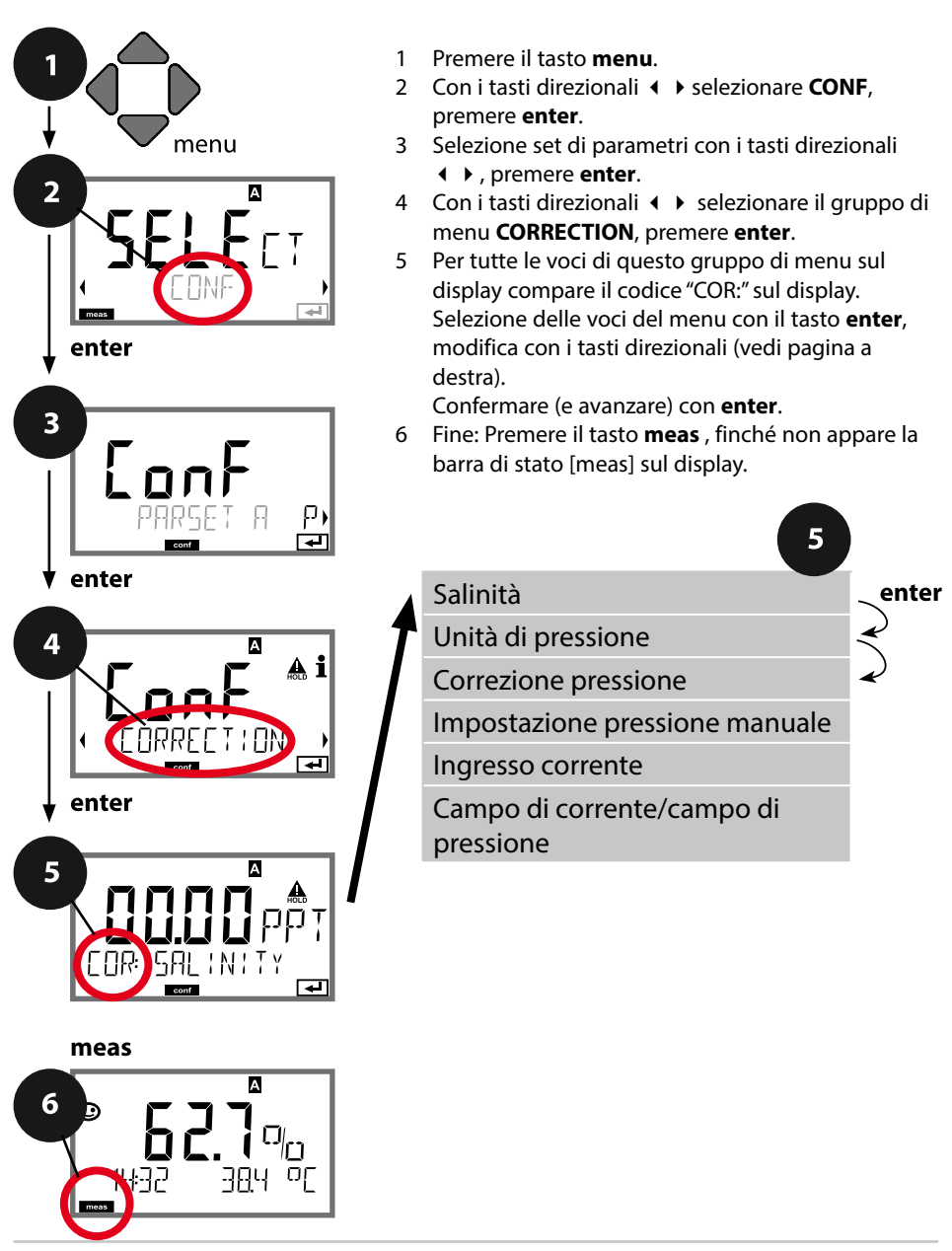

| 5                                           |                                                                                                    | Configurazione                                                                                   |
|---------------------------------------------|----------------------------------------------------------------------------------------------------|--------------------------------------------------------------------------------------------------|
| Voce di menu                                | Azione                                                                                                    | Selezione                                                                                        |
| Immissione salinità                         | Immissione della salinità<br>nella soluzione di misura.<br>Con i tasti direzionali ▲ ▼<br>◀ ▶ immettere il valore.<br>Confermare con <b>enter</b>                                                                | 00.0045.00 ppt                                                                                   |
| Immissione unità di<br>pressione            | Con i tasti direzionali ▲ ▼<br>selezionare l'unità di pressio-<br>ne desiderata.<br>Confermare con <b>enter</b>                                                                                                  | <b>Bar</b> /kPa/PSI                                                                              |
| Immissione correzione<br>pressione          | Con i tasti direzionali ▲ ▼<br>selezionare il procedimento<br>di correzione pressione:<br>MAN: impostazione manuale<br>EXT: correzione pressione<br>esterna via ingresso corrente<br>Confermare con <b>enter</b> | MAN / EXT                                                                                        |
| (Impostazione<br>pressione manuale)         | Con i tasti direzionali ▲ ▼                                                                                                    | Campo di ingresso:<br>0.0009.999 BAR /<br>000.0999.9 KPA /<br>000.0145.0 PSI<br><b>1.013 BAR</b> |
| Ingresso di corrente/<br>campo di pressione | Con impostazione pressione<br>esterna selezionare ingresso<br>corrente 0(4) 20 mA e<br>parametri pressione (inizio<br>corrente / fine corrente) con<br>i tasti direzionali A V ().                               | 0(4)20 mA<br>0.0009.999 Bar /<br>000.0999.9 kPa /<br>000.0999.9 PSI                              |

#### **Ingresso CONTROL** Commutazione set di parametri tramite segnale esterno o misurazione della portata

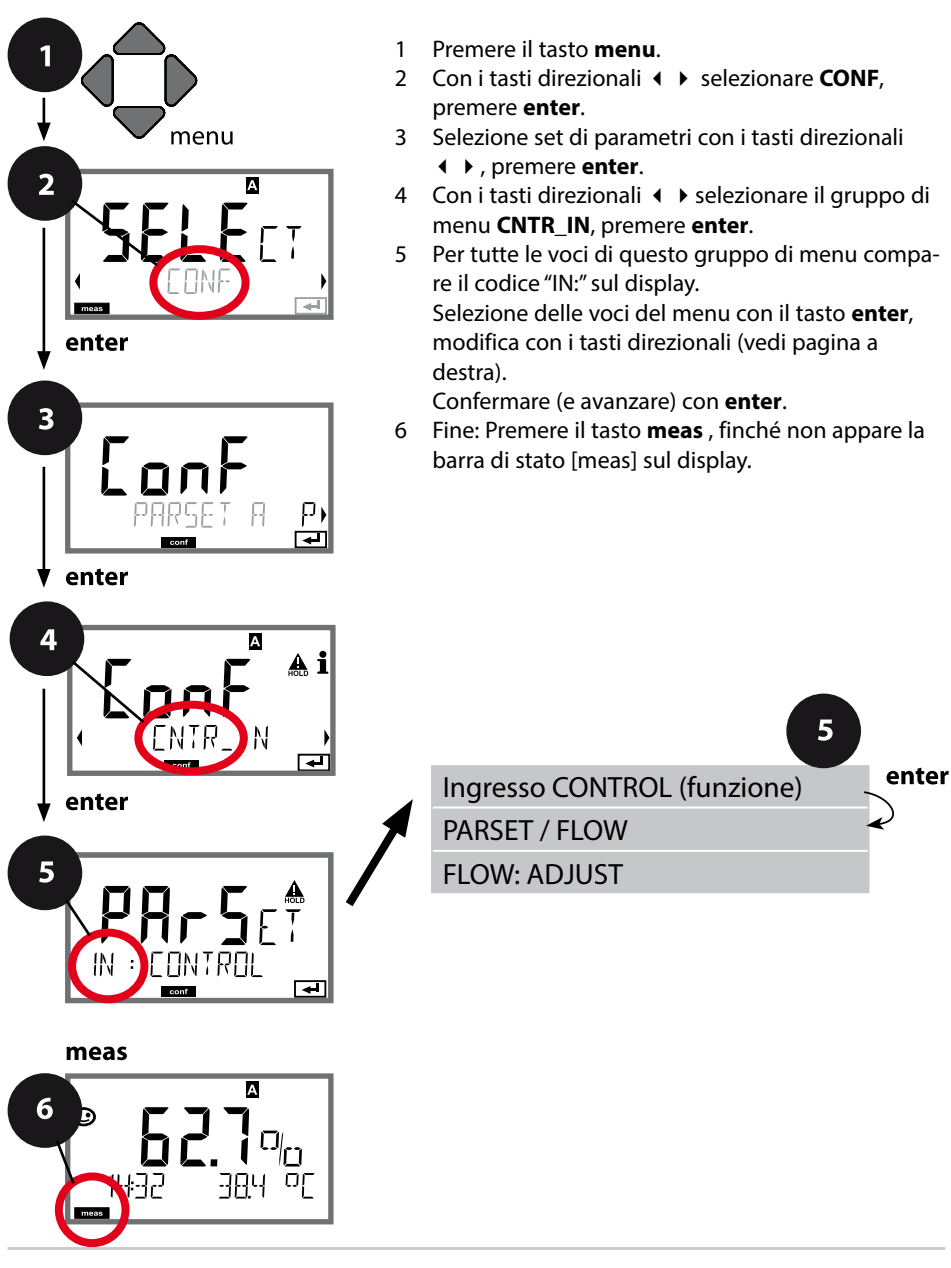

| Voce di menu                                      | Azione                                                                                                    | Selezione                                                                                           |
|---------------------------------------------------|----------------------------------------------------------------------------------------------------|----------------------------------------------------------------------------------------------------|
| Selezione funzione<br>Ingresso CONTROL            | Selezionare con i tasti dire-<br>zionali ▲ ▼, confermare con<br>enter                                                                                                    | <b>PARSET</b><br>(Selezione del set di para-<br>metri A/B tramite segnale<br>sull'ingresso CONTROL) |
|                                                   |                                                                                                    | Flow<br>(per il collegamento del<br>flussimetro secondo il princi-<br>pio a impulsi)                |
| Regolazione per<br>adeguamento al<br>flussimetro: | Selezionando "Flow", è<br>necessario effettuare una<br>regolazione per adeguare i<br>diversi flussimetri.<br>Con i tasti direzionali prede-<br>finire il valore, confermare<br>con <b>enter</b> | 12000 impulsi/litri                                                                                 |

Nel menu Allarme è possibile impostare un sistema di controllo della portata. Se CONTROL è impostato su FLOW, è possibile predefinire altre 2 soglie per la portata massima e minima.

Se il valore misurato è al di fuori di questa finestra, viene generato un messaggio di allarme e se parametrizzato, un segnale di errore 22 mA.

#### **Rappresentazione a display**

#### **Rappresentazione a display**

Misurazione portata in modalità di misurazione

Misurazione portata (controllo sensore)

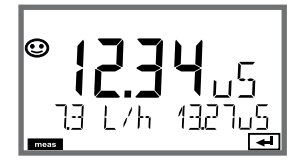

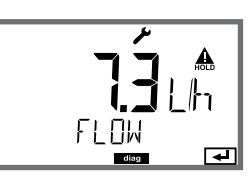

#### Allarme Ritardo allarme. Sensocheck.

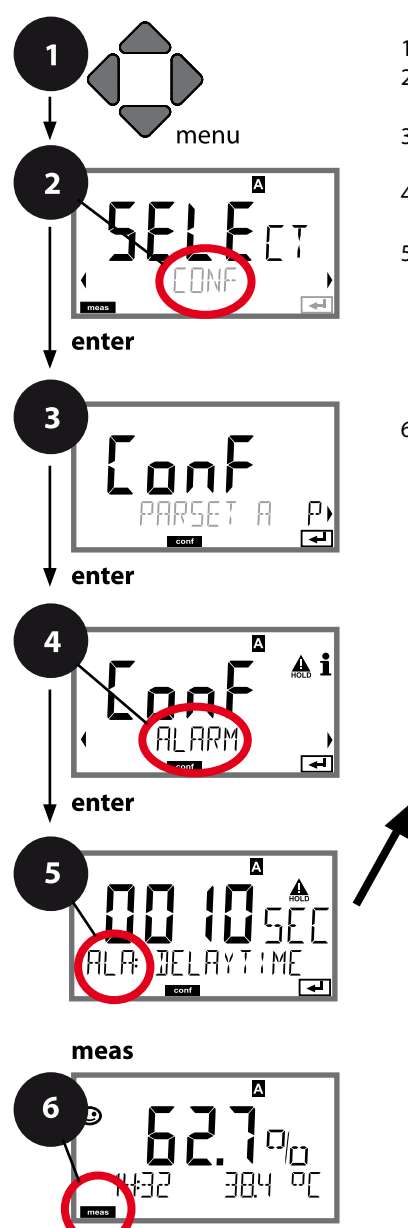

- 1 Premere il tasto menu.
- 3 Selezione set di parametri con i tasti direzionali

  <lu>
- 4 Con i tasti direzionali **∢ >** selezionare il gruppo di menu **ALARM**, premere **enter**.
- 5 Per tutte le voci di questo gruppo di menu sul display compare il codice "ALA:" sul display. Selezione delle voci del menu con il tasto **enter**, modifica con i tasti direzionali (vedi pagina a destra).

Confermare (e avanzare) con enter.

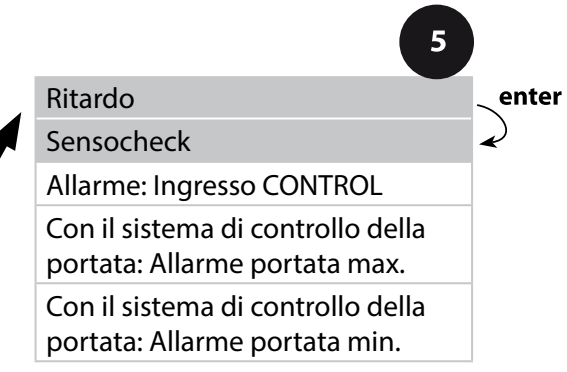

|                 |                                                                                                    | 9                              |
|-----------------|----------------------------------------------------------------------------------------------------|--------------------------------|
| Voce di menu    | Azione                                                                                                    | Selezione                      |
| Ritardo allarme | Con i tasti direzionali ▲ ▼                                                                                                    | 0600 SEC<br>( <b>010 SEC</b> ) |
| Sensocheck      | Selezione Sensocheck (con-<br>trollo continuo della mem-<br>brana del sensore e delle<br>linee).<br>Con i tasti direzionali ▲ ▼<br>selezionare On o OFF.<br>Confermare con <b>enter</b> .<br>(Contemporaneamente<br>viene attivato Sensoface.<br>Se è OFF anche Sensoface è<br>disattivato.) | ON/ <b>OFF</b>                 |

F

l messaggi di errore possono essere segnalati da una corrente di uscita di 22 mA (vedi i messaggi di errore e la configurazione uscita 1 / uscita 2).

**Il ritardo allarme** ritarda la commutazione sul rosso della retroilluminazione display e il segnale 22 mA (se configurato).

#### Impostazioni di allarme Ingresso CONTROL (FLOW MIN, FLOW MAX)

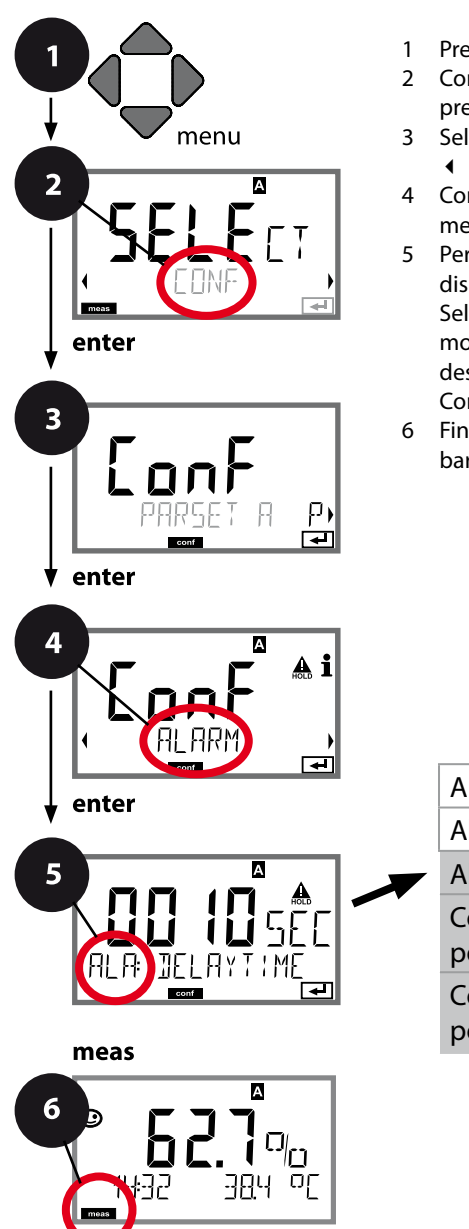

- 1 Premere il tasto **menu**.
- Selezione set di parametri con i tasti direzionali

   , premere enter.
- 4 Con i tasti direzionali **∢ >** selezionare il gruppo di menu **ALARM**, premere **enter**.
- 5 Per tutte le voci di questo gruppo di menu sul display compare il codice "ALA:" sul display. Selezione delle voci del menu con il tasto **enter**, modifica con i tasti direzionali (vedi pagina a destra).

Confermare (e avanzare) con enter.

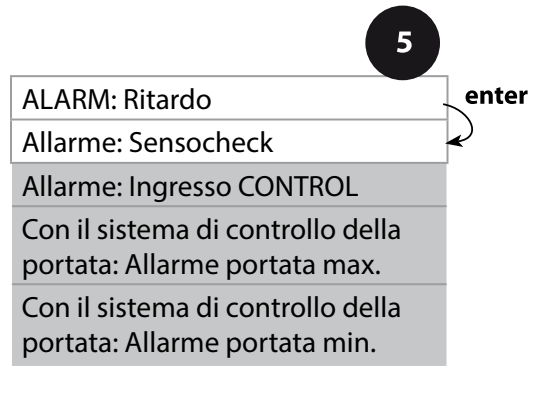

| Voce di menu                                 | Azione                                                                                                    | Selezione                               |
|----------------------------------------------|----------------------------------------------------------------------------------------------------|-----------------------------------------|
| Ingresso CONTROL                             | L' <b>ingresso CONTROL</b> può<br>creare un allarme in base alla<br>preimpostazione nel menu<br>CONF "FLOW" (controllo<br>della portata):<br><b>FLOW CNTR</b><br><b>misurazione della portata:</b><br>consente il controllo della<br>portata minima e massima<br>(contatore d'impulsi) | ON/ <b>OFF</b><br>(FLOW MIN, FLOW MAX.) |
| Allarme<br>Portata minima<br><b>FLOW MIN</b> | Immettere valore                                                                                                    | Preimpostazione 05,00 litri/h           |
| Allarme<br>Portata massima<br>FLOW MAX       | Immettere valore                                                                                                    | Preimpostazione 25,00 litri/h           |

#### Ora e data Denominazione stazioni di misurazione (TAG/GROUP)

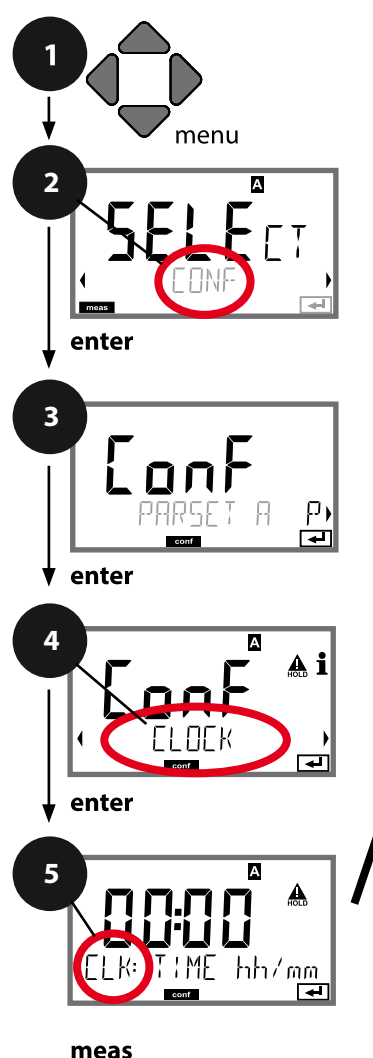

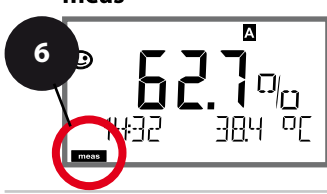

- 1 Premere il tasto menu.
- 3 Selezione set di parametri A con i tasti direzionali

  <lu>

  <l
- 4 Con i tasti direzionali **( )** selezionare il gruppo di menu **CLOCK** oppure **TAG**, premere **enter**.
- 5 Per tutti i punti di questo gruppo di menu sul display compare il codice "CLK:" o "TAG". Selezione delle voci del menu con il tasto **enter**, modifica con i tasti direzionali (vedere pagina a destra).

Confermare (e avanzare) con enter.

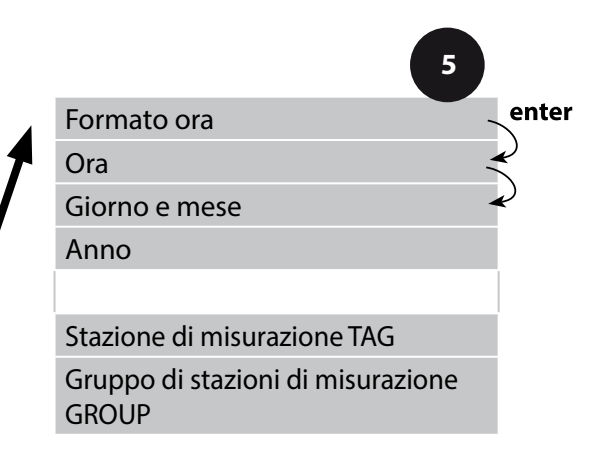
#### Ora e data

La data e l'ora dell'orologio tempo reale integrato sono alla base del comando dei cicli di calibrazione e pulizia.

In modalità di misurazione sul display viene visualizzata l'ora. Con i sensori digitale, i dati di calibrazione vengono scritti nella testa del sensore. Inoltre le voci del log book (cfr. diagnosi) riportano una marcatura oraria.

#### Nota:

Non viene eseguita commutazione da ora solare a ora legale! Commutare quindi l'orario manualmente!

#### Controllo sensore (TAG, GROUP)

Se i sensori Memosens vengono calibrati in laboratorio, spesso è sensato, e a volte obbligatorio, che tali sensori vengano messi nuovamente in esercizio presso lo stesso o un definito gruppo di stazioni di misurazione. A tale scopo nel sensore possono essere registrati la stazione di misurazione (TAG) e il gruppo di stazioni di misurazione (GROUP). TAG e GROUP possono essere preimpostati dallo strumento di calibrazione o riportati automaticamente dal trasmettitore. Con il collegamento di un sensore MS al trasmettitore può essere verificato se il sensore contiene la TAG giusta o se appartiene al giusto GROUP, altrimenti viene generato un messaggio e la Sensoface diventa triste, lo sfondo del display si colora in magenta (porpora). Sensoface "triste" può essere trasmesso anche come segnale di errore 22 mA. Il controllo del sensore può essere attivato, nella configurazione, a due livelli come TAG o GROUP. Se nel sensore non è registrata alcuna stazione di misurazione / alcun gruppo delle stazioni di misurazione, ad es. con un nuovo sensore, Stratos riporta la propria TAG e il proprio GROUP. Con controllo del sensore spento, Stratos scrive sempre nel sensore la propria stazione di misurazione ed il proprio gruppo di stazioni di misurazione, una TAG / un GROUP già presente viene sovrascritta/o.

| Voce di menu                                                                        | Azione                                                                                                    | Selezione                                                                                                    |
|-------------------------------------------------------------------------------------|----------------------------------------------------------------------------------------------------|----------------------------------------------------------------------------------------------------|
| Denominazione stazio-<br>ne di misurazione<br>I I I I I I I I I I I I I I I I I I I | Nella riga inferiore del display è possibile<br>assegnare un nome alla stazione di misu-<br>razione (ed eventualmente in aggiunta<br>quello del gruppo di stazioni di misurazio-<br>ne). Si possono usare fino a 32 caratteri.<br>Premendo (più volte) <b>meas</b> in modalità<br>di misurazione è possibile visualizzare la<br>denominazione delle stazioni di misura-<br>zione. Con i tasti direzionali ▲ ▼ selezio-<br>nare lettera/numero/simbolo,<br>usare i tasti direzionali ∢ ▶ per passare<br>alla posizione successiva.<br>Confermare con <b>enter</b> | AZ, 09, - + <<br>> ? / @<br>I primi 10 sim-<br>boli vengono<br>visualizzati sul<br>display senza<br>scroll laterale. |

Stratos Pro permette il funzionamento con sensori digitali. Nei sensori Memosens, a causa dell'isolamento galvanico, i potenziali di massa e di terra non svolgono più alcun ruolo. I sensori digitali possono essere calibrati e sottoposti a manutenzione in laboratorio. Questo semplifica notevolmente la manutenzione in sito.

#### Sensori Memosens: Calibrazione e manutenzione in laboratorio

Il software "MemoSuite" consente di calibrare i sensori Memosens in condizioni riproducibili al PC in laboratorio. I parametri del sensore vengono registrati in una banca dati. Documentazione e archiviazione in conformità ai requisiti della normativa FDA 21 CFR Parte 11. Protocolli dettagliati possono essere visualizzati come export csv per Excel.

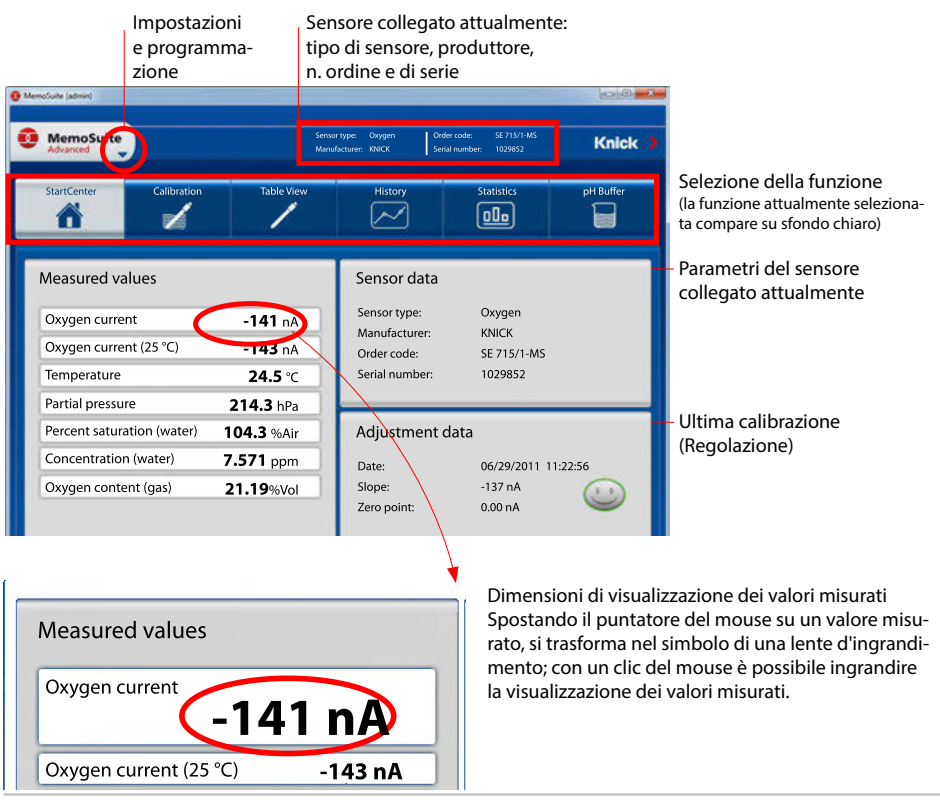

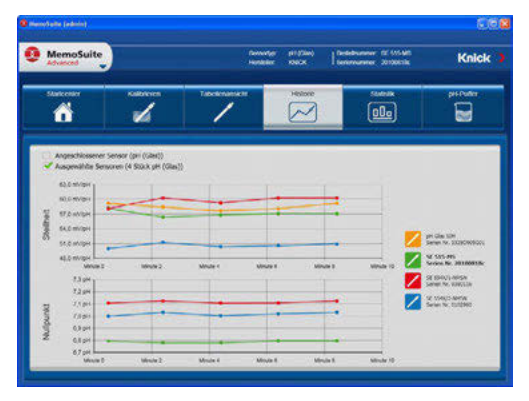

Calibrazione di più sensori

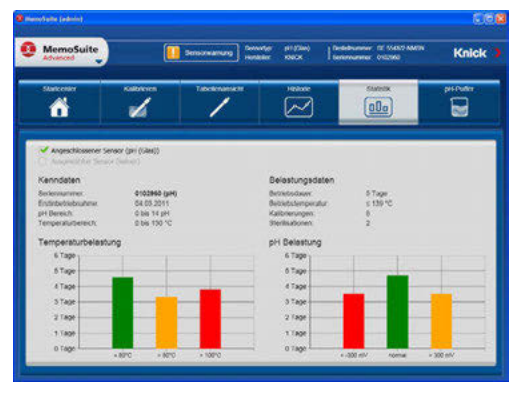

Le numerose possibilità di visualizzazione grafica del software consentono di rilevare subito il comportamento di invecchiamento dei sensori e di effettuare una previsione affidabile della manutenzione preventiva.

Il software è disponibile nelle versioni "Basic" (funzione di calibrazione) e "Advanced" (con banca dati sensore): www.knick.de

Storico: diagramma di carico dei sensori

#### Sensori Memosens: configurazione dell'apparecchio

L'impostazione del tipo di sensore viene effettuata nella **configurazione**. L'apparecchio passa alla modalità di misurazione solo quando il sensore collegato corrisponde con il tipo configurato (Sensoface è felice):

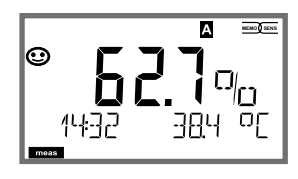

Altrimenti viene visualizzato un messaggio di errore. Il simbolo **info** viene visualizzato, con i tasti direzionali • • è possibile leggere il testo dell'errore nella riga inferiore.

#### Collegamento sensori digitali

| Passo                                                                  | Azione/Display                                                                                       | Osservazioni                                                                                                    |
|------------------------------------------------------------------------|----------------------------------------------------------------------------------------------------|----------------------------------------------------------------------------------------------------|
| Collegamento<br>del sensore                                            |                                                                                                    | Prima di collegare un senso-<br>re digitale, il display visualiz-<br>za il messaggio di errore "NO<br>SENSOR" (nessun sensore). |
| Attendere finché<br>non vengono<br>visualizzati<br>i dati del sensore. | SEASOR<br>I DENTIFICATION                                                                            | La clessidra sul display<br>lampeggia.                                                                                          |
| Verificare i dati<br>del sensore                                       | Con i tasti direzionali ( )<br>visualizzare le informazioni<br>sul sensore, confermare con<br>enter. | Il display diventa <b>verde</b> .<br>Sensoface è felice se i dati<br>del sensore sono corretti.                                 |
| Passare<br>alla modalità di<br>misurazione                             | Premere il tasto <b>meas, info</b> o<br><b>enter</b>                                                 | Dopo 60 secondi l'apparec-<br>chio entra automaticamente<br>nella modalità di misurazio-<br>ne (timeout).                       |

#### Sostituzione sensore

La sostituzione dei sensori dovrebbe sempre avvenire in stato HOLD, per evitare reazioni impreviste delle uscite e dei contatti. La sostituzione può avvenire anche durante la calibrazione quando il nuovo sensore deve essere anche calibrato.

| Passo                                                                      | Azione/Display                                                                                                    | Osservazioni                                                                                                    |
|----------------------------------------------------------------------------|----------------------------------------------------------------------------------------------------|----------------------------------------------------------------------------------------------------|
| Selezionare lo<br>stato HOLD                                               | Con il tasto <b>menu</b><br>richiamare il menu di<br>selezione,<br>con un tasto direzionale<br>◀ ▶ selezionare HOLD<br>e confermare con <b>enter.</b>                                 | L'apparecchio si trova quindi nello<br>stato HOLD. In alternativa lo stato<br>HOLD può essere attivato anche<br>dall'esterno tramite l'ingresso HOLD.<br>Durante lo stato HOLD, la corrente di<br>uscita è congelata all'ultimo valore, o<br>impostata su un valore fisso. |
| Staccare il vec-<br>chio sensore,<br>attaccare il<br>nuovo sensore.        |                                                                                                    | I messaggi temporanei che emergo-<br>no durante la sostituzione vengono<br>visualizzati sul display ma non ven-<br>gono emessi sul contatto di allarme<br>oppure registrati nel log book.                                                                                  |
| Attendere fin-<br>ché non vengo-<br>no visualizzati i<br>dati del sensore. | <b>SEAS</b><br>I DENTIFICATION                                                                                                    |                                                                                                    |
| Verificare i dati<br>del sensore                                           | Con i tasti direzionali<br>visualizzare le in-<br>formazioni sul sensore,<br>confermare con <b>enter</b> .                                                                            | Si possono visualizzare produttore<br>e tipo di sensore, numero di serie e<br>data dell'ultima calibrazione.                                                                                                    |
| Controllare i<br>valori misurati,<br>poi uscire da<br>HOLD                 | Premere brevemente<br>il tasto <b>meas</b> : ritorno<br>al menu di selezione,<br>premere a lungo il tasto<br><b>meas</b> : l'apparecchio si<br>porta nella modalità di<br>misurazione | La sostituzione del sensore viene<br>registrata nel log book ampliato.                                                                                                    |

## Calibrazione

Con la calibrazione, l'apparecchio viene adattato alle caratteristiche specifiche del sensore.

Si consiglia di effettuare sempre una calibrazione in aria.

Rispetto all'acqua, l'aria è un mezzo di calibrazione di semplice utilizzo, stabile e, di conseguenza, sicuro. Tuttavia, per la calibrazione in aria occorre spesso smontare il sensore.

Nei processi biotecnologici in condizioni sterili non è possibile smontare il sensore per la calibrazione. Pertanto lo si dovrà calibrare direttamente nel mezzo (p.es. dopo la sterilizzazione aggiungendo aria e gas).

La pratica ha dimostrato che spesso, ad esempio nella biotecnologia, viene misurata la saturazione ma poi, per motivi di sterilità, occorre effettuare la calibrazione nel mezzo.

In altre applicazioni ove venga misurata la concentrazione (acque ecc.), invece, si consiglia la calibrazione in aria.

#### Nota:

- La calibrazione può essere effettuata esclusivamente da personale specializzato. Talvolta, i parametri errati non sono direttamente visibili, ma modificano comunque le caratteristiche della misurazione.
- Se è prevista una calibrazione a due punti, la calibrazione dello zero deve avvenire prima della calibrazione della pendenza.

| 5                             |      |              |                                          |                                            |
|-------------------------------|------|--------------|------------------------------------------|--------------------------------------------|
| Unità di misura               |      | Calibrazione | Valore pre-<br>impostato<br>umidità rel. | Valore pre-<br>impostato<br>pressione cal. |
| Saturazione (%)               | SAT  | Acqua        | 100 %                                    | Pressione di processo                      |
| Concentrazione<br>(mg/l, ppm) | Conc | Aria         | 50 %                                     | 1,013 bar                                  |

# Combinazione frequentemente utilizzata grandezza misurabile/mezzo di calibrazione

Di seguito sono illustrate le operazioni di calibrazione per questi due frequenti campi di applicazione. Ovviamente sono possibili anche altre combinazioni di grandezza misurabile e mezzo di calibrazione. Con la calibrazione si può adattare l'apparecchio alle caratteristiche specifiche del sensore, al punto zero e alla pendenza.

La calibrazione può essere protetta mediante un codice di accesso (menu SERVICE).

Nel menu calibrazione selezionare dapprima la modalità di calibrazione:

| CAL_WTR /<br>CAL_AIR | Calibrazione in acqua satura d'aria / all'aria<br>(come configurato) |
|----------------------|----------------------------------------------------------------------|
| CAL_ZERO             | Calibrazione dello zero                                              |
| P_CAL                | Calibrazione prodotto (cal. con prelievo campione)                   |
| CAL-RTD              | Compensazione della sonda termometrica                               |

### Calibrazione dello zero

l sensori Memosens presentano una corrente di punto zero estremamente ridotta, pertanto è consigliabile calibrare il punto zero soltanto per la misurazione di tracce di ossigeno.

Se viene calibrato il punto zero, il sensore dovrebbe rimanere almeno 10 ... 30 min. nel mezzo di calibrazione per ottenere valori possibilmente stabili e privi di deriva.

Durante la calibrazione del punto zero, l'apparecchio non controlla la deriva. La corrente di punto zero di un sensore funzionante è nettamente inferiore allo 0,5% della corrente d'aria.

La visualizzazione (valore misurato in basso, valore immesso in alto) resta finché non viene immessa una corrente di ingresso per il punto zero. In caso di misurazione in un mezzo privo di ossigeno si può applicare direttamente la corrente visualizzata.

## Calibrazione dello zero

| Display                       | Azione                                                                                                    | Osservazioni                                                                                                    |
|-------------------------------|----------------------------------------------------------------------------------------------------|----------------------------------------------------------------------------------------------------|
|                               | Selezionare Calibrazione,<br>avanti con <b>enter</b>                                                                                                    |                                                                                                    |
| ZERO POINT                    | Disponibilità calibrazione.<br>La clessidra lampeggia.<br>Portare il sensore nel mez-<br>zo privo di ossigeno.                                                                                                    | Visualizzazione<br>(3 sec.).<br>A partire da adesso,<br>l'apparecchio si trova<br>in stato HOLD.                              |
|                               | Display principale:<br>Corrente di punto zero;<br>applicare questo valore<br>con <b>enter</b> o correggerlo<br>con <b>i tasti direzionali</b> ,<br>quindi applicarlo con<br><b>enter</b> .<br>Display inferiore:<br>corrente del sensore cor-<br>rentemente misurata |                                                                                                    |
|                               | Visualizzazione pendenza<br>Visualizzazione della nuova cor-<br>rente di punto zero. Chiudere<br>la calibrazione con <b>enter</b> , reim-<br>mettere il sensore nel processo.                                                                                        | Visualizzazione<br>Sensoface                                                                                                  |
|                               | Il valore di ossigeno viene<br>visualizzato nel display<br>principale, "enter" lampeg-<br>gia.<br>Uscire dallo stato Hold<br>con <b>enter</b> .                                                                                                    | Nuova calibrazione:<br>selezionare REPEAT,<br>Premere il tasto <b>enter</b> .                                                 |
| © <b>20033</b> 0/0<br>60033¥E | Esci con <b>enter</b> .                                                                                                    | Dopo aver termina-<br>to la calibrazione, le<br>uscite rimangono<br>ancora in stato HOLD<br>per un breve periodo<br>di tempo. |

# **Calibrazione prodotto**

#### Calibrazione con prelievo campione

Durante la calibrazione prodotto, il sensore resta nella soluzione di misura. Il processo di misurazione viene interrotto solo brevemente.

**Procedura:** con il prelievo del campione, nell'apparecchio viene memorizzato il valore misurato attuale.

L'apparecchio si riporta immediatamente nella modalità di misurazione.

La barra di stato [cal] lampeggia ricordando che la calibrazione non è ancora terminata. Il valore di riferimento viene calcolato in sito, ad esempio con uno strumento di misura a batteria portatile in bypass.

Questo valore viene quindi inserito nell'apparecchio. Dai due valori (valore misurato salvato e valore di riferimento) l'apparecchio calcola i nuovi valori di pendenza o di punto zero. Dalla grandezza del valore misurato, l'apparecchio riconosce automaticamente se viene ricalcolata la pendenza o il punto zero (con un indice di saturazione superiore a ca. 5% viene calcolata la pendenza, se inferiore, il punto zero).

Se il campione non è valido, allora invece del valore di riferimento si può applicare il valore misurato salvato durante il prelievo del campione. In questo modo restano memorizzati i vecchi valori di calibrazione. Infine è possibile avviare una nuova calibrazione del prodotto. Di seguito viene descritta la calibrazione prodotto con correzione della pendenza (una calibrazione prodotto con correzione del punto zero si svolge di conseguenza).

| Display                 | Azione                                                                                                    | Osservazioni                                                                                                    |
|-------------------------|----------------------------------------------------------------------------------------------------|----------------------------------------------------------------------------------------------------|
| SELEET<br>UIRG ERL CONV | Selezione della calibrazio-<br>ne, quindi selezione della<br>calibrazione prodotto<br>P_CAL.<br>Continuare con <b>enter</b> |                                                                                                    |
| PROJUCT STEP 1          | Disponibilità calibrazione.<br>La clessidra lampeggia.                                                                      | Visualizzazione<br>(3 sec.).<br>A partire da adesso,<br>l'apparecchio si trova<br>in stato HOLD.                                                    |
| STORE VALUE             | Prelievo campione e sal-<br>vataggio del valore.<br>Continuare con <b>enter</b>                                             | Il campione può ora<br>essere misurato. Se il<br>valore è già disponibi-<br>le, passare direttamen-<br>te al secondo passo<br>con <b>info+enter</b> |

# Calibrazione prodotto

| Display                                                | Azione                                                                                                    | Osservazioni                                                                                                    |
|--------------------------------------------------------|----------------------------------------------------------------------------------------------------|----------------------------------------------------------------------------------------------------|
| © <b>477</b><br>Pppm<br>1323 2740[<br>■■■              | L'apparecchio ritorna in modalità misurazione.                                                                                                | Se la barra di stato<br>CAL lampeggia, signi-<br>fica che la calibrazione<br>del prodotto non è<br>ancora conclusa.           |
|                                                        | Calibrazione prodotto<br><b>passo 2:</b><br>Se è presente il valore del<br>campione, aprire nuova-<br>mente la descrizione del<br>prodotto.   | Visualizzazione<br>(3 sec.).<br>A partire da adesso,<br>l'apparecchio si trova<br>in stato HOLD.                              |
|                                                        | Il valore salvato viene<br>visualizzato (lampeggia)<br>e può essere sovrascritto<br>dal valore di laboratorio.<br>Continuare con <b>enter</b> |                                                                                                    |
| <b>° - 5 9 3 , A</b><br>ZERO - 209 , A<br>-            | Visualizzazione dei nuovi<br>valori di pendenza e pun-<br>to zero.<br>Il Sensoface è attivo.<br>Continuare con <b>enter</b>                   | Riferiti a 25° C e<br>1013 mbar                                                                                               |
| © <b>4.3 7 № i</b><br>mqq <b>1 7 №</b> m<br>MEAS REPE) | Visualizzazione del nuovo<br>valore oxy.<br>Il Sensoface è attivo.<br>Terminare la calibrazione:<br>Selezionare MEAS, <b>enter</b>            | Ripetizione della cali-<br>brazione: Selezionare<br>REPEAT, quindi <b>enter</b>                                               |
| © <b>Ч.Э 7</b> ₽₽~<br>600] ]YE                         | Calibrazione terminata                                                                                                    | Dopo aver termina-<br>to la calibrazione, le<br>uscite rimangono<br>ancora in stato HOLD<br>per un breve periodo<br>di tempo. |

## Calibrazione della pendenza (mezzo: acqua)

(satura d'aria)

| Display                       | Azione                                                                                                    | Osservazioni                                                                                                    |
|-------------------------------|----------------------------------------------------------------------------------------------------|----------------------------------------------------------------------------------------------------|
|                               | Selezione calibrazione<br>(SLOPE). Portare il sensore<br>nel mezzo di calibrazione,<br>avviare con <b>enter</b>                                 | "CAL WATER" oppure<br>"CAL AIR" sono impo-<br>stazioni di configura-<br>zione.                                                |
|                               | Immissione della pressio-<br>ne di calibrazione<br>Continuare con <b>enter</b>                                                                  | Valore preimpostato:<br><b>1.013 bar</b><br>unità bar/kpa/PSI                                                                 |
|                               | Controllo della deriva:<br>Visualizzazione di:<br>corrente sensore (nA),<br>tempo di risposta (s),<br>temperatura (°C/°F)                       | L'apparecchio entra<br>nello stato HOLD.<br>Il controllo della de-<br>riva può durare più a<br>lungo                          |
|                               | Visualizzazione dei dati di<br>calibrazione (pendenza e<br>punto zero) e Sensoface.<br>Continuare con <b>enter</b>                              | Riferiti a 25° C e<br>1013 mbar                                                                                               |
|                               | Visualizzazione dei valori<br>misurati delle grandezze<br>selezionate.<br>Terminare la calibrazione:<br>Selezionare MEAS,<br>↓ poi <b>enter</b> | Ripetizione della<br>calibrazione:<br>Selezionare REPEAT<br>◀ ▶, poi <b>enter</b>                                             |
| © <b>8.22</b> ppm<br>6003 3xe | Reimmettere il sensore<br>nel processo.<br>Calibrazione terminata                                                                               | Dopo aver termina-<br>to la calibrazione, le<br>uscite rimangono<br>ancora in stato HOLD<br>per un breve periodo<br>di tempo. |

# Calibrazione della pendenza (mezzo: aria)

| Display | Azione                                                                                                    | Osservazioni                                                                                                    |
|---------|----------------------------------------------------------------------------------------------------|----------------------------------------------------------------------------------------------------|
|         | Selezionare la calibrazione.<br>Esporre il sensore all'aria,<br>avviare con <b>enter</b><br>L'apparecchio entra nello<br>stato HOLD.                                                                                                    | "CAL WATER" oppure<br>"CAL AIR" sono impo-<br>stazioni di configura-<br>zione.                                             |
|         | Immissione dell'umidità<br>relativa per mezzo dei <b>tasti<br/>direzionali</b> .<br>Continuare con <b>enter</b>                                                                                                    | Valore preimpostato<br>per l'umidità relativa in<br>aria: rH = 50%                                                         |
|         | Immissione della pressione<br>di calibrazione per mezzo<br>dei <b>tasti direzionali</b> .<br>Continuare con <b>enter</b>                                                                                                    | Valore preimpostato:<br><b>1.013 bar</b><br>unità bar/kpa/PSI                                                              |
|         | Controllo della deriva:<br>Visualizzazione di:<br>corrente sensore (nA),<br>tempo di risposta (s),<br>temperatura (°C/°F)<br>Continuare con <b>enter</b>                                                                                                    | Il controllo della deriva<br>può durare alcuni<br>minuti.                                                                  |
|         | Visualizzazione dei dati di<br>calibrazione (pendenza e<br>punto zero).<br>Continuare con <b>enter</b>                                                                                                    |                                                                                                    |
|         | Visualizzazione dei valori<br>misurati nella grandezza<br>misurabile impostata (qui:<br>Vol%). L'apparecchio si<br>trova ancora nello stato<br>Hold. Montare il sensore e<br>verificare se la misurazione<br>è OK.<br>Con il tasto MEAS è possi-<br>bile terminare la calibra-<br>zione, il tasto REPEAT ne<br>consente la ripetizione. | Dopo aver terminato la<br>calibrazione, le uscite<br>rimangono ancora in<br>stato HOLD per un bre-<br>ve periodo di tempo. |

# Compensazione della sonda termometrica

| Display                        | Azione                                                                                                    | Osservazioni                                                                                                    |
|--------------------------------|----------------------------------------------------------------------------------------------------|----------------------------------------------------------------------------------------------------|
|                                | Selezionare CAL_RTD<br>(compensazione tempe-<br>ratura).<br>Continuare con <b>enter</b>                                                                                                    | l parametri errati mo-<br>dificano le caratteristi-<br>che di misurazione!                                                    |
|                                | Rilevamento della tempe-<br>ratura con un termometro<br>esterno.                                                                                                    | Visualizzazione<br>(3 sec.).<br>A partire da adesso,<br>l'apparecchio si trova<br>in stato HOLD.                              |
| <b>250</b> °C<br>Aluus: 235°C) | Immissione del valore di<br>temperatura rilevato.<br>Differenza massima: 10 K.<br>Continuare con <b>enter</b>                                                                                                    | Visualizzazione della<br>temperatura reale<br>(senza compensazio-<br>ne) nel display infe-<br>riore.                          |
|                                | Viene visualizzato il valore<br>della temperatura corret-<br>to.<br>Il Sensoface è attivo.<br>Terminare la calibrazione:<br>Selezionare MEAS, poi<br><b>enter</b><br>Ripetizione della calibra-<br>zione: Selezionare REPEAT,<br>quindi <b>enter</b> | Dopo aver termina-<br>to la calibrazione, le<br>uscite rimangono<br>ancora in stato HOLD<br>per un breve periodo<br>di tempo. |
|                                | Al termine della calibra-<br>zione, l'apparecchio passa<br>alla visualizzazione dei<br>valori misurati.                                                                                                    |                                                                                                    |

### Misurazione

#### Display

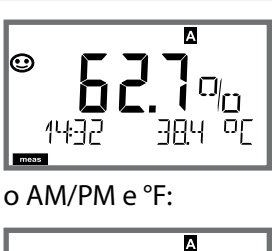

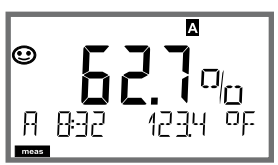

#### Osservazioni

L'apparecchio viene commutato con **meas** nello stato di misurazione dai menu di configurazione e calibrazione.

(Attesa per la stabilità del valore misurato ca. 20 sec.) Nella modalità di misurazione, il display principale visualizza la grandezza configurata (Oxy [%] o temperatura), il display secondario l'ora e la seconda grandezza configurata (Oxy [%] o temperatura), la barra di stato [meas] è attivata e viene visualizzato il set di parametri attivo (A/B).

Con il tasto **meas** è possibile aprire una dopo l'altra le seguenti schermate. Dopo 60 sec. senza ricevere comandi, l'apparecchio torna alla visualizzazione standard (MAIN DISPLAY).

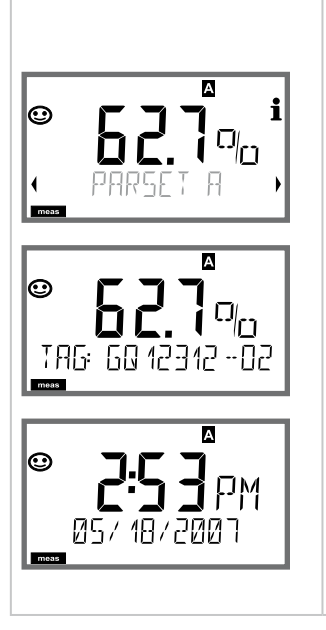

 Selezione del set di parametri (se commutato su "manuale" nella configurazione).
Con i tasti direzionali → visualizzare il set di parametri desiderato (PARSET A o PARSET B lampeggia nella riga inferiore del display), selezionare con **enter**.

Ulteriori schermate (ogni volta con **meas**)

- 2) Visualizzazione denominazione stazioni di misurazione ("TAG")
- 3) Visualizzazione di ora e data
- 4) Visualizzazione corrente/correnti di uscita

In modalità diagnosi è possibile aprire le seguenti voci di menu senza interrompere la misurazione:

| CALDATA  | Consultazione dati di calibrazione                   |
|----------|------------------------------------------------------|
| SENSOR   | Consultazione dati sensore                           |
| SELFTEST | Attivazione autotest apparecchio                     |
| LOGBOOK  | Visualizzazione voci log book                        |
| MONITOR  | Visualizzazione valori misurati attuali              |
| VERSION  | Visualizzazione tipo apparecchio, versione software, |
|          | numero di serie                                      |

La modalità diagnosi può essere protetta mediante un codice di accesso (menu SERVICE).

#### Nota:

In modalità diagnosi HOLD non è attivo!

| Azione                          | Tasto | Osservazioni                                                                                                    |
|---------------------------------|-------|----------------------------------------------------------------------------------------------------|
| Attivazione<br>diagnosi         | menu  | Richiamare il menu di selezione con il<br>tasto <b>menu</b> .<br>(il display diventa turchese.)<br>Con ◀ ► selezionare DIAG,<br>confermare con <b>enter</b>        |
| Selezione op-<br>zione diagnosi |       | Con i tasti direzionali 	→ selezionare<br>una delle seguenti voci:<br>CALDATA SENSOR SELFTEST<br>LOGBOOK MONITOR VERSION<br>per altri comandi vedi pagine seguenti |
| Fine                            | meas  | Uscire con <b>meas</b> .                                                                                                    |

#### Display

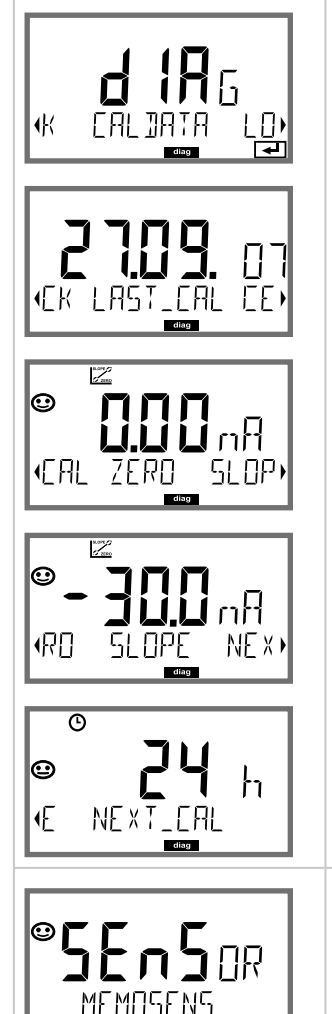

#### Voce di menu

# Visualizzazione degli attuali dati di calibrazione

Con i tasti direzionali • • selezionare CALDATA, confermare con **enter**.

Con i tasti direzionali ( ) selezionare nella riga di testo inferiore (LAST\_CAL ZERO SLOPE NEXT\_CAL).

La grandezza scelta viene visualizzata ogni volta automaticamente nel display principale.

Tornare alla misurazione con meas.

#### Visualizzazione dei dati sensore

Con i sensori analogici viene visualizzato il tipo, con i sensori digitali, il produttore, il tipo, il numero di serie e l'ultima data di calibrazione. Il Sensoface è attivo.

Visualizzazione dei dati con i tasti direzionali • • , tornare indietro con **enter** o **meas**.

#### Display

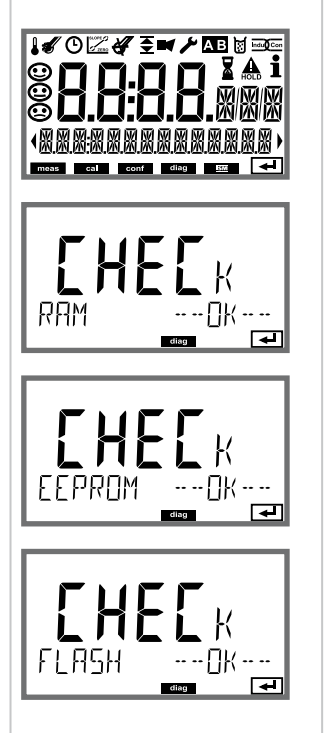

#### Voce di menu

#### Autotest dell'apparecchio

(E' possibile interrompere in qualsiasi momento con meas.)

- 1 **Test del display:** Visualizzazione di tutti i segmenti alternativamente ai tre sfondi bianco/verde/rosso. Inoltre con **enter**
- 2 **Test RAM:** La clessidra lampeggia, alla fine --PASS-- o --FAIL--Avanti con **enter**
- 3 Test EEPROM: La clessidra lampeggia, alla fine --PASS-- o --FAIL--Avanti con **enter**
- 4 **Test FLASH:** La clessidra lampeggia, alla fine --PASS-- o --FAIL--Avanti con **enter**

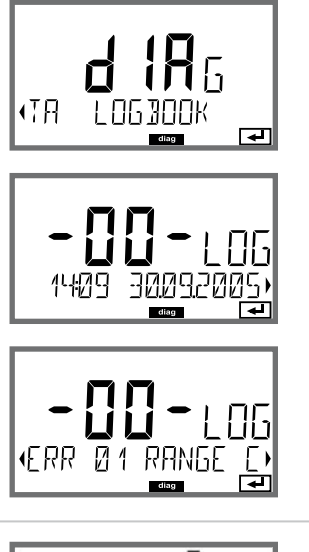

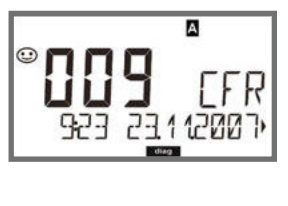

#### Voce di menu

#### Visualizzazione delle voci del log book

Con i tasti direzionali ▲ è possibile sfogliare il log book avanti e indietro (voci -00-...-99-), l'ultima voce è -00-.

Se il display è su data/ora, è possibile cercare con ▲ ▼ una data specifica.

Con i tasti direzionali ( ) è possibile poi visualizzare data e ora.

Tornare alla misurazione con meas.

#### Log book ampliato /Audit Trail (via TAN)

Con i tasti direzionali ▲ è possibile sfogliare il log book ampliato avanti e indietro (voci -000-...-199-), l'ultima voce è -000-.

#### Sul display. CFR

Con Audit Trail vengono registrati inoltre richiami funzione (CAL CONFIG SERVICE), alcuni messaggi Sensoface (Timer Cal, usura) nonché l'apertura del contenitore.

| Display                       | Voce di menu                                                                                                    |
|-------------------------------|----------------------------------------------------------------------------------------------------|
| Esempi di<br>visualizzazione: | Visualizzazione dei valori misurati in corso<br>(controllo sensore)<br>Con i tasti direzionali ← > selezionare MONITOR,<br>confermare con enter.<br>Con i tasti direzionali ← > selezionare nella riga di testo infe-<br>riore: I-OXY, I-INPUT, OPERATION TIME, SENSOR WEAR.<br>La grandezza scelta viene visualizzata ogni volta<br>automaticamente nel display principale.<br>Tornare alla misurazione con meas. |
|                               | Visualizzazione del valore misurato diretto<br>(serve per la validazione, il sensore può essere influenzato<br>per esempio da soluzioni di calibrazione oppure l'apparec-<br>chio viene controllato con un simulatore)                                                                                                    |
|                               | Visualizzazione del tempo di esercizio sensore                                                                                                    |
|                               | Visualizzazione usura sensore (solo Memosens)<br>Se Sensocheck è attivo, Sensoface ricorda con l'informa-<br>zione "Sensor wear - change membrane and electrolyte"<br>che occorre eseguire un controllo sensore con sostituzione<br>elettrolita/membrana. Dopo aver confermato il controllo<br>nel livello Service, il contatore di usura del sensore viene<br>ripristinato.                                       |
| (5ER : AL - No 00 13)         | Versione<br>Visualizzazione tipo di apparecchio, versione Software/<br>Hardware e numero di serie, per tutti i componenti<br>dell'apparecchio.<br>Con i tasti direzionali ▲ ▼ è possibile passare dalla versio-<br>ne software alla versione hardware.<br>Con enter passa ai prossimi componenti dell'apparecchio.                                                                                                 |

In modalità Service si possono richiamare le seguenti voci di menu:

| MONITOR           | Visualizzazione valori misurati attuali                                                                                                    |
|-------------------|----------------------------------------------------------------------------------------------------|
| SENSOR            | Visualizzazione dei dati del sensore, con MEMOSENS<br>anche ripristino del contatore di usura del sensore dopo la<br>sostituzione dell'elettrolita/della membrana, incrementare<br>contatore di autoclavaggio |
| OUT1              | Test uscita corrente 1                                                                                                    |
| OUT2              | Test uscita corrente 2                                                                                                    |
| CODES             | Assegnare o modificare i codici di accesso                                                                                                    |
| DEFAULT<br>OPTION | Riportare l'apparecchio alle impostazioni di default<br>Abilitare le opzioni via TAN                                                                                                    |
|                   | •                                                                                                    |

#### Nota:

In modalità Service HOLD è attivo!

| Azione               | Tasto/Display   | Osservazioni                                                                                                    |
|----------------------|-----------------|----------------------------------------------------------------------------------------------------|
| Attivare service     | menu            | Richiamare il menu di selezione con il<br>tasto <b>menu</b> .<br>Con ◀ ▶ selezionare SERVICE,<br>confermare con <b>enter</b>                |
| Codice di<br>accesso | PASSEDUE SERVI) | Inserire il codice di accesso "5555"<br>per la modalità Service con i tasti<br>direzionali ▲ ▼ ◀ ▶ .<br>Confermare con <b>enter</b>         |
| Visualizzazione      |                 | In modalità service vengono visualizzati i<br>seguenti simboli:<br>• Barra di stato [diag]<br>• Triangolo HOLD<br>• Service (chiave a vite) |
| Fine                 | meas            | Uscire con <b>meas</b> .                                                                                                    |

### Service

| Voce di menu                                 | Osservazioni                                                                                                    |
|----------------------------------------------|----------------------------------------------------------------------------------------------------|
|                                              | Visualizzazione dei valori misurati in corso (controllo<br>sensore) con stato HOLD attivo contemporaneamente:<br>Con i tasti direzionali ↓ > selezionare MONITOR,<br>confermare con enter.<br>Con i tasti direzionali ↓ > selezionare la grandezza nella riga<br>di testo inferiore.                                                                                                    |
|                                              | La grandezza scelta viene visualizzata ogni volta automati-<br>camente nel display principale.<br>Poiché l'apparecchio si trova in stato HOLD, grazie ai simu-<br>latori è possibile eseguire validazioni senza che le uscite del<br>segnale vengano influenzate.                                                                                                    |
|                                              | Ritorno al menu Service: premere <b>meas</b> per oltre 2s.<br>Indietro alla misurazione: premere nuovamente <b>meas</b> .                                                                                                    |
| ✓ ▲ i<br>YĒS<br>Oxy: Reset Wear<br>◄         | Sensore: ripristino contatore usura<br>Se nel sensore OXY vengono sostituiti l'elettrolita o la<br>membrana, è possibile ripristinare il contatore di usura nel<br>sensore.<br>La preimpostazione è "NO". Solo dopo aver inserito "YES" e<br>aver premuto <b>enter</b> , il contatore di usura viene ripristinato.                                                                             |
| <b>ZÝ</b> YĒS<br>AUTOELAVE +1                | Incrementare il contatore di autoclavaggio<br>Dopo l'autoclavaggio lo stato del contatore di<br>autoclavaggio deve essere incrementato.<br>A tal scopo è necessario selezionare "YES"<br>confermando con <b>enter</b> .<br>L'apparecchio conferma con il messaggio<br>"INCREMENT AUTOCLAVE CYCLE".                                                                                             |
| i <b>A. Č. S</b> i<br>MA<br>MA<br>122MR<br>T | Preimpostazione corrente uscite 1 e 2:<br>Con i tasti direzionali ← > selezionare OUT1 o OUT2,<br>confermare con enter.<br>Con i tasti direzionali ▲ ▼ ← > impostare un valore di<br>corrente valido per l'uscita corrispondente.<br>Confermare con enter.<br>Nella riga inferiore a destra viene visualizzata la corrente di<br>uscita reale per il controllo.<br>Terminare con enter o meas. |

### Service

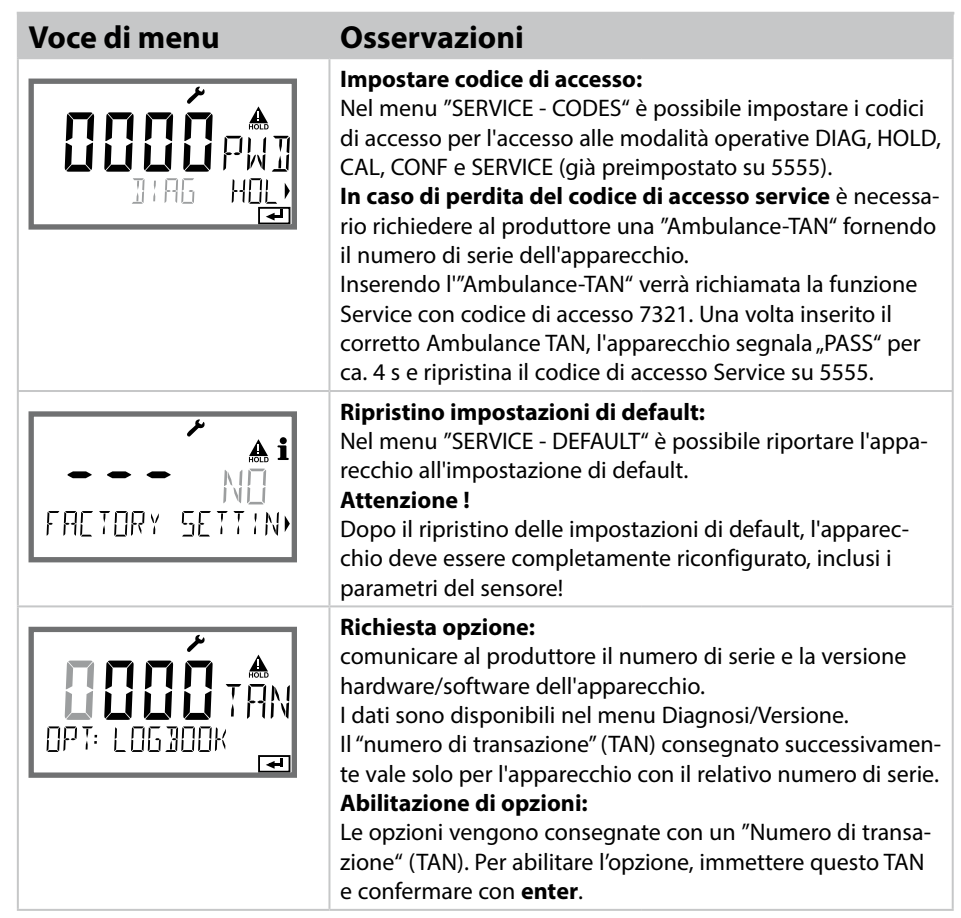

# Stati operativi

| Stato operativo                   | OUT 1             | OUT 2      | Time<br>out          |
|-----------------------------------|-------------------|------------|----------------------|
| Misurazione                       |                   |            | -                    |
| DIAG                              |                   |            | 60 s                 |
| CAL_ZERO<br>Punto zero            |                   |            | no                   |
| CAL_SLOPE<br>Pendenza             |                   |            | no                   |
| P_CAL<br>Calibrazione prodotto S1 |                   |            | no                   |
| P_CAL<br>Calibrazione prodotto S2 |                   |            | no                   |
| CAL_RTD<br>Compensazione temp.    |                   |            | no                   |
| CONF_A<br>SetPar A                |                   |            | 20<br>min            |
| CONF_B<br>SetPar B                |                   |            | 20<br>min            |
| SERVICE MONITOR                   |                   |            | 20<br>min            |
| SERVICE OUT 1                     |                   |            | 20<br>min            |
| SERVICE OUT 2                     |                   |            | 20<br>min            |
| SERVICE CODES                     |                   |            | 20<br>min            |
| SERVICE DEFAULT                   |                   |            | 20<br>min            |
| SERVICE OPTION                    |                   |            | 20<br>min            |
| Ingresso HOLD                     |                   |            | no                   |
| Spiegazione:                      | come da<br>attivo | configura: | zione (Las<br>anuale |

### A2...X: Alimentatori e collegamento

| Alimentatori consigliati:                                      | N. ordine:             |
|----------------------------------------------------------------|------------------------|
| Sezionatore, Ex, 90253 V AC, uscita 420 mA                     | WG 21 A7               |
| Sezionatore, Ex, 90253 V AC, HART, uscita 420 mA               | WG 21 A7 opz. 470      |
| Sezionatore, Ex, 24 V AC/DC, uscita 420 mA                     | WG 21 A7 opz. 336      |
| Sezionatore, Ex, 24 V AC/DC, HART,<br>uscita 420 mA            | WG 21 A7 opz. 336, 470 |
| Sezionatore, non Ex, 24 V DC, uscita 420 mA                    | IsoAmp PWR B 10116     |
| Sezionatore, non Ex, 24 V DC, HART,<br>uscita 0/420 mA / 010 V | IsoAmp PWR A 20100     |

#### Collegamento agli alimentatori

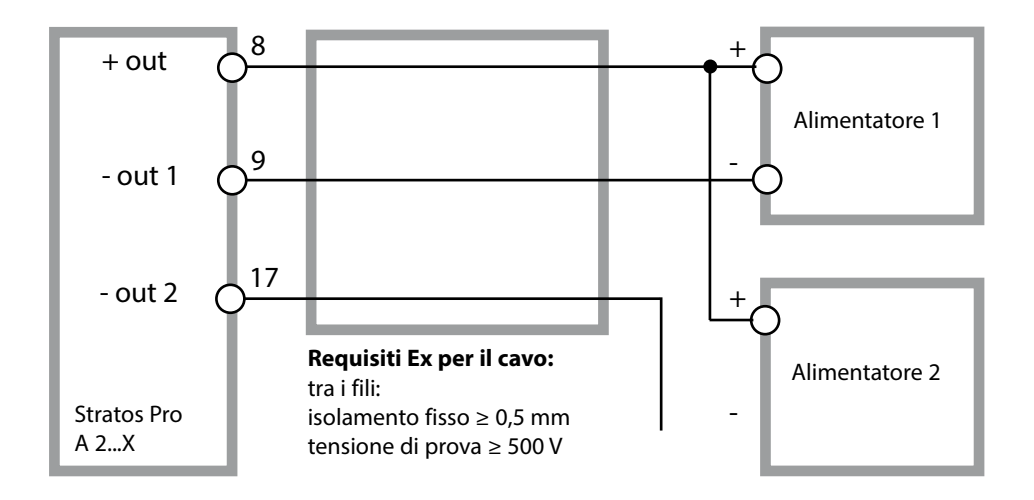

#### Codice di ordinazione Stratos Pro A 2...

|                                          |                                             |        |        |        |     |   |         |      |   | TAN   |
|------------------------------------------|---------------------------------------------|--------|--------|--------|-----|---|---------|------|---|-------|
| Esempio                                  | А                                           | 2      | 0      | 1      | Х   | - | MSOXY   | -    | 1 |       |
| 2-fili / 4-20 m A                        | Δ                                           | 2      | 7      |        |     |   |         |      |   | RCE   |
| 2-1117 4-20 111A                         |                                             |        |        |        |     |   |         |      |   | D,C,L |
| Comunicazione                            |                                             |        |        | 1      |     |   |         |      |   |       |
| senza (HART montabile succes             | siva-                                       |        | 0      |        |     |   |         |      |   | А     |
| mente per IAN)                           |                                             |        |        | J      |     |   |         |      |   |       |
| Versione numero                          |                                             |        |        |        |     |   |         |      |   |       |
| Versione                                 |                                             |        |        | 1      | l   |   |         |      |   |       |
| Omologazioni                             |                                             |        |        |        |     |   |         |      |   |       |
| Sicurezza generale                       |                                             |        |        |        | Ν   |   |         |      |   |       |
| ATEX / IECEX Zona 2                      |                                             |        |        |        | В   |   |         |      |   |       |
| ATEX / IECEX / FM / CSA Zona 1           | / Cl                                        | 1 Div  | 1      |        | Х   |   |         |      |   |       |
| Canale di misurazione                    |                                             |        |        |        |     |   |         |      |   |       |
| Memosens pH / Redox                      | digi                                        | itale  |        |        |     |   | MSPH    | 1    |   | G     |
| Memosens Cond                            | digi                                        | itale  |        |        |     |   | MSCOND  | 1    |   |       |
| Memosens Condl                           | digi                                        | itale  |        |        |     |   | MSCONDI |      |   |       |
| Memosens Oxy                             | digi                                        | itale  |        |        |     |   | MSOXY   | ]    |   |       |
| COND doppia (2x sensori a 2 p            | oli, aı                                     | nalog  | ici)   |        | Ν   |   | CC      |      |   |       |
| Valore pH / Redox                        | Mo                                          | dulo ( | di mis | urazio | one |   | PH      |      |   | F, G  |
| (ISM digitale per TAN)                   |                                             |        |        |        |     |   |         |      |   |       |
| Conduttività 2-/4-poli                   | Mo                                          | dulo ( | di mis | urazio | one |   | COND    |      |   |       |
| Conduttività induttiva                   | Mo                                          | dulo ( | di mis | urazio | one |   | CONDI   |      |   |       |
| Ossigeno (ISM digitale e                 | igeno (ISM digitale e Modulo di misurazione |        |        |        | OXY |   |         | D, F |   |       |
| tracce per TAN)                          |                                             |        |        |        |     |   |         |      |   |       |
| Opzioni                                  |                                             |        |        |        |     |   |         |      |   |       |
| Allestimento senza 2. uscita di corrente |                                             |        |        |        | 0   |   |         |      |   |       |
| Allestimento con 2. uscita di co         | rrent                                       | e      |        |        |     |   |         |      | 1 |       |
| Opzioni TAN                              |                                             |        |        |        |     |   |         |      |   |       |
| HART                                     |                                             |        |        |        |     |   | SW-A001 |      |   | (A)   |
| Log book                                 |                                             |        |        |        |     |   | SW-A002 |      |   | (B)   |
| Log book ampliato (Audit Trail)          |                                             |        |        |        |     |   | SW-A003 |      |   | (C)   |
| Misurazione tracce ossigeno              |                                             |        |        |        |     |   | SW-A004 |      |   | (D)   |
| Ingresso di corrente + 2 ingress         | si dig                                      | itali  |        |        |     |   | SW-A005 |      |   | (E)   |
| ISM digitale                             |                                             |        |        |        |     |   | SW-A006 |      |   | (F)   |
| Praudier                                 |                                             |        |        |        |     |   | SW-A007 |      |   | (G)   |
| Accessori di montaggio                   |                                             |        |        |        |     |   |         |      |   |       |
| Kit di montaggio su tubo                 |                                             |        |        |        |     |   | ZU 0274 |      |   |       |
| Tettoia di protezione                    |                                             |        |        |        |     |   | ZU 0737 |      |   |       |
| Kit di montaggio su quadro elettrico     |                                             |        |        |        |     |   | ZU 0738 |      |   |       |

## Dati tecnici

| Ingresso OXY                          | Ingresso per sensori Memosens                                                                                                    |                                               |  |  |  |
|---------------------------------------|----------------------------------------------------------------------------------------------------|-----------------------------------------------|--|--|--|
| Modalità operative                    | GAS                                                                                                    | Misurazione in gas                            |  |  |  |
|                                       | DO                                                                                                    | Misurazione in liquidi                        |  |  |  |
|                                       | Misurazione della temperatura                                                                                                    | -20 +150 °C / -4 +302 °F                      |  |  |  |
| Campi di visualizzazione              | Saturazione (-10 80°C)                                                                                                    | 0,0 600,0 %                                   |  |  |  |
| Standard                              | Concentrazione (-10 80°C)                                                                                                    | 0,00 99,99 mg/l                               |  |  |  |
|                                       | (Ossigeno disciolto)                                                                                                    | 0,00 99,99 ppm                                |  |  |  |
|                                       | Concentrazione in volume<br>in gas                                                                                                    | 0,00 99,99 Vol %                              |  |  |  |
| Campi di visualizzazione              | Saturazione (-10 80°C)                                                                                                    | 0,000 150,0 %                                 |  |  |  |
| Tracce (TAN nec.)                     | Concentrazione (-10 80°C)                                                                                                    | 0000 9.999 μg/l / 10,00 20,00 mg/l            |  |  |  |
|                                       | (Ossigeno disciolto)                                                                                                    | 0000 9999 ppb / 10,00 20,00 ppm               |  |  |  |
|                                       | Concentrazione in volume<br>in gas                                                                                                    | 0000 9999 ppm / 1,000 50,00 Vol %             |  |  |  |
| Correzione ingresso                   | Correzione pressione *)                                                                                                    | 0,000 9,999 bar / 999,9 kPa / 145,0 PSI       |  |  |  |
|                                       |                                                                                                    | manuale o via ingresso corrente<br>0(4) 20 mA |  |  |  |
|                                       | Correzione sale                                                                                                    | 0,0 45,0 g/kg                                 |  |  |  |
| Adattamento del sensore <sup>*)</sup> | [                                                                                                    |                                               |  |  |  |
| Modalità operative*)                  | AIR Calibrazione automatica in aria                                                                                                    |                                               |  |  |  |
|                                       | WTR Calibrazione automatica in acqua satura d'aria                                                                                                    |                                               |  |  |  |
|                                       | Calibrazione prodotto                                                                                                    |                                               |  |  |  |
|                                       | Calibrazione dello zero                                                                                                    |                                               |  |  |  |
| Campo di calibrazione                 | Punto zero (Zero)                                                                                                    | ± 2 nA                                        |  |  |  |
| Standard                              | Pendenza (Slope)                                                                                                    | 25 130 nA (a 25 °C, 1013 mbar)                |  |  |  |
| Campo di calibrazione<br>Tracce       | Punto zero (Zero)                                                                                                    | ±2nA                                          |  |  |  |
|                                       | Pendenza (Slope)                                                                                                    | 200 550 nA (a 25 °C, 1013 mbar)               |  |  |  |
| Timer di calibrazione <sup>*)</sup>   | Intervallo preimpostazione 0000 9999 h                                                                                                    |                                               |  |  |  |
| Correzione pressione *)               | manuale 0,000 9,999 bar / 999,9 kPa / 145,0 PSI                                                                                                    |                                               |  |  |  |
| Sensocheck/Sensoface                  | fornisce indicazioni sullo stato del sensore.<br>Analisi di punto zero/pendenza, tempo di risposta,<br>intervallo di calibrazione, usura, disattivabile |                                               |  |  |  |

# Dati tecnici

| Ingresso I (TAN)                 | Ingresso corrente 0/4 20 mA / 50 $\Omega$ per compensazione pressione esterna                                                                              |                              |                                          |  |  |
|----------------------------------|----------------------------------------------------------------------------------------------------|------------------------------|------------------------------------------|--|--|
| Inizio/fine della misurazione    | configurabile 0 9,999 bar                                                                                                    |                              |                                          |  |  |
| Curva caratteristica             | lineare                                                                                                    |                              |                                          |  |  |
| Errore di misura <sup>1,3)</sup> | < 1% del valore di corrente + 0,1 mA                                                                                                    |                              |                                          |  |  |
| Ingresso HOLD                    | isolato galvanicamente (accoppiatore optoelettronico)                                                                                                    |                              |                                          |  |  |
| Funzione                         | Inserisce l'appared                                                                                                    | cchio nello stato HOLD       |                                          |  |  |
| Tensione di commutazione         | 0 2 V ca/cc HOLD disattivato<br>10 30 V ca/cc HOLD attivo                                                                                                  |                              |                                          |  |  |
| Ingresso CONTROL                 | isolato galvanican                                                                                                    | nente (accoppiatore opto     | elettronico)                             |  |  |
| Funzione                         | Commutazione set di parametri A/B o misurazione della portata<br>(FLOW)                                                                                    |                              |                                          |  |  |
| Set parametri A/B                | Ingresso di<br>commutazione                                                                                                    | 0 2 V ca/cc<br>10 30 V ca/cc | Set di parametri A<br>Set di parametri B |  |  |
| FLOW                             | Ingresso impulsi per misurazione portata 0 100 impulsi/s                                                                                                   |                              |                                          |  |  |
| Messaggio                        | tramite 22 mA                                                                                                    |                              |                                          |  |  |
| Visualizzazione                  | 0,0 99,9 l/h                                                                                                    |                              |                                          |  |  |
| Uscita 1                         | Circuito elettrico di misura alimentazione, 4 20 mA, a potenziale zero,<br>anti inversione di polarità<br>comunicazione HART (per la specifica vedi sotto) |                              |                                          |  |  |
| Tensione di alimentazione        | 14 30 V                                                                                                    |                              |                                          |  |  |
| Grandezza misurabile*)           | Saturazione, concentrazione, salinità o temperatura                                                                                                    |                              |                                          |  |  |
| Curva caratteristica             | lineare                                                                                                    |                              |                                          |  |  |
| Campo superiore *)               | 22 mA in caso di messaggi di errore                                                                                                    |                              |                                          |  |  |
| Filtro di uscita *)              | Filtro PT <sub>1</sub> , costante di tempo del filtro 0 120 s                                                                                              |                              |                                          |  |  |
| Errore di misura 1)              | <pre>&lt; 0,25 % del valore di corrente + 0,025 mA</pre>                                                                                                   |                              |                                          |  |  |
| Inizio/fine della misurazione *) | I<br>Configurabile entro il campo di misura selezionato                                                                                                    |                              |                                          |  |  |

| Uscita 2                         | Circuito elettrico di misura alimentazione, 4 20 mA, a potenziale zero, anti inversione di polarità                                                                                                    |  |  |
|----------------------------------|----------------------------------------------------------------------------------------------------|--|--|
| Tensione di alimentazione        | 14 30 V                                                                                                    |  |  |
| Grandezza misurabile*)           | Saturazione, concentrazione, salinità o temperatura                                                                                                    |  |  |
| Curva caratteristica             | lineare                                                                                                    |  |  |
| Campo superiore *)               | 22 mA in caso di messaggi di errore                                                                                                    |  |  |
| Filtro di uscita *)              | Filtro PT1, costante di tempo del filtro 0 120 s                                                                                                    |  |  |
| Errore di misura 1)              | < 0,25 % del valore di corrente + 0,05 mA                                                                                                    |  |  |
| Inizio/fine della misurazione *) | Configurabile entro il campo di misura selezionato                                                                                                    |  |  |
| Orologio tempo reale             | Diversi formati di ora e data selezionabili                                                                                                    |  |  |
| Riserva di marcia                | > 5 giorni                                                                                                    |  |  |
| Visualizzazione                  | Display a cristalli liquidi, a sette segmenti con icone                                                                                                    |  |  |
| Display principale               | l<br>Altezza caratteri ca. 22 mm, simbolo unità di misura ca. 14 mm                                                                                                    |  |  |
| Display secondario               | Altezza caratteri ca. 10 mm                                                                                                    |  |  |
| Riga di testo                    | 14 caratteri, a 14 segmenti                                                                                                    |  |  |
| Sensoface                        | 3 visualizzazioni dello stato (smiley felice, neutro, triste)                                                                                                    |  |  |
| Messaggi di stato                | meas, cal, conf, diag                                                                                                    |  |  |
| Indicazione di allarme           |                                                                                                    |  |  |
|                                  | Tasti mass monu info 4 tasti surroro ontor                                                                                                    |  |  |
|                                  |                                                                                                    |  |  |
| Comunicazione HART               | HART Versione 6<br>Comunicazione digitale tramite modulazione FSK della corrente di<br>uscita 1                                                                                                    |  |  |
|                                  | ldentificazione apparecchio, valori misurati, stato e messaggi,<br>parametrizzazione, calibrazione, protocolli                                                                                                    |  |  |
| FDA 21 CFR Parte 11              | Controllo di accesso mediante codici di accesso modificabili in caso di<br>modifica della configurazione<br>Voce nel log book e Flag mediante HART<br>Messaggio e voce di log book in caso di apertura del contenitore |  |  |

# Dati tecnici

| Funzioni di diagnosi                       |                                                                                      |  |  |
|--------------------------------------------|--------------------------------------------------------------------------------------|--|--|
| Dati calibrazione                          | Data di calibrazione, punto zero, pendenza                                           |  |  |
| Autotest dell'apparecchio                  | Test del display, test automatico della memoria (RAM, FLASH, EEPROM), test di modulo |  |  |
| Log book                                   | 100 eventi con data e ora                                                            |  |  |
| Log book ampliato (TAN)                    | Audit Trail: 200 eventi con data e ora                                               |  |  |
| Funzioni di servizio                       | l<br>                                                                                |  |  |
| Controllo sensore                          | Visualizzazione dei segnali del sensore diretti                                      |  |  |
| Generatore corrente                        | Corrente preimpostabile per le uscite 1 e 2 (04,00 22,00 mA)                         |  |  |
| Codici di accesso                          | Assegnazione dei codici per l'accesso ai menu                                        |  |  |
| Impostazione di default                    | Ripristino di tutti i parametri all'impostazione di default                          |  |  |
| TAN                                        | Abilitazione di funzioni supplementari disponibili come optional                     |  |  |
| Protezione antideflagrante<br>(A2**B/X)    | vedi Control Drawing oppure www.knick.de                                             |  |  |
| Conservazione dei dati                     | Parametri, dati di calibrazione e log book > 10 anni (EEPROM)                        |  |  |
| CEM                                        | EN 61326-1 (requisiti generali)                                                      |  |  |
| Emissione interferenze                     | Classe B (settore abitativo)                                                         |  |  |
| Immunità alle interferenze                 | Settore industriale<br>EN 61326-2-3                                                  |  |  |
| Condizioni nominali di esercizio           | 1                                                                                    |  |  |
| Temperatura ambiente                       | ∣<br>−20 +65 °C                                                                      |  |  |
| Temperatura di trasporto/<br>conservazione | −30 +70 °C                                                                           |  |  |
| Umidità relativa                           | 10 95 % in assenza di condensa                                                       |  |  |
| Tensione di alimentazione                  | 14 30 V                                                                              |  |  |

| Contenitore                           | Contenitore in PBT, rinforzato con fibra di vetro, PC            |  |
|---------------------------------------|------------------------------------------------------------------|--|
| Fissaggio                             | Fissaggio su parete, palo, quadro elettrico                      |  |
| Colore                                | Grigio RAL 7001                                                  |  |
| Tipo di protezione                    | IP 67, NEMA 4X                                                   |  |
| Combustibilità                        | UL 94 V-0                                                        |  |
| Dimensioni                            | 148 mm x 148 mm                                                  |  |
| Incavo del quadro elettrico           | 138 mm x 138 mm secondo DIN 43 700                               |  |
| Peso                                  | ca. 1.200 g                                                      |  |
| Condotti per i cavi                   | 3 aperture per pressacavi a vite M20 x 1,5                       |  |
|                                       | 2 aperture per NPT ½ " o Rigid Metallic Conduit                  |  |
| Collegamenti                          | Morsetti, sezione max. collegamento 2,5 mm <sup>2</sup>          |  |
|                                       |                                                                  |  |
| *) programmabile<br>dall'utilizzatore | 1) come da norma EN 60746, alle condizioni nominali di esercizio |  |
| 2) ± 1 unità                          | 3) più l'errore del sensore                                      |  |

#### **Errore:**

- Il display diventa rosso
- viene visualizzato il simbolo di allarme

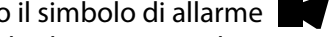

- tutto il display del valore misurato lampeggia
- "ERR xxx" viene visualizzato nella riga inferiore del menu Con il tasto [info] è possibile richiamare un breve testo di errore:
- Il testo dell'errore appare nella riga inferiore del menu
- Il display principale visualizza "InFo".

#### **Errori parametro:**

I dati di configurazione come campo di corrente, soglie ecc. vengono verificati all'immissione.

Se questi vengono superati o non vengono raggiunti, il messaggio

- "ERR xxx" viene visualizzato per 3 secondi,
- la retroilluminazione del display lampeggia brevemente in rosso,
- il valore massimo o minimo viene visualizzato sul display,
- l'inserimento ripetuto

Quando sull'interfaccia (HART) arriva un parametro errato,

- viene visualizzato un messaggio di errore: "ERR 100...199"
- il parametro errato può essere localizzato con il tasto [info]

#### Errori di calibrazione:

Se durante la calibrazione si verifica un errore,

un messaggio di errore viene visualizzato

#### Sensoface:

Se Sensoface è triste,

- la retroilluminazione del display diventa color porpora
- la causa può essere richiamata con info
- i dati di calibrazione possono essere consultati nella diagnosi

# Messaggi di errore

| Errore | <b>Testo informativo</b><br>(compare in caso di errore<br>premendo il tasto 'Info') | Problema<br>Causa possibile                                                                                                    |
|--------|-------------------------------------------------------------------------------------|----------------------------------------------------------------------------------------------------|
| ERR 99 | DEVICE FAILURE                                                                      | <b>Errore dati taratura</b><br>EEPROM oppure RAM guasta<br>Questo messaggio di errore compa-<br>re solo in caso di guasto completo.<br>L'apparecchio deve essere riparato in<br>stabilimento e tarato nuovamente. |
| ERR 98 | CONFIGURATION ERROR                                                                 | Errore dati di calibrazione o<br>configurazione<br>Errore di memoria nel programma<br>dell'apparecchio<br>Dati di calibrazione o configurazione<br>errati, configurare e calibrare nuova-<br>mente l'apparecchio. |
| ERR 97 | NO MODULE INSTALLED                                                                 | Erroneamente non è stato selezionato alcun "MEMOSENS"                                                                                                    |
| ERR 96 | WRONG MODULE                                                                        | Erroneamente non è stato selezionato alcun "MEMOSENS"                                                                                                    |
| ERR 95 | SYSTEM ERROR                                                                        | <b>Errore di sistema</b><br>Occorre un riavvio.<br>Se non è possibile rimuovere l'errore,<br>spedire l'apparecchio.                                                                                               |
| ERR 01 | NO SENSOR                                                                           | Sensore O <sub>2</sub> *<br>Sensore guasto<br>Sensore non collegato<br>Cavo sensore disinserito                                                                                                    |
| ERR 02 | WRONG SENSOR                                                                        | Sensore errato *                                                                                                    |
| ERR 04 | SENSOR FAILURE                                                                      | Errore nel sensore *                                                                                                    |

# Messaggi di errore

| Errore | <b>Testo informativo</b><br>(compare in caso di errore<br>premendo il tasto 'Info') | Problema<br>Causa possibile                                                                                                    |
|--------|-------------------------------------------------------------------------------------|----------------------------------------------------------------------------------------------------|
| ERR 05 | CAL DATA                                                                            | Errore nei dati di calibrazione*                                                                                                    |
| ERR 11 | RANGE DO SATURATION                                                                 | Range di visualizzazione<br>superato/non raggiunto<br>Saturazione SAT<br>Concentrazione CONC oppure<br>concentrazione in volume GAS |
| ERR 12 | SENSOR CURRENT RANGE                                                                | Range di misurazione del<br>sensore superato                                                                                        |
| ERR 13 | TEMPERATURE RANGE                                                                   | Range di temperatura<br>superato/non raggiunto                                                                                      |
| ERR 15 | SENSOCHECK                                                                          | Sensocheck                                                                                                    |
| ERR 60 | OUTPUT LOAD                                                                         | Errore carico                                                                                                    |
| ERR 61 | OUTPUT 1 TOO LOW                                                                    | <b>Corrente d'uscita 1</b><br>< 0 (3,8) mA                                                                                          |
| ERR 62 | OUTPUT 1 TOO HIGH                                                                   | Corrente d'uscita 1<br>> 20,5 mA                                                                                                    |
| ERR 63 | OUTPUT 2 TOO LOW                                                                    | <b>Corrente d'uscita 2</b><br>< 0 (3,8) mA                                                                                          |
| ERR 64 | OUTPUT 2 TOO HIGH                                                                   | Corrente d'uscita 2<br>> 20,5 mA                                                                                                    |

\*) Memosens o sensori ISM

# Messaggi di errore

| Errore  | <b>Testo informativo</b><br>(compare in caso di errore<br>premendo il tasto 'Info') | Problema<br>Causa possibile                      |
|---------|-------------------------------------------------------------------------------------|--------------------------------------------------|
| ERR 72  | FLOW TOO LOW                                                                        | Portata troppo ridotta                           |
| ERR 73  | FLOW TOO HIGH                                                                       | Portata troppo elevata                           |
| ERR 105 | INVALID SPAN I-INPUT                                                                | Errore di configurazione<br>Ingresso di corrente |

## Sensoface

(Sensocheck deve essere attivato nella configurazione)

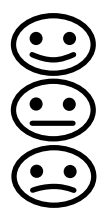

Lo smiley sul display (Sensoface) indica eventuali problemi del sensore (sensore difettoso, sensore usurato, cavo difettoso, necessità di manutenzione). I campi di calibrazione ammessi e le condizioni per uno smiley Sensoface felice, neutro o triste sono riepilogati nella seguente panoramica. Le altre icone del display rimandano alla causa dell'errore.

#### Sensocheck

Monitora in modo continuo il sensore e le linee del sensore. In presenza di valori critici, Sensoface diventa "triste" e l'icona di Sensocheck lampeggia:

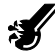

Il messaggio di Sensocheck viene visualizzato anche come messaggio d'errore Err 15. La retroilluminazione del display diventa rossa, la corrente di uscita 1 viene impostata su 22 mA (se programmato nella configurazione). Sensocheck può essere disattivato nella configurazione (disattivando così anche Sensoface).

#### **Eccezione:**

al termine di una calibrazione viene visualizzato sempre uno smiley di conferma.

#### Nota:

Il peggioramento del criterio di Sensoface determina anche il peggioramento dell'icona di Sensoface (lo smiley diventa "triste"). Per migliorare l'icona di Sensoface occorre effettuare una calibrazione o eliminare il difetto del sensore.
# Sensoface

| Display    | Problema                 | Stato |                                                                                                    |
|------------|--------------------------|-------|----------------------------------------------------------------------------------------------------|
| SLOPE ZERO | Punto zero e<br>pendenza |       | Punto zero e pendenza del sen-<br>sore sono ancora corretti.<br>Il sensore deve essere sostituito<br>a breve.                                                                                      |
|            |                          | •     | Punto zero e/o pendenza del<br>sensore hanno raggiunto valori<br>che non garantiscono più una<br>calibrazione corretta.<br>Sostituire il sensore.                                                  |
| M          | Timer di<br>calibrazione | •••   | Oltre l'80% dell'intervallo di calibrazione è già trascorso.                                                                                                    |
|            |                          |       | L'intervallo di calibrazione è stato<br>superato.                                                                                                    |
| Ł          | Sensore<br>difettoso     |       | Controllare il sensore e i suoi col-<br>legamenti (vedi anche messaggio<br>di errore Err 15).                                                                                                    |
| C          | Tempo di<br>risposta     |       | Il tempo di risposta del sensore è<br>aumentato.<br>Il sensore deve essere sostituito<br>a breve.<br>Per migliorarlo, cercare di pulire il<br>sensore, controllare l'elettrolita e<br>la membrana. |
|            |                          | ::    | Tempo di risposta del sensore<br>nettamente superiore ( > 600 s,<br>interruzione della calibrazione<br>dopo 720 s)<br>Controllare l'elettrolita e la mem-<br>brana, event. sostituire il sensore.  |

# Sensoface

| Display                     | Problema                                               | Stato                                                                                                    |                                                                                                    |
|-----------------------------|--------------------------------------------------------|----------------------------------------------------------------------------------------------------|----------------------------------------------------------------------------------------------------|
| ¥.                          | Sensore<br>usurato<br>(solo con sen-<br>sori digitali) | ::                                                                                                    | Usura superiore all'80%.<br>Controllare l'elettrolita e la<br>membrana.                                                                                                    |
|                             |                                                        |                                                                                                    | Usura al 100%.<br>Controllare l'elettrolita e la<br>membrana, event. sostituirli.<br><b>Nota:</b> Quando si sostituisce la<br>membrana o l'elettrolita ripri-<br>stinare il contatore di usura nel<br>menu SERVICE - SENSOR. |
| AUTOCLAVE CYCLES<br>OVERRUN |                                                        | Il numero massimo di cicli di autoclavaggio<br>è stato raggiunto; sostituire il sensore o<br>incrementare il contatore di autoclavaggio |                                                                                                    |
| SIP CYCLES OVERRUN          |                                                        | Il numero massimo di cicli di sterilizzazione<br>è stato raggiunto; sostituire il sensore oppu-<br>re incrementare il contatore SIP     |                                                                                                    |
| CIP CYCLES OVERRUN          |                                                        | Il numero massimo di cicli di pulizia è stato<br>raggiunto; sostituire il sensore oppure incre-<br>mentare il contatore CIP             |                                                                                                    |

## Conformità alla norma FDA 21 CFR Parte 11

Con la direttiva "Title 21 Code of Federal Regulations, 21 CFR Part 11, Electronic Records; Electronic Signatures", l'ente sanitario statunitense FDA (Food and Drug Administration) regola la produzione e la lavorazione di documenti elettronici riguardanti lo sviluppo e la produzione di prodotti farmaceutici. Da tale direttiva si possono dedurre i requisiti necessari per gli strumenti di misura utilizzati in questi settori. Gli strumenti di misura di questa serie rispondono ai requisiti della normativa FDA 21 CFR Parte 11 con le seguenti caratteristiche:

## Electronic Signature – Codici di accesso

L'accesso alle funzioni dell'apparecchio viene regolato e limitato con codici di accesso impostabili "Passcodes" (vedi SERVICE). In questo modo si evitano modifiche non autorizzate alle impostazioni dell'apparecchio e la manipolazione dei risultati della misurazione. Se utilizzati correttamente, questi codici d'accesso possono fungere da firma elettronica.

## **Audit Trail**

Ogni modifica (manuale) delle impostazioni dell'apparecchio può essere documentata automaticamente. A tale scopo, ogni modifica viene identificata da un marker "Configuration Change Flag" che può essere richiesto e documentato dalla comunicazione HART. Anche le impostazioni /parametri dell'apparecchio modificati possono essere richiesti e documentati tramite la comunicazione HART.

#### Log book ampliato

Con Audit Trail vengono registrati richiami funzione supplementari (CAL, CONFIG, SERVICE), alcuni messaggi Sensoface (Timer Cal, usura) nonché l'apertura del contenitore.

Α Abilitazione di opzioni 95 Accessori 98 Alimentatori 97 Allarme 30 Impostazioni 68 Ambulance-TAN 95 Audit Trail 111 Autotest dell'apparecchio 90 Avvertenze sulla sicurezza 3 Messa in servizio 10 С Cablaggio 17 Alimentatori 97 Esempio 19 Calibrazione 78 Calibrazione della pendenza (mezzo: acqua) 84 Calibrazione della pendenza (mezzo:aria) 85 Calibrazione dello zero 80 Calibrazione prodotto 82 Intervallo di calibrazione trascorso 109 Visualizzazione degli attuali dati 89 Campo di corrente di uscita 1 54 Campo di corrente di uscita 2 62 Campo di misura 55 Cavo Memosens 18 Certificati di collaudo 3 CIP 48 Codice di ordinazione 98 Codici di accesso Electronic Signature 111 Impostazione codici di accesso 95 Tabella 120 Collegamento agli alimentatori 97 Collegamento sensore 17 Colori segnale 22, 26 Commutazione manuale del set di parametri A/B 34 Commutazione set parametri tramite segnale esterno 66 Compensazione della sonda termometrica 86

Componenti del contenitore 12 Configurazione Allarme 68 Cicli di pulizia 48 Cicli di sterilizzazione 48 Controllo sensore (TAG, GROUP) 52 Corrente di uscita con Hold 60 Correzione 64 Dati di configurazione utente 41 Denominazione stazioni di misurazione 72 Gruppi di menu 33 Ingresso CONTROL 66 Ora e data 72 Panoramica 35 Sensocheck 68 Sensore 44 Struttura menu 32 Uscita di corrente 1 54 Uscita di corrente 2 62 Contatore di autoclavaggio Descrizione 51 Impostazione 50 Incremento 94 Contenitore 12 Contenuto della fornitura 12 CONTROL 66 Control Drawings 3 Controllo sensore Diagnosi 92 Service 94 Controllo sensore (TAG, GROUP) 53 Corrente di uscita Visualizzazione 87 Corrente di uscita con messaggio di errore (FAIL) 59 Corrente di uscita con Sensoface (FACE) 59 Correzione pressione 64 Costante di tempo del filtro di uscita 57

## D

Data e ora (utilizzo) Data, visualizzazione Dati tecnici Denominazione stazioni di misurazione (TAG/GROUP) Diagnosi **88** Autotest dell'apparecchio Controllo sensore Dati calibrazione Dati sensore Versione **92** Dichiarazioni di conformità UE Dimensioni Display **22** Disposizione dei morsetti Documentazione

## Е

Electronic Signature **111** Errori parametro **104** Esempio di collegamento **19** 

### F

FACE: messaggio Sensoface, corrente di uscita 22 mA 59
FAIL: messaggio di errore, corrente di uscita 22 mA 59
FDA 21 CFR Parte 11 111
Filtro di uscita 56
Fissaggio 13
FLOW 67
Formato ora 72
Fornitura, documentazione 3

#### G

Gestione degli errori Grandezza misurabile, uscita di corrente 1 Grandezza misurabile, uscita di corrente 2 GROUP (controllo sensore) GROUP (gruppo di stazioni di misurazione) Guide brevi all'uso

## Н

HOLD 29

Attivazione esterna HOLD Attivazione manuale HOLD Comportamento del segnale di uscita Configurazione Fine **29** Segnale di uscita con HOLD

### I

Impiego in ambienti a rischio di esplosione Impostazione corrente di uscita Ingressi di comando Ingresso CONTROL Inserimento TAN Inserimento valori Installazione Interfaccia utente Introduzione

#### L

Linee di segnale 17 Log book 91 Log book ampliato 111

#### Μ

Manutenzione preventiva (Memosens) 75 Marchio di fabbrica 119 Memosens Calibrazione e manutenzione in laboratorio 74 Collegamento 76 Collegamento tramite RS-485 20 Menu di selezione 24 Messaggi di allarme e HOLD 31 Messaggi di errore 105 Messaggio tramite ingresso CONTROL 31 Messa in servizio 10 Misurazione 23 Misurazione portata 66 Modalità di calibrazione 79 Modalità di Misurazione 87 Modalità operative 27

Montaggio 12 Montaggio su palo 14 Montaggio su quadro elettrico 15 Morsetti 16

## Ν

Numero di serie **92** Numero di transazione (opzioni) **95** 

### 0

Opzioni, elenco fornitura Opzioni TAN, abilitazione Ora e data (utilizzo) Ora, visualizzazione

### Ρ

Panoramica 11 Portata Allarme 71 Configurazione 66 Possibilità di montaggio 7 Preimpostazione corrente di uscita 94 Pressione, configurazione 64 Programma di fornitura 98

#### R

Restituzione in caso di garanzia 2 Retroilluminazione display 22 Richiesta opzione 95 Ripristino contatore di usura del sensore (Memosens) 94 Ripristino impostazione di default 95

#### S

Salinità 64 Schema di montaggio 13 Segnale di uscita con HOLD 29, 61 Selezione modalità di misurazione 44 Selezione modalità operativa 24 Sensocheck 108 Configurazione 69 Sensoface 108 Corrente di uscita 59 Sensore difettoso 109 Sensore usurato 110 Sensori Memosens Calibrazione e manutenzione in laboratorio 74 Configurazione dell'apparecchio 75 Funzionamento e collegamento 74 Service 93 Abilitazione opzioni 95 Codici di accesso 95 Controllo sensore 94 Impostazione di default 95 Impostazione uscite di corrente 94 Incremento contatore di autoclavaggio 94 Set parametri A/B 33 Commutazione manuale 34 Configurazione commutazione esterna 66 Dati di configurazione utente 42 Visualizzazione 87 SIP 48 Smaltimento 2 Software MemoSuite per la calibrazione dei sensori Memosens 74 Sonda termometrica Compensazione 86 Stati operativi 96 Stazione di misurazione TAG 72 Struttura menu 28 Configurazione 32 т TAG (controllo sensore) 53 TAG (stazione di misurazione) 73 TAN Elenco opzioni 98 Targhette di identificazione 16 Tastiera 21 Terminologia tutelata dai diritti d'autore 119 Test EEPROM 90 Test FLASH 90 Test RAM 90 Tettoia di protezione 14

### U

Uscita di corrente 1: configurazione Uscita di corrente 2: configurazione Usura sensore, visualizzazione (Memosens) Utilizzo secondo destinazione

### V

Versione Software/Hardware **92** Visualizzazione dati sensore **89** Visualizzazione valori misurati **92**  l seguenti termini sono tutelati dai diritti d'autore come marchi registrati e sono riportati nelle istruzioni per l'uso senza il rispettivo simbolo per maggiore semplicità.

Stratos®

Sensocheck®

Sensoface<sup>®</sup>

InPro<sup>®</sup> è un marchio registrato della ditta Mettler-Toledo.

ISM<sup>®</sup> è un marchio registrato della ditta Mettler-Toledo.

Memosens<sup>®</sup> è un marchio registrato delle ditte Endress+Hauser Conducta GmbH e Knick Elektronische Messgeräte GmbH & Co. KG.

HART<sup>®</sup> è un marchio registrato della ditta HART Communications Foundation.

## Codici di accesso

Nel menu SERVICE – CODES è possibile impostare i codici di accesso, per proteggere l'accesso a specifici campi funzione.

| Modalità operativa    | Codice di accesso |
|-----------------------|-------------------|
| Service (SERVICE)     | 5555              |
| Diagnosi (DIAG)       |                   |
| Stato operativo HOLD  |                   |
| Calibrazione (CAL)    |                   |
| Configurazione (CONF) |                   |

## Knick Elektronische Messgeräte GmbH & Co. KG

Beuckestraße 22 14163 Berlin Germany

| Telefono: | +49 30 80191-0   |
|-----------|------------------|
| Telefax:  | +49 30 80191-200 |
| Sito web: | www.knick.de     |
| Email:    | info@knick.de    |

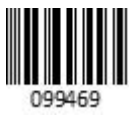

Stratos Pro A2.. MSOxy: Misurazione dell'ossigeno Memosens

TA-212.145-MS-KNIT05 20170831